# 通知情報管理

### \*概要

・でんさいネットからの通知情報などの一覧を表示し、一覧から選択することで、詳細内容を確認 します。

# 通知の種類(概要)を表示し、未既読管理を利用する場合

### ▶ログイン後、トップ画面の<mark>通知情報一覧</mark>ボタンをクリックしてください。

#### 1 トップ画面

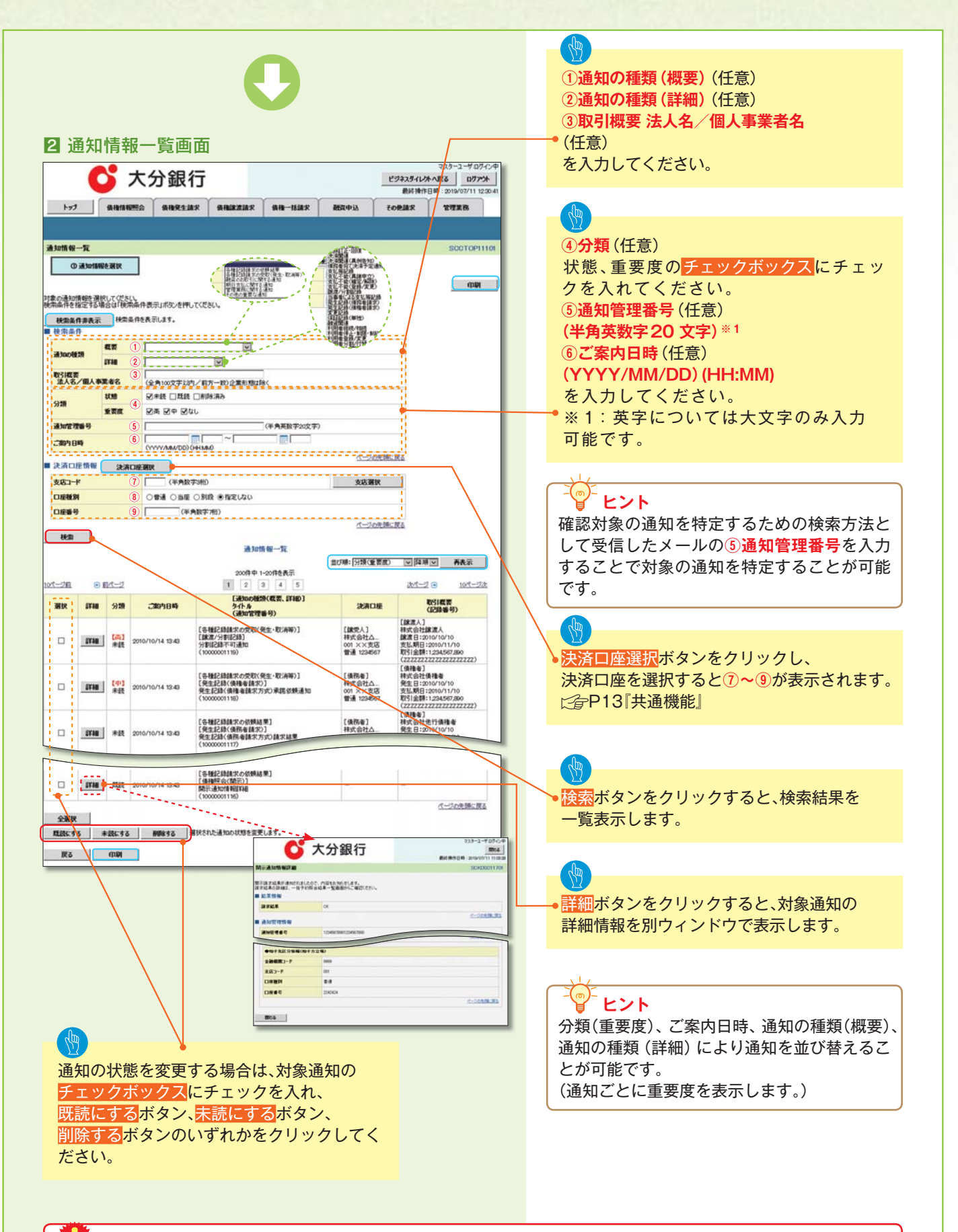

# ₩ ご注意事項

通知情報一覧画面における最大表示件数は 1,000 件までとなります。ご案内日時から 92 日間経過したものは表示 されません。また検索した結果が 1,000 件を超えた場合も表示されません。

## し ヒント

通知情報における「重要度」の判断基準を以下に示します。

### ◆「重要度」の判断基準

| 石平                                    | 「重要度」( | の判断基準    | 手西府 |
|---------------------------------------|--------|----------|-----|
| · · · · · · · · · · · · · · · · · · · | ①定例/異例 | ②後続事務の有無 | 里安反 |
| 1                                     | 異例     | -        | 高   |
| 2                                     | 定例     | 有        | 中   |
| 3                                     | 定例     | 無        | なし  |

①定例/異例

(a) 定例

- ・日々計画的に作業を実施することが想定されるもの
- ・日々計画的ではなく、比較的頻度は少ないが、通常の手続きの中で取り扱いが想定されるもの
- (b) 異例
  - ・想定外のイベントにかかる通知

・通常の手続きの中での取り扱いが困難で、異例作業が想定されるもの

#### ②後続事務の有無

「判断基準①=異例」の場合は、必ず後続事務が発生する想定のため、「判断基準①=定例」の場合のみ 後続事務の有無で重要度を細分化する。

- (a) 有
  - ・通知情報の内容を確認の上、他画面への遷移や、後続事務が想定されるもの
- (b) 無
  - ・後続事務がなく、内容を確認するのみの通知

通知情報における「通知の種類(概要)」の分類と、分類する際の考え方について、以下に示します。

#### ◆「通知の種類(概要)」の分類と考え方

| 項番 | 「通知の種類(概要)」の分類              | 考え方                                              |
|----|-----------------------------|--------------------------------------------------|
| 1  | 各種記録請求の依頼結果に関する通知           | 発生記録や譲渡記録等、自身が請求者として取引を行った際の通<br>知は当分類とする。       |
| 2  | 各種記録請求の受取(発生・取消等)に<br>関する通知 | 発生記録や譲渡記録等、自身が被請求者として取引結果を受領す<br>る際の通知は当分類とする。   |
| 3  | 融資のお取引に関する通知                | 融資申込や審査(謝絶)に関する通知は当分類とする。                        |
| 4  | 期日支払に関する通知                  | 債務者宛ての決済予定通知は当分類とする。                             |
| 5  | 管理業務に関する通知                  | 企業ユーザ管理、企業情報管理等、企業の管理業務に関する通知<br>は当分類とする。        |
| 6  | その他の重要な通知                   | 支払不能 (利害関係人宛)、強制執行、記録の訂正・回復といった<br>異例な通知は当分類とする。 |

# ユーザについて

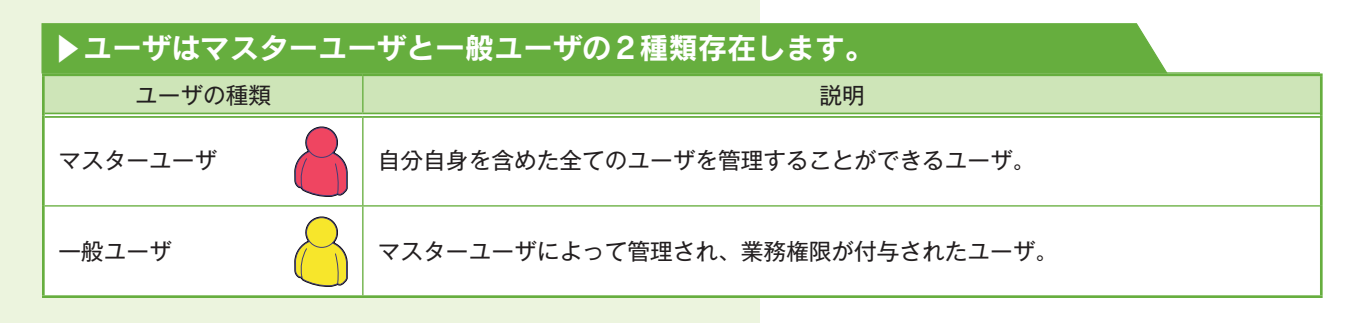

## ▶ビジネスダイレクト契約パターンと≪でんさい取引システム≫との紐付けについて

### 【1企業に対するビジネスダイレクト契約が1契約の場合の例】

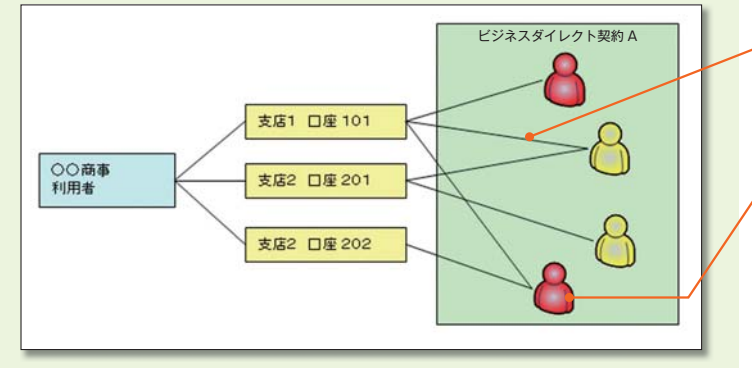

- 権限設定により口座情報とユーザ情報の紐付けを行います。
- ビジネスダイレクト契約 A のマスターユー ザは、ビジネスダイレクト契約 A 内のユー ザを管理することができます。

### 【1 企業に対するビジネスダイレクト契約が複数契約の場合の例】

ビジネスダイレクト契約ごとに利用できる口座を紐付けることができます。\*1

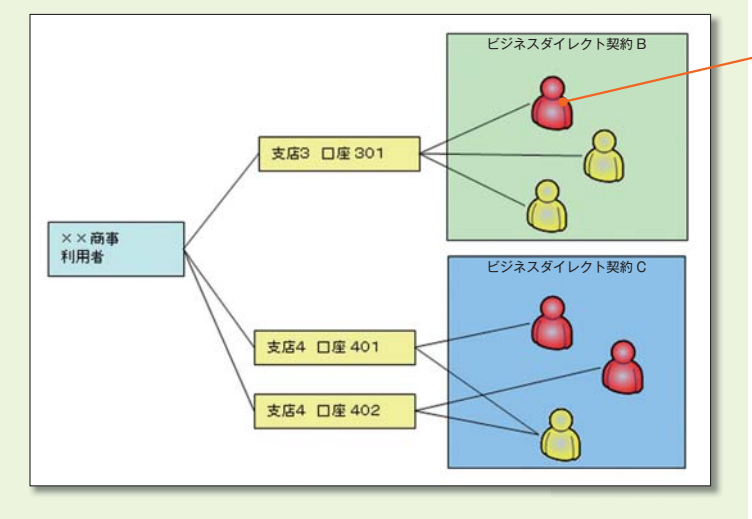

 ビジネスダイレクト契約Bのマスターユー ザは、ビジネスダイレクト契約B内のユー ザを管理することができますが、ビジネスダ イレクト契約C内のユーザを管理すること はできません。

# 🔮 ご注意事項

※1:1口座に複数のビジネスダイレクト契約を設定することはできません。また、ビジネスダイレクト契約と口座の紐付けについては、申込書にもとづいて金融機関側にて行います。

# ユーザ設定の流れ

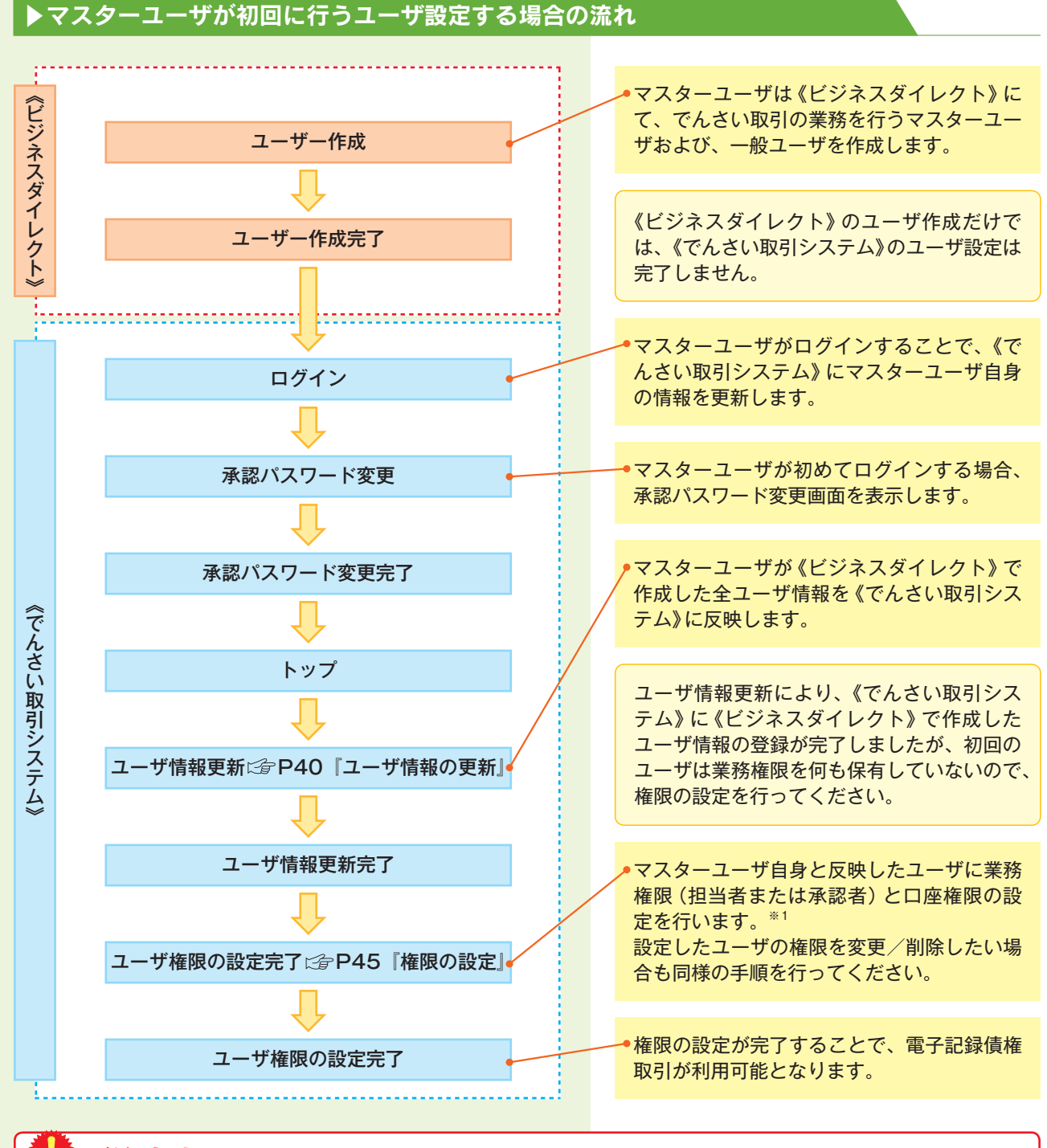

## こ注意事項

※1:マスターユーザは、作成するユーザに対して、自分自身が持っていない権限も付与することができます。

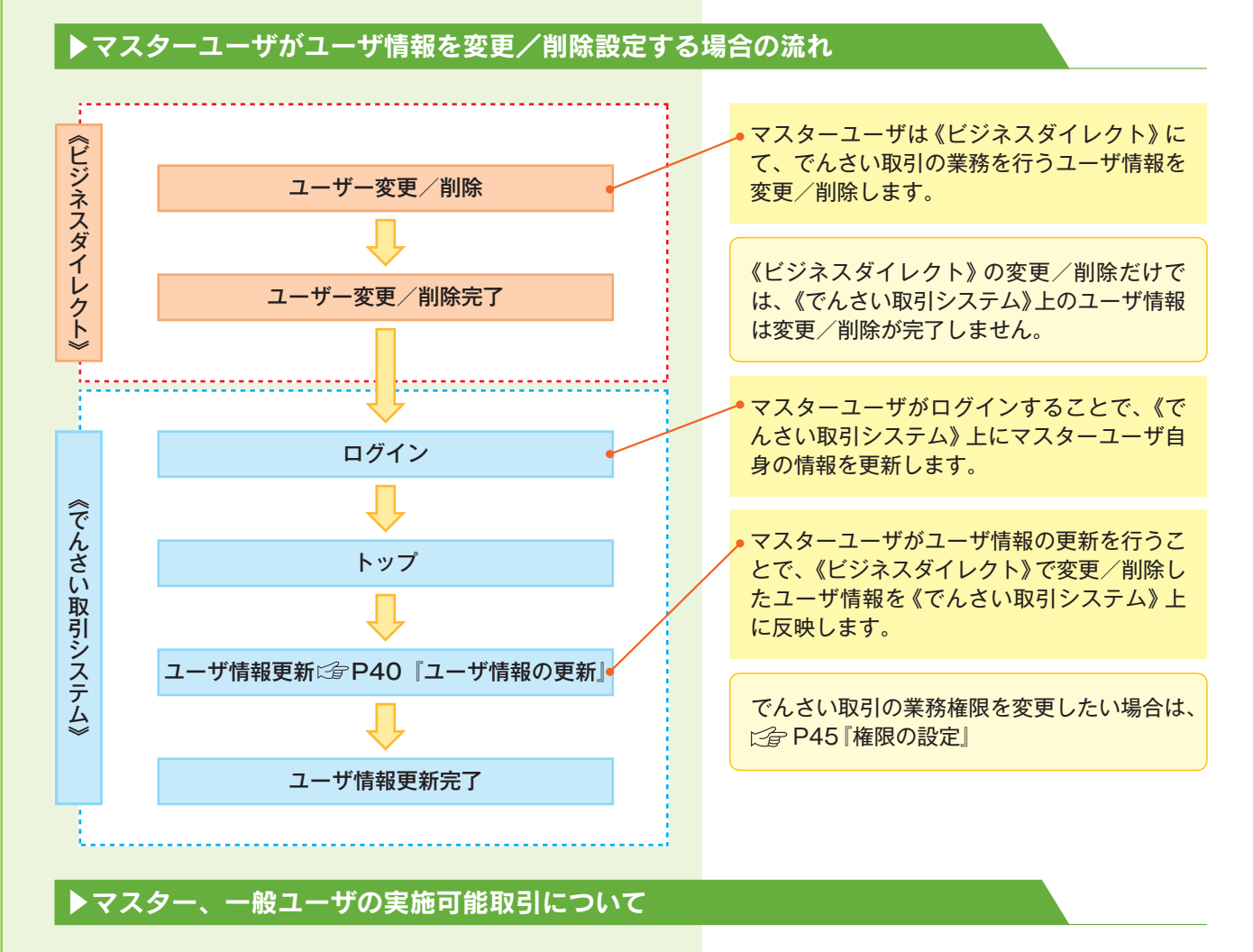

マスターユーザが管理対象ユーザ (自分自身・他のマスターユーザ・一般ユーザ) に対して、 《でんさい取引システム》上で実施できる項目を示します。また、一般ユーザが実施できる項目を示します。

|         |               |                 |           | 実施可                | 能取引       |           |                       |
|---------|---------------|-----------------|-----------|--------------------|-----------|-----------|-----------------------|
|         | 管理対象          |                 | ユーキ       | げ変更                |           |           | 承認                    |
| ユーザ種別   | ューザ           | ユーザ<br>登録       | ユーザ<br>権限 | 承認<br>パスワード<br>初期化 | ユーザ<br>削除 | ユーザ<br>照会 | パスワード<br>変更<br>(自分自身) |
|         | 自分自身          | ○*1             | 0         | ×                  | ×         | 0         | 0                     |
| マスターユーザ | 他のマスター<br>ユーザ | ○*2             | 0         | 0                  | ○*2       | 0         |                       |
|         | 一般ユーザ         | ○*2             | 0         | 0                  | ○*2       | 0         |                       |
| 一般ユーザ   | 自分自身          | O <sup>*1</sup> | ×         | ×                  | ×         | ×         | 0                     |

### こ注意事項

※1:ログインすることで、《でんさい取引システム》上に自分自身の情報を登録します。

※2:マスターユーザがユーザ情報の更新を行うことで、《でんさい取引システム》上のユーザ情報を登録/削除し ます。

### ▶ユーザの初期状態

ユーザが初期状態で保有している利用可能な取引です。削除することはできません。

| ユーザの種類                  | 利用可能な取引                                                                                                    |
|-------------------------|----------------------------------------------------------------------------------------------------|
| マスターユーザ                 | <ul> <li>・ユーザの変更</li> <li>・ユーザの更新</li> <li>・ユーザの照会</li> <li>・承認パスワード初期化</li> <li>・企業情報の変更</li> </ul>                          |
| 全ユーザ<br>(マスターユーザ、一般ユーザ) | <ul> <li>自分自身の承認パスワード変更</li> <li>自分自身の操作履歴照会</li> <li>取引先照会</li> <li>通知情報照会</li> <li>一括記録(結果一覧照会)</li> <li>企業情報の照会</li> </ul> |

### ▶承認不要業務

担当者と承認者の区別がなく、承認の必要の無い取引です。

| 業務                    | 利用可能な取引                                                                        |
|-----------------------|--------------------------------------------------------------------------------|
| 利用者情報照会               | 利用者情報照会                                                                        |
| 取引先管理                 | 取引先管理 (登録/変更/削除)<br>取引先管理 (ファイル登録)<br>取引先グループ管理 (登録/変更/削除)<br>取引先グループ管理 (所属変更) |
| 取引履歴照会                | 取引履歴照会                                                                         |
| 操作履歴照会 <sup>**2</sup> | 操作履歴照会                                                                         |
| 債権照会(開示)              | 開示 (およびダウンロード)                                                                 |
| 融資申込                  | 融資申込照会*4*5                                                                     |

### ▶承認対象業務

対象業務の担当者権限を保有した場合、その取引の仮登録を行うことができます。 対象業務の承認者権限を保有した場合、その取引の仮登録を承認することができます。

| 業務     | 利用可能な取引                                                                                                    |
|--------|----------------------------------------------------------------------------------------------------|
| 記録請求   | <ul> <li>・債権発生請求(債務者請求)</li> <li>・債権発生請求(債権者請求)</li> <li>・債権発生請求(債権者請求)</li> <li>・債権通話請求</li> <li>・分割記録請求</li> <li>・債権一括請求</li> <li>・債権一括予約取消請求</li> <li>・変更記録請求</li> <li>・安正記録請求</li> <li>・安払等記録請求</li> <li>・取引先管理(登録/変更/削除)*3*5</li> <li>・取引先グループ管理(登録/変更/削除)*3*5</li> <li>・取引先グループ管理(所属変更)*3*5</li> <li>・承認未承認状況一覧*5</li> </ul> |
| 融資申込   | <ul> <li>割引申込</li> <li>譲渡担保申込</li> <li>融資申込照会<sup>*5</sup></li> <li>承認未承認状況一覧<sup>*5</sup></li> </ul>                                                                                                    |
| 指定許可管理 | ・指定許可管理 (登録/変更/解除)<br>・承認未承認状況一覧 <sup>**5</sup>                                                                                                    |

| ▶担当者権限/承認者権限 |                                    |
|--------------|------------------------------------|
| 担当者/承認者      | 説明                                 |
| 担当者権限        | 電子記録債権の取引を仮登録または差戻しされた取引を修正/削除する権限 |
| 承認者権限        | 担当者が行った仮登録を、承認/差戻し (削除) する権限       |

# ・ご注意事項

※1 :口座権限が必要となります。

※2:自分自身の操作履歴照会の場合、権限は不要です。

- ※3:記録請求権限が付与された場合、取引先管理も利用可能になります。
- ※4 :割引業務、譲渡担保業務のどちらかを保有していれば、利用可能になります。
- ※5:担当者権限/承認者権限に関係なく、利用可能です。

# ユーザ設定の手順

#### \*概要

- ・電子記録債権取引の操作を行うユーザ情報を管理します。
- ・ユーザ情報の管理は、マスターユーザが行います。
- ・マスターユーザは、定期的にユーザ情報の更新を行ってください。例えばメールアドレスが古い 場合、メールが届かないことがあります。

#### \*事前準備

・ご自身の「承認パスワード」が必要です。

## ユーザ情報の更新

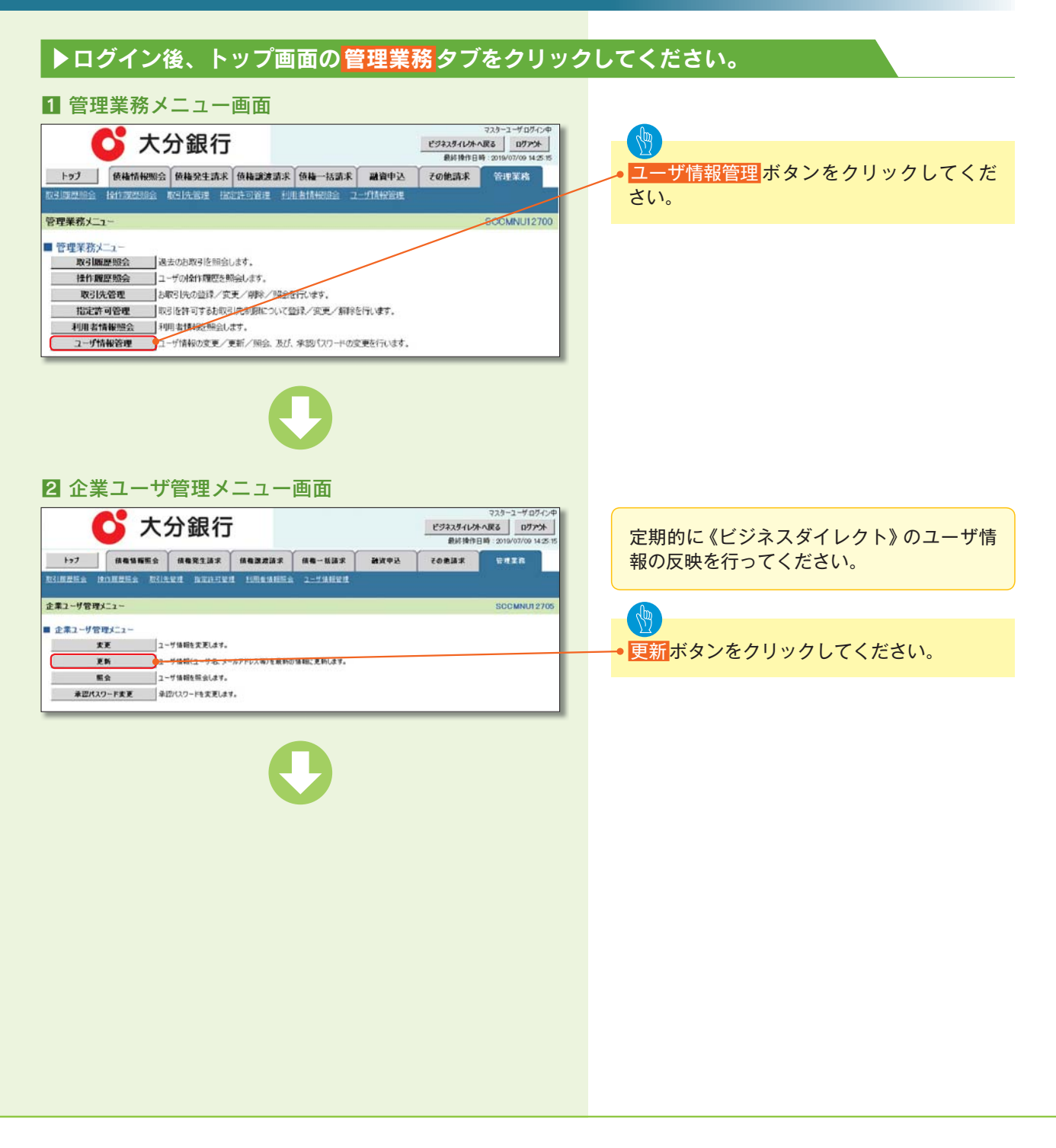

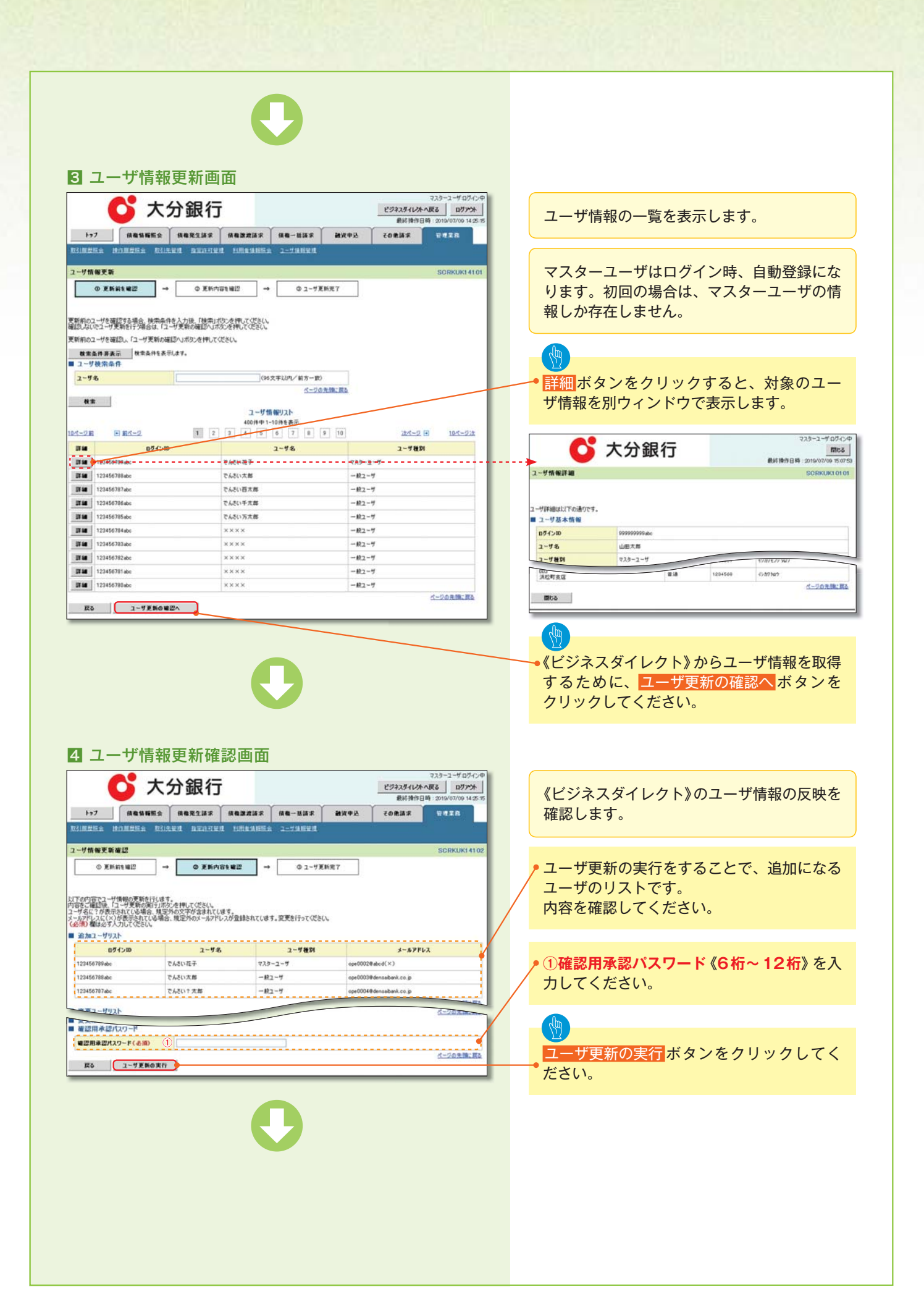

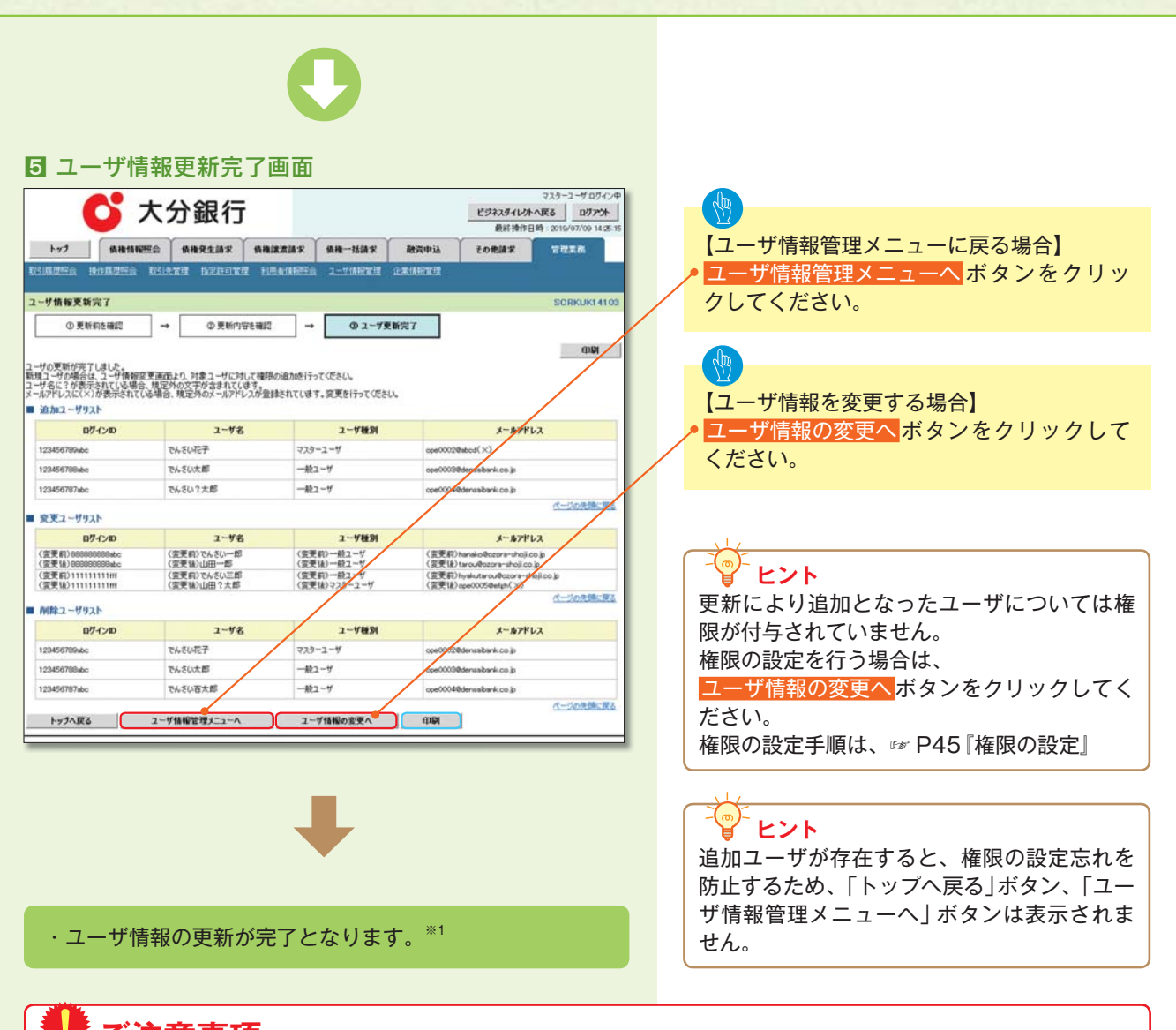

## こ注意事項

※1:《ビジネスダイレクト》契約を誇ったユーザ管理は行えません。複数の《ビジネスダイレクト》契約をもっている場合は、それぞれのマスターユーザでユーザ情報の更新を行う必要があります。

# ユーザ情報の更新(ログイン時)

#### 1 ユーザ情報更新確認画面

|                                                                                                    | 分銀行                                                                      |                                            | マスターユーザロワイン・<br>ビジネスダイレントへ戻る ログアント                            |
|----------------------------------------------------------------------------------------------------|--------------------------------------------------------------------------|--------------------------------------------|---------------------------------------------------------------|
|                                                                                                    |                                                                          |                                            | 最終操作日時:2019/07/09 14:25:1                                     |
| 一步情報更新確認                                                                                                    |                                                                          |                                            | SCRKUKI 410                                                   |
| ① 更新内容を確認                                                                                                    | →          ② ユーザ更新完了                                                     |                                            |                                                               |
| ターユーザの初回ログイン、または観<br>陸ご確認後、「ユーザ更新の実行<br>サ名に?が表示されている場合、1<br>ルアドレスに(×)が表示されている。<br>第1 個は必ず入力してください、<br>20 hoz - ビリコト | 除更新から一定期間が経過したさ<br>」ポタンを押してください。<br>東定外の文字が含まれてします。<br>場合、規定外のメールアドレスが登り | ▶ ユーザ情報更新を実施してください。<br>まされてします。変更を行ってください。 |                                                               |
| D7-12/D                                                                                                    | 2-9名                                                                     | ユーザ種別                                      | メールアドレス                                                       |
| 123456789abc                                                                                                    | でんさいモデ                                                                   | マスターユーザ                                    | ope0002@abcd(>C)                                              |
| 123456798abc                                                                                                    | でんさい大郎                                                                   | 一般ユーザ                                      | ope0000@densabank.co.jp                                       |
| 123456787abc                                                                                                    | でんさい?大郎                                                                  | 一般ユーザ                                      | ope0004@densaibank.co.jp                                      |
| 変更ユーザリスト                                                                                                    | 7-42                                                                     | コーザ解説                                      | 1-6781.7                                                      |
| (変更前)000000000.abc<br>(変更能)000000000.abc                                                                            | (変更和)でんさい一郎<br>(変更後)山田一郎                                                 | (変更前)一般ユーザ<br>(変更後)一般ユーザ                   | (変更前)hansko@czona-shoil.co.jp<br>(変更接)twou/Bozona-shoil.co.jp |
| (変更前)1111111111<br>(変更強)1111111111                                                                                  | (変更前)でんさい三郎<br>(変更強)山田?大郎                                                | (変更前)一般ユーザ<br>(変更後)マスターユーザ                 | (査更前)hyakutarou@ozora=shoji.co.jp<br>(変更後)ope0005@etgh(×)     |
| 剤除ユーザリスト                                                                                                    |                                                                          |                                            | ページの先鋒に戻る                                                     |
| ログインロ                                                                                                    | ユーザ名                                                                     | ユーザ観別                                      | メールアドレス                                                       |
| 123456789abc                                                                                                    | でんさいモデ                                                                   | マスターユーザ                                    | ope0002@densabank.co.jp                                       |
| 123456788abc                                                                                                    | でんさい太郎                                                                   | 一般ユーザ                                      | ope00038densabank.co.jp                                       |
| 123456707abc                                                                                                    | でんさい百大郎                                                                  | 般ユーザ                                       | ope0004@densabank.co.jp                                       |
| willing all dates in                                                                                                |                                                                          |                                            | パージの先帰に図る                                                     |
| 確認用水認ハスワード                                                                                                    |                                                                          |                                            |                                                               |
| 確認用水認パスワード(必須)                                                                                                    | 1                                                                        | ソフトウェ                                      | アキーボードを聞く                                                     |

ー定期間ユーザ情報の更新が行われず、かつ、 マスターユーザでログインした場合、ログイ ン時に《ビジネスダイレクト》のユーザ情報 の反映を確認します。

 ユーザ更新の実行をすることで、追加、変更、 削除になるユーザのリストです。
 内容を確認してください。

①**確認用承認パスワード《6桁~12桁》**を入 力してください。

図 ユーザ更新の実行</mark>ボタンをクリックしてく ださい。

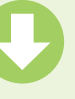

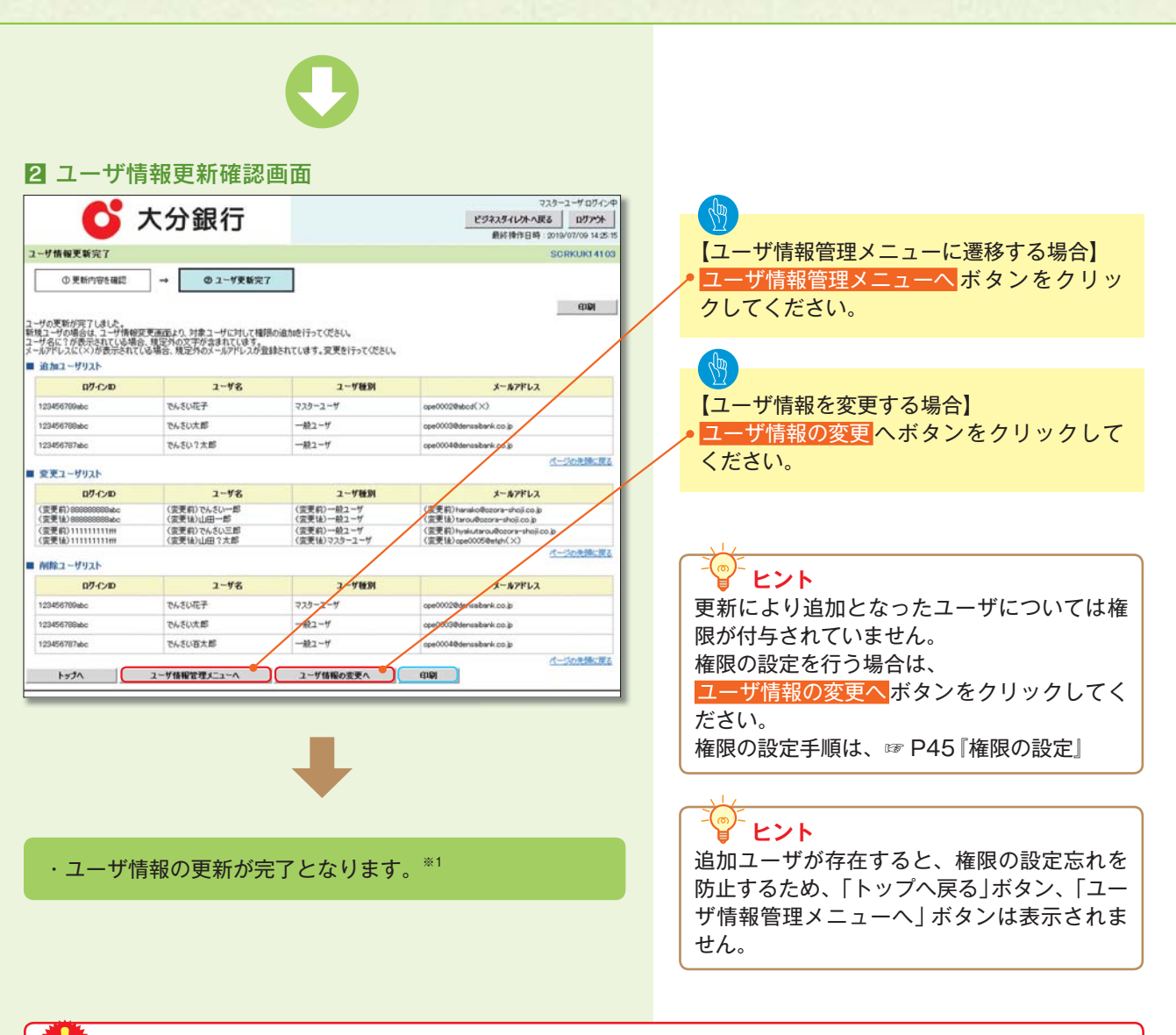

## こ注意事項

※1:《ビジネスダイレクト》契約を誇ったユーザ管理は行えません。複数の《ビジネスダイレクト》契約をもって いる場合は、それぞれのマスターユーザでユーザ情報の更新を行う必要があります。

| ◇☆コ ─ ++、☆1                                                                                                    | ヨ ノ ニ ュ _ 声 西                                                                                                    |                                                                                                    |                                                                                                    |
|----------------------------------------------------------------------------------------------------|----------------------------------------------------------------------------------------------------|----------------------------------------------------------------------------------------------------|----------------------------------------------------------------------------------------------------|
| 正未ユーリ官工                                                                                                    |                                                                                                    | 77 h                                                                                                    |                                                                                                    |
| 🚺 大分釒                                                                                                    | <b>艮</b> 行                                                                                                    | ビジネスダイレントへ戻る ログン                                                                                                    |                                                                                                    |
|                                                                                                    |                                                                                                    | 最終操作日時:2019/07/09 14<br>時期日日 アクカボボ 日日アク                                                                                                    | 変更ボタンをクリックしてください。                                                                                                    |
| ERA HORERA RICER                                                                                                    | 12038 <b>1198388</b> 8 188-0038                                                                                                    | RATE COERS CALS                                                                                                    |                                                                                                    |
| a ≂if∰ites‴a ≂                                                                                                    |                                                                                                    | SUCHAR                                                                                                    | 220                                                                                                    |
| 1-9842_1-                                                                                                    |                                                                                                    | SULMAU                                                                                                    | 270                                                                                                    |
| #E 2-9484                                                                                                    | 実更します。                                                                                                    |                                                                                                    |                                                                                                    |
| EM 2-91680                                                                                                    | 2~ザ名、メールアドレス第3を最新の情報に更新します。                                                                                                    |                                                                                                    |                                                                                                    |
|                                                                                                    | 映立します。<br>昨夜変更します。                                                                                                    |                                                                                                    |                                                                                                    |
|                                                                                                    |                                                                                                    |                                                                                                    |                                                                                                    |
|                                                                                                    |                                                                                                    |                                                                                                    |                                                                                                    |
|                                                                                                    |                                                                                                    |                                                                                                    |                                                                                                    |
|                                                                                                    |                                                                                                    |                                                                                                    |                                                                                                    |
|                                                                                                    |                                                                                                    |                                                                                                    |                                                                                                    |
| ユーザ情報検察                                                                                                    | 索画面                                                                                                    |                                                                                                    |                                                                                                    |
|                                                                                                    |                                                                                                    | 729-1-407                                                                                                    | ▶ 権限の変更を行うユーザを選択します。                                                                                                    |
| 💽 大分錄                                                                                                    | 民行                                                                                                    | ビジネスダイレントへ戻るログア                                                                                                    | *                                                                                                    |
| 1-27 供着這種服金 信義界                                                                                                    |                                                                                                    |                                                                                                    |                                                                                                    |
|                                                                                                    | REPORT LINGARES 2-TARGE                                                                                                    |                                                                                                    | 【ユーサを絞り込みたい場合】                                                                                                    |
| 情報被消                                                                                                    |                                                                                                    | SORKUKI 1                                                                                                    | 101 (1)ロクイン ID (任意)                                                                                                    |
| ◎ 対象のユーザを選択 →                                                                                                    | ◎ 変更内容を入力 → ◎ 変更内                                                                                                    | 容性確認 → @ 実更売7                                                                                                    | (半角30文字以内/前方一致)                                                                                                    |
|                                                                                                    |                                                                                                    |                                                                                                    | 2 ユーザ名(任意)                                                                                                    |
| i件を入力後、「検索」ボタンを押してください。<br>「象のユーザを選択してください。                                                                                                    |                                                                                                    |                                                                                                    | (96文字以内/前方一致)*1                                                                                                    |
| 素条件算表示 検索条件を表示します。                                                                                                    |                                                                                                    |                                                                                                    | のどちらかまたは両方を入力してください。                                                                                                    |
| ザ検索条件                                                                                                    |                                                                                                    |                                                                                                    | ※1:半角は96文字以内、全角の入力も可能で                                                                                                    |
| -126 (1)                                                                                                    | 0文率以内/前方一致)<br>(96文率以内/前方一致                                                                                                    | >                                                                                                    | 全角1文字は半角の2文字分となります。                                                                                                    |
|                                                                                                    | <u>K-0</u> 4                                                                                                    | の先輩に戻る                                                                                                    |                                                                                                    |
| Q.#                                                                                                    | ユーザ情報リスト                                                                                                    |                                                                                                    |                                                                                                    |
|                                                                                                    | 400件中1-10件を表示                                                                                                    |                                                                                                    |                                                                                                    |
| 2前 (*) 新ページ                                                                                                    | 1 2 3 4 5 6 7 8                                                                                                    | 9 10 24 2 108-2                                                                                                    |                                                                                                    |
| 2話 D 数ページ<br>また DグインDD                                                                                                    | 1 2 3 4 5 6 7 8<br>2-98                                                                                                    | 9 10 2-780                                                                                                    | ● 検索 <mark>ボタンをクリックすると、検索結果を</mark>                                                                                                    |
| 218 0 814-2<br>8 88 051/20<br>8 88 051/20<br>999999994c                                                                                                    | 1 2 3 4 5 6 7 8<br>2-98<br>TASUEF                                                                                                    | 9 10 2-9 10 102-92<br>2-9 10 2-9 100-92<br>729-2-9<br>-927-1-9                                                                                                    | <ul> <li>検索ボタンをクリックすると、検索結果を<br/>一覧表示します。</li> </ul>                                                                                                 |
| XX         B/C+-//           XX         B/7/>ID           XX         10/20000004c           XX         11111111H           XX         222222222886                                                                                                    | 1 2 3 4 5 6 7 0<br>2-ザ&<br>てんだい花子<br>てんだい大郎<br>てんだい方郎                                                                                                    | 9 10 20-2-10<br>マスターユーザ<br>- 約ユーザ<br>- 約ユーザ<br>- 約ユーザ<br>- 約ユーザ                                                                                                    | • <mark>検索</mark> ボタンをクリックすると、検索結果を<br>一覧表示します。                                                                                                    |
| E         E         -2           XX         09499994c         0947/x0           XXX         99999994c         1111111111           XXX         9222222220xxx         1111111111           XXX         922222222xxx         1111111111           XXX         922222222xxx         111111111           XXX         922222222xxx         111111111                                                                                                    | 1 2 2 4 5 6 7 9<br>                                                                                                    | 9 10 245-54 104-27<br>2-9489<br>マスターユーザ<br>- ポユーザ<br>- ポユーザ<br>- ポユーザ                                                                                                    | • <mark>検索</mark> ボタンをクリックすると、検索結果を<br>一覧表示します。                                                                                                    |
| E         E         D54/x0           XX         D54/x0           XX         0520000 dec           XX         0000000 dec           XX         0000000 dec           XX         0000000 dec           XX         0000000 dec           XX         0000000 dec           XX         0000000 dec           XX         0000000 dec           XX         0000000 dec           XX         0000000 dec                                                                                                    | 1 2 2 3 4 5 6 7 8<br>                                                                                                    | 9 10 2015年12 100-22<br>2-9年8日<br>マスターユーザ<br>一般ユーザ<br>一般ユーザ<br>一般ユーザ<br>一般ユーザ<br>一般ユーザ                                                                                                    | • <mark>検索</mark> ボタンをクリックすると、検索結果を<br>一覧表示します。                                                                                                    |
| E         E         O/7 4 > JD           XX         0/9 4 > JD         0/9 4 > JD           XX         0/9 0000000 dec         0/0 4 > JD           XX         111111111111         0/0 4 > JD           XX         0/0 20202022 ass         0/0 4 > JD           XX         0/0 2020000 dec         0/0 4 > JD           XX         0/0 2020000 dec         0/0 4 > JD           XX         0/0 2020000 dec         0/0 4 > JD           XX         0/0 2020000 dec         0/0 4 > JD           XX         0/0 2020000 dec         0/0 4 > JD                                                                                                    | 1 2 2 2 4 5 6 7 8<br>2- <b>ダ6</b><br>でんだい花子<br>でんだい花子<br>でんだい花形<br>でんだい方形態<br>でんだい方形態<br>ベスだい方形態<br>ベスだい方形態                                                                                                    | 9         10         2015-24         102         102         102         102         102         102         102         102         102         102         102         102         102         102         102         102         102         102         102         102         102         102         102         102         102         102         102         102         102         102         102         102         102         102         102         102         102         102         102         102         102         102         102         102         102         102         102         102         102         102         102         102         102         102         102         102         102         102         102         102         102         102         102         102         102         102         102         102         102         102         102         102         102         102         102         102         102         102         102         102         102         102         102         102         102         102         102         102         102         102         102         102         102         102 </td <td><ul> <li>検索ボタンをクリックすると、検索結果を<br/>一覧表示します。</li> <li>詳細ボタンをクリックすると、対象のユー</li> </ul></td>                                                                                                    | <ul> <li>検索ボタンをクリックすると、検索結果を<br/>一覧表示します。</li> <li>詳細ボタンをクリックすると、対象のユー</li> </ul>                                                                    |
| XX         074/>D           XX         074/>D           XX         074/>D           XX         071/>D           XX         071/>D           XX         071/>D           XX         071/>D           XX         071/>D           XX         071/>D           XX         071/>D           XX         071/D           XX         071/D           XX         071/D                                                                                                    | 1 2 3 4 5 6 7 8<br>2-96<br>でんだい花子<br>でんだい大郎<br>でんだい大郎<br>でんだい大郎<br>でんだい大郎<br>でんだい大郎<br>べんだい子大郎<br>べんだい子大郎<br>べんだい子大郎<br>べんだい大郎                                                                                                    | 9         10         2015年10         100         2015年10         100         2015年10         100         2015年10         100         2015年10         100         2015年10         100         2015         100         2015         100         2015         100         2015         100         2015         100         2015         100         2015         100         2015         100         2015         2015         2015         2015         2015         2015         2015         2015         2015         2015         2015         2015         2015         2015         2015         2015         2015         2015         2015         2015         2015         2015         2015         2015         2015         2015         2015         2015         2015         2015         2015         2015         2015         2015         2015         2015         2015         2015         2015         2015         2015         2015         2015         2015         2015         2015         2015         2015         2015         2015         2015         2015         2015         2015         2015         2015         2015         2015         2015         2015         2015         2015 <t< td=""><td><ul> <li>検索ボタンをクリックすると、検索結果を<br/>一覧表示します。</li> <li>詳細ボタンをクリックすると、対象のユー<br/>ザ情報を別ウィンドウで表示します。</li> </ul></td></t<>                                                                                                    | <ul> <li>検索ボタンをクリックすると、検索結果を<br/>一覧表示します。</li> <li>詳細ボタンをクリックすると、対象のユー<br/>ザ情報を別ウィンドウで表示します。</li> </ul>                                              |
| Image: Second second second                                                                                                    | 1 2 3 4 5 6 7 8<br>2-96<br>下んだい花子<br>でんだい花子<br>でんだい方用<br>でんだい方用<br>でんだい方用<br>でんだい方用<br>べんだい方用<br>べんだい方用<br>べんだい方用<br>ベムビンズ<br>メンンン<br>ンンンン<br>・<br>・<br>・<br>・<br>・<br>・<br>・<br>・<br>・<br>・<br>・<br>・<br>・                                                                                                    | 9 10 2005 10 100-22<br>2-983<br>マスターユーザ<br>- 北ユーザ<br>- 北ユーザ<br>- 北ユーザ<br>- 北ユーザ<br>- 北ユーザ<br>- 北ユーザ<br>- 北ユーザ<br>- 北ユーザ<br>- 北ユーザ<br>- 北ユーザ<br>- 北ユーザ<br>- 北ユーザ<br>- 北ユーザ<br>- 北ユーザ<br>- 北ユーザ                                                                                                    | <ul> <li>検索ボタンをクリックすると、検索結果を<br/>一覧表示します。</li> <li>詳細ボタンをクリックすると、対象のユー<br/>ザ情報を別ウィンドウで表示します。</li> </ul>                                              |
|                                                                                                    | 1 2 3 4 5 6 7 8<br>2-96<br>でんだい花子<br>でんだい花形<br>でんだい方形<br>でんだい方式形<br>べんだい方式形<br>ベんだい方式形<br>ベムだい方式形<br>ベムビンズン<br>メ×××<br>××××<br>××××<br>××××                                                                                                    | 9 10 2015年日 100-22<br>2-74日1<br>マスターユーザ<br>- 総ユーザ<br>- 総工<br>- 500 - 500                                                                                                    | <ul> <li>検索ボタンをクリックすると、検索結果を<br/>一覧表示します。</li> <li>詳細ボタンをクリックすると、対象のユー<br/>ザ情報を別ウィンドウで表示します。</li> </ul>                                              |
|                                                                                                    | 1 2 3 4 5 6 7 8<br>3-94<br>でんだい花子<br>でんだい花子<br>でんだい石木郎<br>でんだい万木郎<br>でんだい万木郎<br>マムだい万木郎<br>マムだい万木郎<br>マムだい万木郎<br>マムだい万木郎<br>マムだい万木郎<br>マムだい万木郎<br>マムだい万木郎<br>マムだい万木郎<br>マムズン<br>ブムだい<br>う銀行                                                                                                    | 9 10 2015年2 101-22<br>コーダは1<br>- ポユーダ<br>- ポユーダ<br>- ポユーザ<br>- ポユーザ<br>- ポローザ<br>- ポローザ<br>- ポローガ<br>- ポローガローガ<br>- ポローガローガー<br>- ポローガローガローガローガローガローガローガローガローガローガローガローガローガロ                                                                                                    | <ul> <li>検索ボタンをクリックすると、検索結果を<br/>一覧表示します。</li> <li>詳細ボタンをクリックすると、対象のユー<br/>ザ情報を別ウィンドウで表示します。</li> </ul>                                              |
| E E C - 2     E E C - 2     E E E C - 2     E E E C - 2     E E E C - 2     E E E C - 2     E E E C - 2     E E E C - 2     E E E C - 2     E E E C - 2     E E E C - 2     E E E E     E E E E E E     E E E E E E     E E E E E     E E E E E     E E E E E     E E E E     E E E E     E E E     E E E     E E E     E E E     E E     E E     E E     E E     E E     E E     E E     E E     E E     E E     E E     E E     E E     E E     E E     E E     E E     E E     E     E E     E                                                                                                    | 1 2 3 4 5 6 7 8<br>3-94<br>でんだい花子<br>でんだい花男<br>でんだい石房<br>でんだい万方都<br>ベムズ×<br>××××<br>××××<br>××××<br>××××<br>××××<br>××××                                                                                                    | 9 10 2015年2 101252<br>2-74日<br>- ポニーゲ<br>- ポニーゲ<br>- ポーケ<br>- ポート<br>- ポート<br>- ポー | <ul> <li>検索ボタンをクリックすると、検索結果を<br/>一覧表示します。</li> <li>詳細ボタンをクリックすると、対象のユー<br/>ザ情報を別ウィンドウで表示します。</li> <li>権限を設定する対象ユーザの変更ボタンを</li> </ul>                 |
|                                                                                                    | 1 2 2 4 5 6 7 8<br>2-96<br>でんだい花子<br>でんだい大郎<br>でんだい大郎<br>でんだい<br>でんだい<br>でんで<br>でんで<br>でんで<br>でんで<br>でんで<br>でんで<br>でんで<br>でん                                                                                                    | 9 10 2015年2 184-22<br>2-74日<br>- ポニーゲ<br>- ポニーゲ<br>- ポニーグ<br>- ポニーグ<br>- ポニー                                                                                                    | <ul> <li>検索ボタンをクリックすると、検索結果を<br/>一覧表示します。</li> <li>詳細ボタンをクリックすると、対象のユー<br/>ザ情報を別ウィンドウで表示します。</li> <li>権限を設定する対象ユーザの変更ボタンを<br/>クリックしてください。</li> </ul> |
|                                                                                                    | 1     2     2     4     5     6     7     8       2-94     7.4507.05     7.4507.05     7.4507.05       7.4507.05     7.4507.05     7.4507.05       7.4507.05     7.4507.05     7.4507.05                                                                                                    | 9 10 2015年4 184-22<br>ユーザ報知<br>マスターユーザ<br>ー総ユーザ<br>ー総ユーザ<br>ー総ユーザ<br>ー総ユーザ<br>ー総ユーザ<br>ー総ユーザ<br>ー総ユーザ<br>ー総ユーザ<br>ー総ユーザ<br>ー総ユーザ<br>ー総ユーザ<br>ー総ユーザ<br>ー総ユーザ<br>ー総ユーザ<br>ー総ユーザ<br>ー総ユーザ<br>ー総ユーザ<br>ー総ユーザ<br>ー総ユーザ<br>ー総ユーザ<br>ー総ユーザ<br>ー総ユーザ<br>ー総ユーザ<br>ー総ユーザ<br>ー総ユーザ<br>ー総ユーザ<br>ー総ユーザ<br>ー総ユーザ<br>ー総ユーザ<br>ー総ユーザ                                                                                                    | <ul> <li>検索ボタンをクリックすると、検索結果を<br/>一覧表示します。</li> <li>詳細ボタンをクリックすると、対象のユー<br/>ザ情報を別ウィンドウで表示します。</li> <li>権限を設定する対象ユーザの変更ボタンを<br/>クリックしてください。</li> </ul> |
|                                                                                                    | 1 2 2 2 6 5 6 7 8 2-56 7 AEU 7 AEU                                                                                                    | 9 10 2015日 10-22<br>コーザ報知<br>マスターユーザ<br>ー 総ユーザ<br>ー 総ユーザ                                                                                                    | <ul> <li>検索ボタンをクリックすると、検索結果を<br/>一覧表示します。</li> <li>詳細ボタンをクリックすると、対象のユー<br/>ザ情報を別ウィンドウで表示します。</li> <li>権限を設定する対象ユーザの変更ボタンを<br/>クリックしてください。</li> </ul> |
| NO         NO           XX         074/x0           XX         074/x0           XX         074/x0           XX         074/x0           XX         074/x0           XX         074/x0           XX         074/x0           XX         074/x0           XX         074/x0           XX         07000004c           XX         07000004c           XX         07000004c           XX         070000004c           XX         07000004c           XX         07000004c           XX         000000004c           XX         000000004c           XX         000000004c           XX         000000004c           XX         000000004c           XX         000000004c           XX         000000004c           XX         00000004c           XX         00000004c           XX         00000004c           XX         00000004c           XX         00000004c           XX         000000004c           XX         000000004c           XX         000000000000000000000000000000000000                                                                                                    | 1 2 2 4 5 6 7 8<br>2-ザを<br>てんだい元年<br>でんだい元都<br>でんだい元都<br>でんだい万元都<br>でんだい万元都<br>マんだい万元都<br>マんだい万元都<br>マんだい万元都<br>マんだい万元都<br>マんだい万元都<br>マんだい万元都<br>マんだい万元都<br>マんだい万元都<br>マんだい万元都<br>マんだい万元都<br>マんだい万元都<br>マんだい万元都<br>マんだい万元都<br>マんだい万元都<br>マんだい万元都<br>マんだい万元都<br>マんだい万元都<br>マんだい万元都<br>マんだい万元都<br>マんだい万元都<br>マんだい万元都<br>マんだい万元都<br>マんだい万元都<br>マんだい万元<br>本<br>マんだい万元<br>本<br>マんで<br>ス<br>マ<br>ス<br>マ<br>ス<br>ス<br>マ<br>ス<br>マ<br>マ<br>ス<br>マ<br>ス<br>ス<br>マ<br>ス<br>ス<br>マ<br>ス<br>ス<br>マ<br>ス<br>ス<br>マ<br>ス<br>ス<br>ス<br>マ<br>ス<br>マ<br>ス<br>ス<br>マ<br>ス<br>ス<br>マ<br>ス<br>ス<br>マ<br>ス<br>マ<br>ス<br>ス<br>ス<br>マ<br>ス<br>マ<br>マ<br>ス<br>マ<br>ス<br>マ<br>ス<br>て<br>て<br>て<br>て<br>て<br>て<br>て<br>ス<br>て<br>て<br>ス<br>て<br>て<br>て<br>て<br>て<br>て<br>て<br>て<br>て<br>て<br>て<br>て<br>て | 9 10 2015日 101-22<br>コーザ構成<br>マスホーユーザ<br>- 総ユーザ<br>- 総ユーザ<br>総ユーザ<br>総ユーザ<br>総ユーザ<br>総ユーザ<br>                                                                                                    | <ul> <li>検索ボタンをクリックすると、検索結果を<br/>一覧表示します。</li> <li>詳細ボタンをクリックすると、対象のユー<br/>ザ情報を別ウィンドウで表示します。</li> <li>権限を設定する対象ユーザの変更ボタンを<br/>クリックしてください。</li> </ul> |
| XX         0.94/x)0           XX         0.94/x)0           XX         0.94/x)0           XX         1111111111           XX         0.9300000.0c           XX         1111111111           XX         0.9300000.0c           XX         0.93000000.0c           XX         0.930000000.0c           XX         0.900000000000000000000000000000000000                                                                                                    | 1 2 2 2 6 5 6 7 8<br>2-ザ6<br>てんだい元年<br>でんだい元期<br>でんだい元期<br>でんだい万元期<br>マムだい万元期<br>マムだい万元期<br>マムだい万元期<br>マムだい万元期<br>マムだい万元期<br>マムだい万元期<br>マムだい万元期<br>マムだい万元期<br>マムだい万元期<br>マムだい万元期<br>マムだい万元期<br>マムだい万元期<br>マムだい万元期<br>マムだい万元期<br>マムだい万元期<br>マムだい万元期<br>マムだい万元期<br>マムだい万元期<br>マムだい万元間<br>マムだい万元間<br>マムだい万元間<br>マムだい万元間<br>マムだい万元間<br>マムだい万元間<br>マムだい万元間<br>マムだい万元間<br>マムだい万元間<br>マムだい万元間<br>マムだい万元間<br>マムだい万元間<br>マムだい万元間<br>マムだい<br>マムだい万元間<br>マムだい<br>マムだい<br>マムだい<br>マムだい<br>マムだい<br>マムだい<br>マムだい<br>マムだい<br>マムだい<br>マムだい<br>マムだい<br>マムだい<br>マムだい<br>マムだい<br>マムだい<br>マムだい<br>マムだい<br>マムだい<br>マムだい<br>マムだい<br>マムだい<br>マムで<br>マムで<br>マムで<br>マムで<br>マムで<br>マムで<br>マムで<br>マムで                                                                                                    | 9         10         2015-24         102-25           2-9         20         2-9         20         20                                                                                                    | <ul> <li>検索ボタンをクリックすると、検索結果を<br/>一覧表示します。</li> <li>詳細ボタンをクリックすると、対象のユー<br/>ザ情報を別ウィンドウで表示します。</li> <li>権限を設定する対象ユーザの変更ボタンを<br/>クリックしてください。</li> </ul> |
| 28 10 10 10 10 10 10 10 10 10 10 10 10 10                                                                                                    | 1         2         3         6         5         6         7         8           2-946         7.650.4元         7.650.4元         7.650.4元         7.650.4元         7.650.4元           7.650.4元         7.650.4元         7.650.4元         7.650.4元         7.650.4元         7.650.4元           7.650.4元         7.650.4元         7.650.4元         7.650.4元         7.650.4元         7.650.4元           7.650.4元         7.650.4元         7.650.4元         7.650.4元         7.650.4元         7.650.4元           7.650.4元         7.860.4元         7.860.4元         7.650.4元         7.650.4元         7.650.4元           9099.4cc         7.650.4元         7.650.4元         7.650.4元         7.650.4元         7.650.4.20           9099.4cc         7.750.400.400.400.400.400.400.400.400.400.4                                                                                                    | 9         10         2015-24         102-22           2-9 H2         2-9 H2         2015-2-9         2015-24                                                                                                    | <ul> <li>検索ボタンをクリックすると、検索結果を<br/>一覧表示します。</li> <li>詳細ボタンをクリックすると、対象のユー<br/>ザ情報を別ウィンドウで表示します。</li> <li>権限を設定する対象ユーザの変更ボタンを<br/>クリックしてください。</li> </ul> |
| 2. U B.K2<br>X.Z 0.7470<br>X.Z 0.7470<br>X.Z 0                                    | 1     2     3     4     5     6     7     8       2-746     7.451/15.16     7.451/15.16     7.451/15.16     7.451/15.16       7.451/15.16     7.451/15.16     7.451/15.16     7.451/15.16       7.451/15.16     7.451/15.16     7.451/15.16       7.451/15.16     7.451/15.16     7.451/15.16       7.451/15.16     7.451/15.16     7.451/15.16       9099.dc     7.451/15.16     7.451/15.16                                                                                                    | 9         10         2015-24         102-25           2-9 нВ         2-9 нВ         2015-2-9         102-25           - нВ2-7         - нВ2-7         - нВ2-7         - нВ2-7           - нВ2-7         - нВ2-7         - нВ2-7         - нВ2-7           - нВ2-7                                                                                                    | <ul> <li>検索ボタンをクリックすると、検索結果を<br/>一覧表示します。</li> <li>詳細ボタンをクリックすると、対象のユー<br/>ザ情報を別ウィンドウで表示します。</li> <li>権限を設定する対象ユーザの変更ボタンを<br/>クリックしてください。</li> </ul> |
| 22 DELC-2<br>XZ 07470<br>XZ 099999904<br>XZ 11111111<br>XZ 120222244<br>XZ 02022244<br>XZ 020222244<br>XZ 02022244<br>XZ 0202244<br>XZ 0202244<br>XZ 0202244<br>XZ 0202244<br>XZ 0202244<br>XZ 0202244<br>XZ 020224<br>XZ 020224<br>XZ 02024<br>XZ 02024 | 1 2 3 4 5 6 7 8<br>2-94<br>でんだい花子<br>でんだい花坊<br>でんだい方坊<br>でんだい方坊<br>マムだい方方坊<br>マムだい方方<br>フィッチャー<br>マムだい方方坊<br>マムだい方方坊<br>マムだい方方<br>フィッチャー<br>マムだい方方<br>オー<br>マムだい方方坊<br>マムだい方方坊<br>マムだい方方<br>オー<br>マムだい方方坊<br>マムだい方方<br>オー<br>マムだい方方<br>オー<br>マムだい方方<br>オー<br>マムだい方方<br>オー<br>マムだい方方<br>オー<br>マムであたい<br>マムで<br>マムだい<br>マムだい<br>マムで<br>マムだい<br>マムで<br>マムで<br>マムボ<br>マムで<br>マムで<br>マムで<br>マムで<br>マムで<br>マムで<br>マムで<br>マムで                                                                                                    | 9         10         2015-24         102-22           2-9 н2         2015-2-9         2015-24         2015-24           - #2-7         - #2-7         - #2-7         - #2-7           - #2-7         - #2-7         - #2-7         - #2-7           - #2-7         - #2-7         - #2-7         - #2-7           - #2-7         - #2-7         - #2-7         - #2-7           - #2-7         - #2-7         - #2-7         - #2-7           - #2-7         - #2-7         - #2-7         - #2-7           - #2-7         - #2-7         - #2-7         - #2-7           - #2-7         - #2-7         - #2-7         - #2-7           - #2-7         - #2-7         - #2-7         - #2-7           - #2-7         - #2-7         - #2-7         - #2-7           - #2-7         - #2-7         - #2-7         - #2-7           - #2-7         - #2-7         - #2-7         - #2-7           - #2-7         - #2-7         - #2-7         - #2-7           - #2-7         - #2-7         - #2-7         - #2-7           - #2-7         - #2-7         - #2-7         - #2-7           - #2-7         - #2-7         - #2-7 <td< td=""><td><ul> <li>検索ボタンをクリックすると、検索結果を<br/>一覧表示します。</li> <li>詳細ボタンをクリックすると、対象のユー<br/>ザ情報を別ウィンドウで表示します。</li> <li>権限を設定する対象ユーザの変更ボタンを<br/>クリックしてください。</li> </ul></td></td<>                                                                                                    | <ul> <li>検索ボタンをクリックすると、検索結果を<br/>一覧表示します。</li> <li>詳細ボタンをクリックすると、対象のユー<br/>ザ情報を別ウィンドウで表示します。</li> <li>権限を設定する対象ユーザの変更ボタンを<br/>クリックしてください。</li> </ul> |
|                                                                                                    | 1 2 3 4 5 6 7 8<br>2-ザ4<br>でんだい元用<br>でんだい元用<br>でんだい元用<br>でんだい元用<br>でんだい元用<br>マムだい万元用<br>マムだい万元用<br>マムだい万元用<br>マムだい万元用<br>マムだい万元用<br>マムだい万元用<br>マムだい万元用<br>マムだい万元用<br>マムだい万元用<br>マムだい万元用<br>マムだい万元用<br>マムだい万元用<br>マムだい万元用<br>マムだい万元目<br>マムだい万元目<br>マムで<br>マムだい<br>マムだい<br>マムで<br>マムで<br>マムで<br>マムで<br>マムで<br>マムで<br>マムで<br>マムで                                                                                                    | 9 10 2015年4 18425<br>2-5年17<br>- 総ユーザ<br>- 総ユーザ<br>総ユーザ<br>総ユーザ<br>                                                                                                    | <ul> <li>検索ボタンをクリックすると、検索結果を<br/>一覧表示します。</li> <li>詳細ボタンをクリックすると、対象のユー<br/>ザ情報を別ウィンドウで表示します。</li> <li>権限を設定する対象ユーザの変更ボタンを<br/>クリックしてください。</li> </ul> |
|                                                                                                    | 1     2     3     6     5     6     7     8       2-94     7.451.52.62.52.62.52.62.52.62.52.62.52.62.52.62.52.62.52.52.62.52.52.62.52.52.62.52.52.52.52.52.52.52.52.52.52.52.52.52                                                                                                    | 9 10 2015年4 18425<br>2-5年17<br>- 起ニーザ<br>- 起ニーザ<br>- 起ニーザ<br>- 起ニーザ<br>- 起ニーザ<br>- ビニーザ<br>- ビニーサ<br>- ビニーサ<br>- ビニーサ<br>-                                           | <ul> <li>検索ボタンをクリックすると、検索結果を<br/>一覧表示します。</li> <li>詳細ボタンをクリックすると、対象のユー<br/>ザ情報を別ウィンドウで表示します。</li> <li>権限を設定する対象ユーザの変更ボタンを<br/>クリックしてください。</li> </ul> |
| 2 5 10-2<br>3 XX 07-7-10<br>3 XX 099999993-06<br>3 XX 1111111111<br>5 XX 1222222244<br>3 XX 1222222244<br>5 XX 1222222244<br>5 XX 1222222244<br>5 XX 1222222244<br>5 XX 1222222244<br>5 XX 1222222244<br>5 XX 1222222244<br>5 XX 1222222244<br>5 XX 122222244<br>5 XX 122222244<br>5 XX 122222244<br>5 XX 122222244<br>5 XX 122222244<br>5 XX 122222244<br>5 XX 122222244<br>5 XX 122222244<br>5 XX 122222244<br>5 XX 122222244<br>5 XX 122222244<br>5 XX 122222244<br>5 XX 122222244<br>5 XX 122222244<br>5 XX 122222244<br>5 XX 12222244<br>5 XX 122222244<br>5 XX 122222244<br>5 XX 12222244<br>5 XX 12222244<br>5 XX 12222244<br>5 XX 12222244<br>5 XX 12222244<br>5 XX 12222244<br>5 XX 12222244<br>5 XX 12222244<br>5 XX 12222244<br>5 XX 12222244<br>5 XX 12222244<br>5 XX 122224<br>5 XX 1222224<br>5 XX 1222224<br>5 XX 1222224<br>5 XX 1222224<br>5 XX 122224<br>5 XX 122224<br>5 XX 122224<br>5 XX 122224<br>5 XX 122224<br>5 XX 122224<br>5 XX 122224<br>5 XX 122224<br>5 XX 122224<br>5 XX 122224<br>5 XX 1222<br>5 XX 1222<br>5 XX 122<br>5 XX 1222<br>5 XX 122<br>5 XX 122                                       | 1     2     3     6     7     8       2-96     7.65/75     7.65/75       7.65/75     7.65/75       7.65/75     7.65/75       7.65/75     7.85/75       7.85/75     7.85/75       7.85/75     7.85/75       9.9994c     1.23450                                                                                                    | 9 10 2454 1042                                                                                                    | <ul> <li>検索ボタンをクリックすると、検索結果を<br/>一覧表示します。</li> <li>詳細ボタンをクリックすると、対象のユー<br/>ザ情報を別ウィンドウで表示します。</li> <li>権限を設定する対象ユーザの変更ボタンを<br/>クリックしてください。</li> </ul> |
| 日本         日本         日本           東京         099999946           東京         202222248           東京         202222248           東京         202222248           東京         202222248           東京         202222248           東京         202222248           東京         202222248           東京         202222248           東京         202222248           東京         202222248           東京         2022222248           東京         202222248           東京         2022222248           東京         202222248           東京         202222248           東京         202222248           東京         2022222248           東京         2022222248           東京         20222222248           東京         202222222248           東京         20222222248           東京         20222222248           東京         20222222222222224           東京         202454           東京         202454           東京         202454           東京         202454           東京         202454           東京         20                                                                                                    | 1     2     3     6     5     6     7     8       2-96     7.65/17.88     7.65/17.88     7.65/17.88       7.65/17.88     7.65/17.88     7.65/17.88       7.65/17.88     7.65/17.88       7.65/17.88     7.65/17.88       7.65/17.88     7.65/17.88       9.990ac     7.10                                                                                                    | 9 10 24542 10425<br>2-9481<br>                                                                                                    | <ul> <li>検索ボタンをクリックすると、検索結果を<br/>一覧表示します。</li> <li>詳細ボタンをクリックすると、対象のユー<br/>ザ情報を別ウィンドウで表示します。</li> <li>権限を設定する対象ユーザの変更ボタンを<br/>クリックしてください。</li> </ul> |
| 文王         0/1/20           文王         0/1/20           文王         0/1/20           文王         0/1/20           文王         0/2020222.as           文王         0/2020222.as           文王         0/2020222.as           文王         0/2020222.as           文王         0/2020222.as           文王         0/2020222.as           文王         0/2020222.as           文王         0/202022.as           文王         0/202022.as           文王         0/202022.as           文王         0/202022.as           文王         0/202022.as           文士/折幅/詳細         0/202022.as           그 - 少折幅// JUTO         0/202022.as           그 - 少活水情留         0/202022.as           ブージ あ、山田 フー         0/20202.as           ブージ 超水         0/20202.as           ブージ 超水         0/20202.as           ブージ 超水         0/20202.as           ブビッジ あ、山田 フー         0/20202.as           ブビッジ あ、山田 フー         0/20202.as           ブージ あ、山田 フー         0/20202.as           ブレッジ あ、山田 フー         0/20202.as           ブレッジ あ、山田 フー         0/20202.as           ブージ あ、山田 フー         0/20202.as                                                                                                    | 1     2     3     6     5     6     7     8       2-96     7.65/17.88     7.65/17.88     7.65/17.88       7.65/17.88     7.65/17.88     7.65/17.88       7.65/17.88     7.65/17.88       7.65/17.88     7.65/17.88       7.65/17.88     7.65/17.88       7.65/17.88     7.65/17.88       9090ac     7.12                                                                                                    | 9 10 2454 10457<br>2-7481<br>                                                                                                    | <ul> <li>検索ボタンをクリックすると、検索結果を<br/>一覧表示します。</li> <li>詳細ボタンをクリックすると、対象のユー<br/>ザ情報を別ウィンドウで表示します。</li> <li>権限を設定する対象ユーザの変更ボタンを<br/>クリックしてください。</li> </ul> |
|                                                                                                    | 1     2     3     6     9     7     9       2-96     7.65/17.8     7.65/17.8     7.65/17.8       7.65/17.8     7.65/17.8     7.65/17.8       7.65/17.8     7.65/17.8     7.65/17.8       7.65/17.8     7.65/17.8     7.65/17.8       7.65/17.8     7.65/17.8     7.65/17.8       9090ac     7.12     7.6                                                                                                    | 9 10 2454 1045                                                                                                    | <ul> <li>検索ボタンをクリックすると、検索結果を<br/>一覧表示します。</li> <li>詳細ボタンをクリックすると、対象のユー<br/>ザ情報を別ウィンドウで表示します。</li> <li>権限を設定する対象ユーザの変更ボタンを<br/>クリックしてください。</li> </ul> |
| 2 Vik kif ki<br>2 Vik kif ki<br>2 Vik kif kif<br>2 Vik kif kif<br>2 Vik kif kif<br>3 Vik kif kif<br>3 Vik kif kif<br>3 Vik kif kif<br>3 Vik kif kif<br>3 Vik kif kif<br>3 Vik kif kif<br>3 Vik kif kif<br>3 Vik kif kif<br>3 Vik kif<br>3 Vik                                                                                                    | 1 2 3 4 5 6 7 8<br>2-96<br>7.65078<br>7.65078<br>7.55078<br>7.55078<br>7.55078<br>7.55078<br>7.55078<br>7.55078<br>7.55078<br>7.55078<br>7.55078<br>7.55078<br>7.55078<br>7.55078<br>7.55078<br>7.55078<br>7.55078<br>7.55078<br>7.55078<br>7.55078<br>7.55078<br>7.55078<br>7.55078<br>7.55078<br>7.55078<br>7.55078<br>7.55078<br>7.55078                                                | 9     10     2015-24     102-25       2.79     2.79     2.79                                                                                                    | <ul> <li>検索ボタンをクリックすると、検索結果を一覧表示します。</li> <li>詳細ボタンをクリックすると、対象のユーザ情報を別ウィンドウで表示します。</li> <li>権限を設定する対象ユーザの変更ボタンをクリックしてください。</li> </ul>                |
|                                                                                                    | 1     2     3     6     9     7     9       2-96     7.65378     2-96       7.65378     7.65378       7.65378     7.65378       7.65378     7.65378       7.65378     7.65378       7.65378     7.65378       7.65378     7.65378       7.65378     7.65378       7.65378     7.65378       7.65378     7.65378       7.65378     7.65378       7.65378     7.65378       7.65378     7.65378       7.65378     7.65378       7.65378     7.65378       7.65378     7.65378       7.65378     7.65378       7.65378     7.65378       7.65378     7.65378       7.65378     7.65378       7.65378     7.65378       7.65378     7.65378       7.65378     7.65378       7.65378     7.65378       7.65378     7.65378       7.65378     7.65378       7.65378     7.65378       7.65378     7.65378       7.65378     7.65378       7.65378     7.65378       7.65378     7.65378       7.65378     7.65378       7.75378     7.65378       7.75378                                                                                                    | 9     10     201-51-42     102-52       2-75-21-47                                                                                                    | <ul> <li>検索ボタンをクリックすると、検索結果を一覧表示します。</li> <li>詳細ボタンをクリックすると、対象のユーザ情報を別ウィンドウで表示します。</li> <li>検索</li> <li>推服を設定する対象ユーザの変更ボタンをクリックしてください。</li> </ul>    |

| <b>^</b> +                                                                                                    |                                                                                                    |                                                                                                    |                                                                                                    | 728-2-90942                                                                                                    |   |                                                                                                    |                                                                                                    |
|----------------------------------------------------------------------------------------------------|----------------------------------------------------------------------------------------------------|----------------------------------------------------------------------------------------------------|----------------------------------------------------------------------------------------------------|----------------------------------------------------------------------------------------------------|---|----------------------------------------------------------------------------------------------------|----------------------------------------------------------------------------------------------------|
| トップ (債種情報照金                                                                                                    |                                                                                                    | ( 債務一括請求                                                                                                    | 副調申込                                                                                                    | ビジネスダイレントへ戻る ログアント<br>最終操作日時:2019/07/09 14:25<br>その他請求 管理工商                                                                                                    | 5 | ٦·                                                                                                    | ーザに業務権限、口座権限設定します。                                                                                                    |
| nimuna inimuna k                                                                                                    | ilata karaman 1-54                                                                                                    | RET LANRES                                                                                                    | 1                                                                                                    | and the second second s |   | Որ                                                                                                    |                                                                                                    |
| 2                                                                                                    |                                                                                                    |                                                                                                    |                                                                                                    | SCRKUR111                                                                                                    | 2 | (M                                                                                                    |                                                                                                    |
| ①対象のユーザを発現                                                                                                    | → の変更内容並入力                                                                                                    |                                                                                                    | WA 8812                                                                                                    | → @ 安東完7                                                                                                    |   | 承                                                                                                    | 忍パスワードを初期化する場合。                                                                                                    |
| (単均定を入力) オ(万分)                                                                                                    | - Waterinet                                                                                                    | - VRA                                                                                                    | D.C.MIRC                                                                                                    | - Wakki                                                                                                    |   |                                                                                                    |                                                                                                    |
| 新期業認んりで下の設定が必要な                                                                                                    | 場合は、「変更内容の確認へ」ポリンを押す                                                                                                    | たパスワードの設定画面                                                                                                    | が表示されます。                                                                                                    |                                                                                                    |   | <b>7</b> <del>7</del>                                                                                                    | エックホックス<br>にナエックを入れてく                                                                                                    |
| ユーザ基本情報                                                                                                    |                                                                                                    |                                                                                                    |                                                                                                    |                                                                                                    |   | さ                                                                                                    | , <b>\</b> _                                                                                                    |
| 07-120                                                                                                    | 800leb                                                                                                    |                                                                                                    |                                                                                                    |                                                                                                    |   |                                                                                                    |                                                                                                    |
| 7-48                                                                                                    | 一寸法師一般                                                                                                    |                                                                                                    | /                                                                                                    |                                                                                                    |   |                                                                                                    |                                                                                                    |
| 1-782                                                                                                    |                                                                                                    |                                                                                                    |                                                                                                    |                                                                                                    |   | (la                                                                                                    |                                                                                                    |
| REALED RETERIO                                                                                                    | 「日本初かっ」にも対象にます                                                                                                    |                                                                                                    |                                                                                                    |                                                                                                    |   |                                                                                                    |                                                                                                    |
| AGENCO-FORMIC                                                                                                    | 1 #46/1X7-P-84/04/10 99                                                                                                    |                                                                                                    |                                                                                                    |                                                                                                    |   | 承                                                                                                    | 認不要業務の権限を設定します。                                                                                                    |
| A 1114A                                                                                                    |                                                                                                    |                                                                                                    |                                                                                                    | パージの先頭に戻                                                                                                    |   | ● 重公 '                                                                                                    | 定する業務のチェックボックスにチェ                                                                                                    |
| 権限リスト(承認不要業務)                                                                                                    |                                                                                                    |                                                                                                    |                                                                                                    |                                                                                                    |   |                                                                                                    |                                                                                                    |
|                                                                                                    | 業務                                                                                                    |                                                                                                    |                                                                                                    | 全部除                                                                                                    |   | 2                                                                                                    | を入れてくたさい。                                                                                                    |
| 利用者情報照会(貴社の登録情報・                                                                                                    | (口座情報など)を確認できます。)                                                                                                    | 52 FOR                                                                                                    |                                                                                                    |                                                                                                    |   |                                                                                                    |                                                                                                    |
| 債権照会(開示)(貴社が関係する例                                                                                                    | A袖、および、その鳳凰情報を照会します。)                                                                                                    | 12 利用                                                                                                    |                                                                                                    |                                                                                                    |   |                                                                                                    |                                                                                                    |
| 取引先管理(頻繁にご利用されるお                                                                                                    | 取引先情報の管理(登録・変更)ができます。                                                                                                    | .) 図利用                                                                                                    |                                                                                                    |                                                                                                    |   | ( Cu                                                                                                    |                                                                                                    |
| 取引属歴現会(お取引内容の構歴的                                                                                                    | 主確認できます。)                                                                                                    | 52 ¥08                                                                                                    |                                                                                                    |                                                                                                    |   |                                                                                                    |                                                                                                    |
| 操作既歴旺会(他ユーザの操作期間                                                                                                    | 陸確認できます。)                                                                                                    | 12 利用                                                                                                    |                                                                                                    |                                                                                                    |   | 承認                                                                                                    | 認対家美術の権限を設定しより。                                                                                                    |
| (接限リスト(永辺対象業務)                                                                                                    |                                                                                                    |                                                                                                    |                                                                                                    | パージの先期に戻                                                                                                    |   | 設                                                                                                    | <b>主する業務の担当者または承認者の</b>                                                                                                    |
|                                                                                                    |                                                                                                    |                                                                                                    |                                                                                                    | AND IN CONTRACT OF CONTRACT OF CONTRACT.                                                                                                    |   | <b>∧</b> ∓                                                                                                    | エックボックスにチェックを入れてく                                                                                                    |
|                                                                                                    | *0                                                                                                    |                                                                                                    |                                                                                                    | 全解除                                                                                                    |   |                                                                                                    |                                                                                                    |
| 記録請求(摂出(発生)、課意など、)                                                                                                    | 各種方取51ができます。)                                                                                                    | N 1154                                                                                                    | 19 ×                                                                                                    | 104<br>104                                                                                                    |   | -                                                                                                    |                                                                                                    |
|                                                                                                    |                                                                                                    |                                                                                                    |                                                                                                    | 17.4                                                                                                    | 1 | CI                                                                                                    | 'o                                                                                                    |
| 0151 (015800/0120) (288.9+7                                                                                                    | 1. T                                                                                                    | 19 19 19 19 19 19 19 19 19 19 19 19 19 1                                                                                                    | (2) m<br>(2) al                                                                                                    | 10 <del>4</del>                                                                                                    | 1 | ×                                                                                                    | <sup>ハ。</sup><br>担当者と承認者の双方に権限を設定する                                                                                                    |
| ■751 (4015HOLD=FOLD=FOLD=FOLD=FOLD=FOLD=FOLD=FOLD=F                                                                                                    | 11,)<br>Ebrut (250,                                                                                                    | 2 1154<br>2 1154                                                                                                    | * B                                                                                                    | 約者<br>約者<br><u>《一</u> 20決預に戻                                                                                                    |   | と<br>*:                                                                                                    | ,。<br>旦当者と承認者の双方に権限を設定する<br>も可能です。                                                                                                    |
| 1973 (1973)の日本にのできます」<br>課意担保(課意提保のお申込ができ<br>受信対象メールリスト<br>変更対象ユーザへのメールの受信要否<br>「受信」ないと意思した場合で、エー                                                                                                    | ます。)<br>を設定してください。<br>                                                                                                    | <ul> <li>○ 100年</li> <li>○ 100年</li> <li>● 100年</li> <li>● 100年</li> </ul>                                                                                                    | * 2<br>*                                                                                                    | 記者<br>記者<br><u>ページの</u> た時に度:                                                                                                    |   | ی<br>بخ<br>الح                                                                                                    | り。<br>担当者と承認者の双方に権限を設定する<br>も可能です。                                                                                                    |
| 1951、1955500年20年でをます。)<br>練習世界(練習世界のあ申込ができ<br>受信対象メールリスト<br>変更対象ユーザへのメールの学信景否<br>「受信」ない込着地にあ場合であった。<br>メ                                                                                                    | ます。)<br>を設定してでだい。<br>よく記述で記述でおっては、記述問題ー<br>ーが分類<br>参した(40)                                                                                                    | 2 1134<br>2 1134<br>5-A26                                                                                                    | (1)<br>(1)<br>(1)<br>(1)<br>(1)<br>(1)<br>(1)<br>(1)<br>(1)<br>(1)                                                                                                    | 日本<br>日本<br><u>ページの</u> 洗師に戻<br>-<br><b>安信和剤(</b> (2)現)                                                                                                    |   |                                                                                                    | 7。<br>旦当者と承認者の双方に権限を設定する<br>も可能です。                                                                                                    |
| 1951 (1959)のロービンド くます。1<br>錬度 世界(鍵度 世界のシービント<br>変更 対象ユーゲハクシートの交信 第三<br>「愛信」ない 正確認し 正接でし、<br>オ<br>大<br>大<br>大<br>大<br>大<br>大<br>大<br>大<br>大<br>大<br>大<br>大<br>大                                                                                                    | ます。)<br>も記でしてください。<br>ふへ記行ら送れ回び回じつひては送れ回時初一<br>あ分類<br>電ナー水(PD)<br>D1~50                                                                                                    | <ul> <li>● 100年</li> <li>● 100年</li> <li>● 1004</li> <li>● 1004</li> <li>● 1004</li> <li>● 1004</li> <li>● 1004</li> <li>● 1004</li> <li>● 1004</li> <li>● 1004</li> <li>● 1004</li> <li>● 1004</li> <li>● 1004</li> <li>● 1004</li> <li>● 1004</li> <li>● 1004</li> <li>● 1004</li> <li>● 1004<td>○ #<br/>2 #<br/>#該求者</td><td>四年<br/>四年<br/><u>ページの先後に京</u><br/><b>文信有魚(</b>会所)</td><td></td><td></td><td>7。<br/>担当者と承認者の双方に権限を設定する<br/>も可能です。</td></li></ul>                                                                                                    | ○ #<br>2 #<br>#該求者                                                                                                    | 四年<br>四年<br><u>ページの先後に京</u><br><b>文信有魚(</b> 会所)                                                                                                    |   |                                                                                                    | 7。<br>担当者と承認者の双方に権限を設定する<br>も可能です。                                                                                                    |
| 1953 (1959) 800年1201 (223 3.7)<br>講道世際 (営業)2004年1201 (223 3.7)<br>美信対象ンーがハントルの交信書写<br>「空信」2014年12日、「会合」<br>大<br>作業 会教(保証の教) 生産予約5年<br>単語 知知来回答教 - 日本日<br>単語 知知来回答教 - 日本日                                                                                                    | ます。)<br>を設定して <u>(CEU)</u><br>なく込むであかでおしついては通知情報<br>- 水分類<br>意 <i>x</i> 水(PD<br>) パール<br>等の意思し、/ 形形に気するメール                                                                                                    | <ul> <li>図 105年</li> <li>図 105年</li> <li>図 1054</li> <li>図 1054</li> <li>図 1054<td>184<br/>184<br/>1845<br/>1845<br/>1845<br/>1845<br/>1845<br/>1845<br/>18</td><td>四日<br/>四日<br/><u>ページの先後に</u>原<br/><u>父母和知(金用)</u><br/>〇元信する 音光信(20)</td><td></td><td></td><td>小。<br/>担当者と承認者の双方に権限を設定する<br/>も可能です。<br/>ール受信有無を設定します。</td></li></ul>                                                                                                    | 184<br>184<br>1845<br>1845<br>1845<br>1845<br>1845<br>1845<br>18                                                                                                    | 四日<br>四日<br><u>ページの先後に</u> 原<br><u>父母和知(金用)</u><br>〇元信する 音光信(20)                                                                                                    |   |                                                                                                    | 小。<br>担当者と承認者の双方に権限を設定する<br>も可能です。<br>ール受信有無を設定します。                                                                                                    |
| 1973 (1973) 1000年2017 (223 17)<br>業業性操作(建築) 1000年2017 (223 17)<br>実行自主・サイカントの次に重要<br>(学校・JAU)上塗搬(上塗留)に、<br>「大<br>「東 信秋(未記)に飲用した場合で、<br>大<br>「東 信秋(未記)に飲用した場合で、<br>本記の本記の数(本記)の本記の数(中、進品<br>と記録表写、単語表 スール                                                                                                    | ます。)<br>も思想して <u>(ごだい)</u><br>よくに見たりの通知で加いては、通知情報<br>- か分類<br>意えーム(PD<br>)メール<br>時日の意思し/ 形時に関するメール                                                                                                    | <ul> <li>図 105年</li> <li>図 115年</li> <li>図 115年</li> <li>図 115年</li> <li>図 115年</li> <li>図 115年</li> <li>115年</li> <li>1154</li> <li>1154</li> <li>11</li></ul>                                                                                                    | 16 10<br>16 10<br>10<br>10<br>10<br>10<br>10<br>10<br>10<br>10<br>10<br>10<br>10<br>10<br>1 | 四年<br>四年<br><u>く一切の先期に第</u><br>・<br>・<br>・<br>・<br>・<br>・<br>・<br>の<br>・<br>の<br>・<br>の<br>・                                                                                                    |   |                                                                                                    | 小。<br>担当者と承認者の双方に権限を設定する<br>も可能です。<br>ール受信有無を設定します。<br>ールの分類ごとに受信するか否かを                                                                                  |
| 1953 (1953) 800年1201 (223 3.7)<br>建築世際保健課題のお申込ができ<br>受信対象スールリスト<br>変対象スールリスト<br>の実が数、学品であった<br>メオ<br>パ東 気気、伝型気気、人の<br>大<br>パ東<br>気気、気気、気気、<br>大<br>大<br>の実に数、<br>生<br>の手<br>のたり、<br>ので、<br>大<br>大<br>、<br>大<br>の<br>大<br>の<br>大<br>の<br>大<br>の<br>大<br>の<br>大<br>の<br>大<br>の<br>大<br>の<br>大<br>の<br>大<br>の<br>大<br>の<br>大<br>の<br>大<br>の<br>大<br>の<br>、<br>、<br>大<br>の<br>、<br>、<br>、<br>、<br>、<br>、<br>、<br>、<br>、<br>、<br>、<br>、<br>、                                                                                                    | ます。)<br>私の語がないない。<br>本の語がないないでは、通知時間一<br>本の時間<br>数                                                                                                    | (2) 11日本     (2) 11日本                                                                                                    | * 5<br>* 5<br>* 5<br>* 5<br>* 5<br>* 5<br>* 5<br>* 5<br>* 5<br>* 5                                                                                                    | 回春<br>回春<br>- <u>一気能有限(金用)</u><br>-<br>-<br>-<br>-<br>-<br>-<br>-<br>-<br>-<br>-                                                                                                    |   | で<br>※<br>と<br>ジャン<br>メ・<br>メ・                                                                                                    | 1。<br>担当者と承認者の双方に権限を設定する<br>も可能です。<br>ール受信有無を設定します。<br>ールの分類ごとに受信するか否かを                                                                                  |
|                                                                                                    | ます。)<br>を設定してください。<br>ふく込まれて必須知られないないよ為地に時間一<br>ー<br>か分類<br>あく一点が行う<br>あく一点が行う<br>あく一点が行う<br>して、<br>から<br>して、<br>たし、<br>不明中に対するメール<br>会社主に対するメール<br>会社主に対するメール                                                                                                    | (1) 日本年<br>(1) 日本年<br>(2) 日本年<br>(1) 日本年<br>(1) 日本年                                                                                                    | <ul> <li>(1) 第一</li> <li>(2) 第</li> <li>(2) 第</li> <li>(3) 第</li> <li>(4) 第</li> <li>(4) 第</li> <li>(4) 第</li> <li>(4) 第</li> <li>(4) 第</li> </ul>                                                                                                    | 回春<br>回春<br><u> く</u> 二〇の大田に図                                                                                                    |   | マンジャン<br>マンジャン<br>マンシン<br>マンジャン<br>マンシン<br>マンジャン<br>マンシン<br>マンジャン<br>マンシン<br>マンシン<br>マン<br>マンシン<br>マン<br>マンシン<br>マン<br>マン<br>マン<br>マン<br>マン<br>マン<br>マン<br>マン<br>マン<br>マン<br>マン<br>マン<br>マン | <sup>7.</sup><br>担当者と承認者の双方に権限を設定する<br>も可能です。<br>ール受信有無を設定します。<br>ールの分類ごとに受信するか否かを<br>ジオボタンより選択してください。                                                   |
| 1973 (1973) ROP HUDI でをまった<br>業売を除く 使素 使きないから、<br>美信 許算 メールリスト<br>変更がきュールリスト<br>変更がきュールのよールの欠信要否<br>「学道によびに追触によるです。」大<br>・<br>メート<br>作業 伝統(未記で続く 単原・制造等<br>来記等 何の中記が続や、住当4<br>記録論文を読起意思メート<br>「会補による 報記録論文(先生記録等)の<br>「会補記録論文(先生記録等)の<br>「会補記録論文(先生記録等)の<br>「会補記録論文(先生記録等)の<br>「会補記録論文(先生記録等)の<br>「会補記録論文(先生記録等)の<br>「会補記録論文(先生記録等)の<br>「会補記録論文(先生記録等)の<br>」の<br>二、<br>来記等の100 (女子) (女子) (女子) (女子)<br>「会」<br>「会」<br>「会」<br>「会」<br>「会」<br>「会」<br>「会」<br>「会」                                                                                                    | ます。)<br>を設定して(CE(A),<br>なくおまれ(未知らな)については、表示に時間一<br>ー か分類<br>参えーか(400)<br>りラール<br>知知のの「成立 有用」に関するメール<br>発生等に関するメール<br>日本100万支 日初 平和の必須添成立に関す<br>日かりの予定 日初 平和の必須添成立に関す                                                                                                    | 2011日本<br>2011日本<br>2011日本<br>1011日本<br>1011日本<br>101日本<br>101日<br>101日<br>101日<br>101日<br>101日<br>101日<br>101日<br>101日<br>101日<br>101日<br>101日<br>101日<br>101日<br>101日<br>101日<br>101日<br>101日<br>101日<br>101日<br>101日<br>101日<br>101日<br>101日<br>101日<br>101日 | 2000<br>2000<br>2000<br>2000<br>2000<br>2000<br>2000<br>200                                                                                                    | 回春<br>回春<br>                                                                                                    |   | ***<br>2<br>×-<br>×-<br>* •                                                                                                    | <sup>7.。</sup><br>担当者と承認者の双方に権限を設定する<br>も可能です。<br>ール受信有無を設定します。<br>ールの分類ごとに受信するか否かを<br>ジオボタンより選択してください。                                                  |
| 1973 (1975) 100年1201 (2023 17)<br>業業性能像(建築性物の参加込ができます)<br>実施行動象(メールリス)<br>実施行動象(メールリス)<br>実施行動象(シールリス)<br>実施行動象(シールリス)<br>(空間)よの(シール)(シール)(シール)(シール)(シール)<br>(空間)よの(シール)(シール)(シール)(シール)<br>(空間)よの(シール)(シール)(シール)(シール)<br>(空間)、(空間)(シール)(シール)(シール)(シール)<br>(空間)(シール)(シール)(シール)(シール)(シール)<br>(空間)(シール)(シール)(シール)(シール)(シール)<br>(空間)(シール)(シール)(シール)(シール)(シール)(シール)<br>(空間)(シール)(シール)(シール)(シール)(シール)(シール)<br>(空間)(シール)(シール)(シール)(シール)(シール)(シール)(シール)<br>(空間)(シール)(シール)(シール)(シール)(シール)(シール)(シール)(シール                                                                                                    | ます。)<br>を設定して(ござい)。<br>小くはおく(美)(小)(小)(小)(小)(小)(小)(小)(小)(小)(小)(小)(小)(小)                                                                                                    | 20 11日本     20 11日本                                                                                                    | <ul> <li>(2) 第</li> <li>(2) 第</li> <li>(4) 第</li> <li>(4) 第</li> <li>(4) 第</li> <li>(4) 第</li> <li>(4) 第</li> <li>(4) 第</li> <li>(4) 第</li> <li>(4) 第</li> <li>(4) 第</li> <li>(4) 第</li> <li>(4) 第</li> <li>(4) 第</li> <li>(4) 第</li> </ul>                                                                                                    | 四番<br>四番<br>二<br>二<br>二<br>二<br>二<br>二<br>二<br>二<br>二<br>二<br>二<br>二<br>二                                                                                                    |   |                                                                                                    | 7.。<br>担当者と承認者の双方に権限を設定する<br>も可能です。<br>ール受信有無を設定します。<br>ールの分類ごとに受信するか否かを<br>ジオボタンより選択してください。                                                             |
| 1973 (1975) 100 年420 (223 1)     東京社路 (建築市地の) 100 年5 1)     東京社路 (建築市地) 100 年5 1)     東京社会 (建築市地) 100 年5 10 100 年5 10 100 年5 10 100 年5 10 100 年5 10 100 年5 10 100 年5 10 100 年5 10 100 100 100 100 100 100 100 100 100                                                                                                    | ます。)<br>を設定して(25(3)。<br>小く24(7)(美)(47)(第)(1-2)(-2)(-2)(-2)(-2)(-2)(-2)(-2)(-2)(-2)(                                                                                                    | 20 11日本     20 11日本                                                                                                    | 2 年<br>2 年<br>10 年<br>10 年<br>10 年<br>10 年<br>10 年<br>10 年<br>10 年<br>10                                                                                                    | 四番<br>四番<br>二二二の支援(第二)<br>一二二の支援(第二)<br>一二二二の支援(第二)<br>一二二二の支援(第二)<br>の支援(第二)<br>の支<br>(第二)<br>の支<br>(第二)<br>の支<br>(第二)<br>の支<br>(第二)<br>の支<br>(第二)<br>の支<br>(第二)<br>の支<br>(第二)<br>の支<br>(第二)<br>の支<br>(第二)<br>の支<br>(第二)<br>の支<br>(第二)<br>の支<br>(第二)<br>の支<br>(第二)<br>の支<br>(第二)<br>の支<br>(第二)<br>の支<br>(第二)<br>の支<br>(<br>の支<br>(<br>つ支<br>(<br>つ支<br>(<br>つ支<br>(<br>つ支<br>(<br>つ支<br>(<br>つ支<br>(<br>つ支<br>(<br>つ<br>(<br>つ    |   |                                                                                                    | 1。<br>担当者と承認者の双方に権限を設定する<br>も可能です。<br>ール受信有無を設定します。<br>ールの分類ごとに受信するか否かを<br>ジオボタンより選択してください。<br>座権限を設定します。                                                |
|                                                                                                    | 8年。)<br>品語定して(250)。<br>べな話が気気をついては満年時間一<br>小の語が入気を開催していては満年時間一<br>の大小<br>約700<br>1000<br>1000<br>1 | 2) 103年           2) 103年           2) 1034           2) 1034           2) 1034           2) 1034           2) 1034           2) 1034           2) 1034           2) 1034           2) 1034           2) 1034           2) 1034           2) 1034           2) 1034                                                                                                    | 2.0 m<br>○ 示<br>10 示<br>10<br>10<br>10<br>10<br>10<br>10<br>10<br>10<br>10<br>10                                                                                                    | 四番<br>四番<br>二<br>二<br>二<br>二<br>二<br>二<br>二<br>二<br>二<br>二<br>二<br>二<br>二                                                                                                    |   |                                                                                                    | <sup>7.</sup><br>担当者と承認者の双方に権限を設定する<br>も可能です。<br>ール受信有無を設定します。<br>ールの分類ごとに受信するか否かを<br>ジオボタンより選択してください。<br>座権限を設定します。<br>定する口座の <mark>チェックボックス</mark> にチェ |
| 1973 (1973) 100 中心の で28 3 1 /<br>業工程度 (建築信約の参加込かで38 3 /<br>定要対象2 - サイルシームの交信署 57 /<br>学校は、かいよき報知した 第67 /<br>学校は、かいよき報知した 第67 /<br>198 (198 年 )<br>198 (198 年 )<br>198 (198 E )<br>198 (198 E )<br>198 (198                                                                                                    | ます。)<br>本の話が見たでない。<br>本の話が見たのいでは、読む時間一<br>本の話が見たのいでは、読む時間一<br>本の話の<br>あくかん(400<br>D)メール<br>時日の意思し、「利用4に関するメール<br>現本等に図するメール<br>日から予定日日11年時の(記録は立て)別す<br>また。<br>また。<br>また。<br>また。<br>また。<br>また。<br>また。<br>また。                                                                                                    | 20 日3年     20 日3年     20 日                                                                                                    |                                                                                                    | 記載<br>二<br>二<br>二<br>二<br>二<br>二<br>二<br>二<br>二<br>二<br>二<br>二<br>二                                                                                                    |   |                                                                                                    | 1。<br>担当者と承認者の双方に権限を設定する<br>も可能です。<br>ール受信有無を設定します。<br>ールの分類ごとに受信するか否かを<br>ジオボタンより選択してください。<br>座権限を設定します。<br>定する口座のチェックボックスにチェ<br>を入れてください。              |
|                                                                                                    | ます。)                                                                                                    | 20 日本           20 日本           20 日本           21 日本           22 日本           23 日本           23 日本                                                                                                    |                                                                                                    | 日本<br>日本<br>ページの支援に図<br>ページの支援に図<br>・<br>ページの支援に図<br>・<br>ページの支援に図<br>・<br>・<br>・<br>ボージの支援に図<br>・<br>・<br>・<br>・<br>・<br>・<br>・<br>・<br>・<br>・<br>・<br>・<br>・                                                                                                    |   |                                                                                                    | 1。<br>担当者と承認者の双方に権限を設定する<br>も可能です。<br>ール受信有無を設定します。<br>ールの分類ごとに受信するか否かを<br>ジオボタンより選択してください。<br>座権限を設定します。<br>定する口座のチェックボックスにチェ<br>を入れてください。              |
|                                                                                                    | ます。)<br>を認定して(CESO)<br>- ACUBIT(20)5001780-COUTCU-2010(10)500<br>- ACUBIT(20)5001780-COUTCU-2010(10)500<br>- ACUBIT(20)5017-COUTCU-2010(10)50<br>- ACUBIT(20)5017-COUTCU-2010(10)50<br>- ACUBIT(20)5017-COUTCU-20100<br>- ACUBIT(20)500<br>- ACUBIT(20)500<br>- ACUBIT(20)500<br>- ACUBIT(20)500<br>- ACUBIT(20)500<br>- ACUBIT(20)500<br>- ACUBIT(20)500<br>- ACUBIT(20)500<br>- ACUBIT(20)500<br>- ACUBIT(20)500<br>- ACUBIT(20)500<br>- ACUBIT(20)500<br>- ACUBIT(20)500<br>-                                                                                                    | 20 10.3 %           20 10.5 %           20 10.5 %           21 10.5 %           22 10.5 %           22 10.5 %           22 10.5 %           22 10.5 %           22 10.5 %           22 10.5 %           22 10.5 %           22 10.5 %           22 10.5 %           22 10.5 %           22 10.5 %           22 10.5 %           22 10.5 %           22 10.5 %           22 10.5 %           22 10.5 %           22 10.5 %           22 10.5 %           22 10.5 %           22 10.5 %           22 10.5 %           22 10.5 %           22 10.5 %           22 10.5 %           22 10.5 %           22 10.5 %           22 10.5 %           22 10.5 %           22 10.5 %                                                                                                    |                                                                                                    | 日本<br>日本<br>二<br>二<br>二<br>二<br>二<br>二<br>二<br>二<br>二<br>二<br>二<br>二<br>二                                                                                                    |   |                                                                                                    | 1。<br>担当者と承認者の双方に権限を設定する<br>ち可能です。<br>ール受信有無を設定します。<br>ールの分類ごとに受信するか否かを<br>ジオボタンより選択してください。<br>座権限を設定します。<br>定する口座のチェックボックスにチェ<br>を入れてください。              |
| 1973 (1975) 100年10月10日 (1973 17)     10月10日 (1975) 100年10月10日 (1975) 110     10月10日 (1975) 110     101     101     101     101     101     101     101     101     101     101     101     101     101     101     101     101     101     101     101     101     101     101     101     101     101     101     101     101     101     101     101     101     101     101     101     101     101     101     101     101     101     101     101     101     101     101     101     101     101     101     101     101     101     101     101     101     101     101     10 | ます。)<br>本の注意であります。<br>本の注意であります。<br>本の注意であります。<br>本の注意であります。<br>ため、<br>あく一般であり<br>ため、<br>ため、<br>ため、<br>ため、<br>ため、<br>ため、<br>ため、<br>ため、                                                                                                    | 20 11日本     20 11日本                                                                                                    |                                                                                                    | 日本<br>日本<br>二<br>二<br>二<br>二<br>二<br>二<br>二<br>二<br>二<br>二<br>二<br>二<br>二                                                                                                    |   |                                                                                                    | 7.。<br>担当者と承認者の双方に権限を設定する<br>ち可能です。<br>ール受信有無を設定します。<br>ールの分類ごとに受信するか否かを<br>ジオボタンより選択してください。<br>座権限を設定します。<br>定する口座のチェックボックスにチェ<br>を入れてください。             |
|                                                                                                    | 4年。)<br>・ の 、 ・ の 、 、 、 、 、 、 、 、 、 、 、 、 、 、 、                                                                                                    | 図 113年           図 113年           図 113年           第 20 113年           第 20 113年           第 20 113年           第 20 113年           第 20 113年           11 114           11 114           11 114           11 114           11 114           11 114           11 114           11 114           11 114           11 114           11 114           11 114           11 114           11 114           11 114           11 114           11 114           11 114           11 114           11 114           11 114           11 114           11 114           11 114           11 114           11 114           11 114           11 114           11 114           11 114           11 114           11 114           11 114           11 114           11 114           11 114           11 114           11 114           11 114 <t< td=""><td>2 年<br/>2 年<br/>1 日<br/>1 日<br/>1 日<br/>1 日<br/>1 日<br/>1 日<br/>1 日<br/>1 日</td><td>回春<br/>回春<br/>「<br/>一型の洗濯になる<br/>の完成する。の完成しない<br/>一型完成する」の完成しない<br/>の完成する。の完成しない<br/>の完成する。の完成しない<br/>の完成する。の完成しない<br/>の完成する。の完成しない<br/>の完成する。の完成しない<br/>に<br/>一型の洗濯になる。<br/>の完成した。<br/>の完成する。の完成しない<br/>の完成する。の完成しない<br/>の完成する。の完成しない<br/>の完成する。の完成しない<br/>の完成する。の完成しない<br/>の完成する。の完成しない<br/>の完成する。の完成しない<br/>の完成する。の完成しない<br/>の完成する。の完成しない<br/>の完成する。の完成しない<br/>の完成する。の完成しない<br/>の完成する。の完成した。<br/>の完成する。の完成した。<br/>の完成する。の完成した。<br/>の完成する。の完成した。<br/>の完成する。の完成した。<br/>の完成する。の完成した。<br/>の完成する。の完成した。<br/>の完成する。の完成した。<br/>の完成する。の完成した。<br/>の完成する。の完成した。<br/>の完成する。の完成した。<br/>の完成した。<br/>の完成する。の完成した。<br/>の完成する。の完成した。<br/>の完成する。の完成した。<br/>の完成する。<br/>の完成する。<br/>の完成した。<br/>の完成した。<br/>の完成した。<br/>の完成した。<br/>のでのた。<br/>のでのでのでのでのでのでのでのでのでのでのでのでのでのでのでのでのでのでので</td><td></td><td></td><td>1.。<br/>担当者と承認者の双方に権限を設定する<br/>も可能です。<br/>ール受信有無を設定します。<br/>ールの分類ごとに受信するか否かを<br/>ジオボタンより選択してください。<br/>率権限を設定します。<br/>定する口座のチェックボックスにチェ<br/>を入れてください。</td></t<>                                                                                                    | 2 年<br>2 年<br>1 日<br>1 日<br>1 日<br>1 日<br>1 日<br>1 日<br>1 日<br>1 日                                                                                                    | 回春<br>回春<br>「<br>一型の洗濯になる<br>の完成する。の完成しない<br>一型完成する」の完成しない<br>の完成する。の完成しない<br>の完成する。の完成しない<br>の完成する。の完成しない<br>の完成する。の完成しない<br>の完成する。の完成しない<br>に<br>一型の洗濯になる。<br>の完成した。<br>の完成する。の完成しない<br>の完成する。の完成しない<br>の完成する。の完成しない<br>の完成する。の完成しない<br>の完成する。の完成しない<br>の完成する。の完成しない<br>の完成する。の完成しない<br>の完成する。の完成しない<br>の完成する。の完成しない<br>の完成する。の完成しない<br>の完成する。の完成しない<br>の完成する。の完成した。<br>の完成する。の完成した。<br>の完成する。の完成した。<br>の完成する。の完成した。<br>の完成する。の完成した。<br>の完成する。の完成した。<br>の完成する。の完成した。<br>の完成する。の完成した。<br>の完成する。の完成した。<br>の完成する。の完成した。<br>の完成する。の完成した。<br>の完成した。<br>の完成する。の完成した。<br>の完成する。の完成した。<br>の完成する。の完成した。<br>の完成する。<br>の完成する。<br>の完成した。<br>の完成した。<br>の完成した。<br>の完成した。<br>のでのた。<br>のでのでのでのでのでのでのでのでのでのでのでのでのでのでのでのでのでのでので                                                                                                    |   |                                                                                                    | 1.。<br>担当者と承認者の双方に権限を設定する<br>も可能です。<br>ール受信有無を設定します。<br>ールの分類ごとに受信するか否かを<br>ジオボタンより選択してください。<br>率権限を設定します。<br>定する口座のチェックボックスにチェ<br>を入れてください。             |
|                                                                                                    | 8年。)<br>・ ないまたない。<br>ないまたないないでは、<br>ないまたないないでは、<br>ないまたないないでは、<br>本の分類<br>なーム(KD)<br>D)メール<br>500 年間、100 年3 メール<br>単年間に効けるメール<br>日付わら予定目別平時の記述成立に開下<br>支いる<br>でする定意来想。<br>500 年3<br>100 年3<br>100<br>100 年3<br>100 年3                                                                                                    | 2010日年           2010日年                                                                                                    | 2 #<br>2 #<br>2 #<br>2 #<br>2 #<br>2 #<br>2 #<br>2 #<br>2 #<br>2 #                                                                                                    | 日本<br>日本<br>二<br>二<br>二<br>二<br>二<br>二<br>二<br>二<br>二<br>二<br>二<br>二<br>二                                                                                                    |   |                                                                                                    | 1.<br>担当者と承認者の双方に権限を設定する<br>も可能です。<br>ール受信有無を設定します。<br>ールの分類ごとに受信するか否かを<br>ジオボタンより選択してください。<br>率権限を設定します。<br>定する口座のチェックボックスにチェ<br>を入れてください。              |

変更内容の確認へ ボタンをクリックしてく ださい。

| ▲<br>2011年1月-1月-1月-1月-1月-1月-1月-1月-1月-1月-1月-1月-1月-1                                                                                                    | パフロー ドショ                                                                                                    | > क क                                                                                                    |                                                                                                    |                                                                                                    |                                            |                                                                                                    |
|----------------------------------------------------------------------------------------------------|----------------------------------------------------------------------------------------------------|----------------------------------------------------------------------------------------------------|----------------------------------------------------------------------------------------------------|----------------------------------------------------------------------------------------------------|--------------------------------------------|----------------------------------------------------------------------------------------------------|
| 4 初期承認/                                                                                                    |                                                                                                    |                                                                                                    |                                                                                                    | 729-2-409                                                                                                    | () <b>P</b>                                |                                                                                                    |
|                                                                                                    | 分銀行                                                                                                    | Y                                                                                                    |                                                                                                    | ビジネスダイレクトへ戻る ログアウ<br>最終操作日時:2019/07/09 14                                                                                               | <b>*</b><br>25-15                          | 初期承認パスワードを設定します。                                                                                                    |
| 197 積積留職業会<br>取引用設施会 時日期設施会 取引                                                                                                    | · · · · · · · · · · · · · · · · · · ·                                                                                                    | ( 積極一致請求<br>E会 ユーザ後期登년                                                                                                    | <b>新</b> 道中经                                                                                                    | その他語来 登見王高                                                                                                    |                                            |                                                                                                    |
| 初期承認パスワード設定                                                                                                    |                                                                                                    |                                                                                                    |                                                                                                    | SCRKUKII                                                                                                    | 105                                        | 4. 初期承認パスワード設定画面は、以下の                                                                                                    |
| w has text                                                                                                    |                                                                                                    |                                                                                                    |                                                                                                    |                                                                                                    |                                            | 場合に表示しま9。<br>(1) 一般ユーザの業務権限に、初めて承認者                                                                                                    |
| 川勝承認しなワードを入力してください。<br>(会演)欄は必ず入力してください。<br>■ ユーザ基本情報                                                                                                    |                                                                                                    |                                                                                                    |                                                                                                    |                                                                                                    |                                            | 権限を設定した場合                                                                                                    |
| ログインID<br>ユーザ名                                                                                                    | 1234567890abc<br>山田大郎                                                                                                    |                                                                                                    |                                                                                                    |                                                                                                    |                                            | (2) 承認パスワードを初期化する場合                                                                                                    |
| 永認パスワード                                                                                                    |                                                                                                    |                                                                                                    |                                                                                                    | <u>ページの失論:</u> ]                                                                                                    | R6                                         | その他の場合は、5. ユーザ情報変更確認画                                                                                                    |
| 初島米辺パスワード(必須)<br>初島米辺パスワード(再入力)(必)                                                                                                    | 1)<br>m(2)                                                                                                    | (月象2~9の初期)                                                                                                    | 康認パスワードを入力し                                                                                                    |                                                                                                    |                                            | 面を表示します。                                                                                                    |
| 夏る 東東内容の暗器                                                                                                    |                                                                                                    |                                                                                                    |                                                                                                    | パーソの支援し                                                                                                    | RA.                                        |                                                                                                    |
|                                                                                                    |                                                                                                    |                                                                                                    |                                                                                                    |                                                                                                    |                                            | →①初期承認パスワード《6桁~12桁》                                                                                                    |
|                                                                                                    |                                                                                                    |                                                                                                    |                                                                                                    |                                                                                                    |                                            | ②初期承認ハスワート(再入力)<br>《6桁~12桁》を入力してください。                                                                                                    |
|                                                                                                    |                                                                                                    |                                                                                                    |                                                                                                    |                                                                                                    |                                            |                                                                                                    |
|                                                                                                    |                                                                                                    |                                                                                                    |                                                                                                    |                                                                                                    |                                            |                                                                                                    |
|                                                                                                    |                                                                                                    |                                                                                                    |                                                                                                    |                                                                                                    |                                            |                                                                                                    |
|                                                                                                    |                                                                                                    |                                                                                                    |                                                                                                    |                                                                                                    |                                            | ◆ <mark>変更内容の確認へ</mark> ボタンをクリックしてく                                                                                                    |
|                                                                                                    |                                                                                                    |                                                                                                    |                                                                                                    |                                                                                                    |                                            | <ul> <li> <sup>●</sup> <del>変更内容の確認へ</del>ボタンをクリックしてく         ださい。     </li> </ul>                                                                                  |
|                                                                                                    | u tra tra a a                                                                                                    |                                                                                                    |                                                                                                    |                                                                                                    |                                            | <ul> <li> <sup>●</sup> 変更内容の確認へ<br/><sup>→</sup> 求タンをクリックしてく<br/>ださい。     </li> </ul>                                                                               |
| 5 ユーザ情幸                                                                                                    | 服変更確認画面                                                                                                    | ā                                                                                                    |                                                                                                    | 729-1-409                                                                                                    |                                            | <ul> <li>         ・ 変更内容の確認へ<br/>がタンをクリックしてく<br/>ださい。     </li> </ul>                                                                                               |
| 5 ユーザ情幸<br>び 大                                                                                                    | 服変更確認画面<br>分 <b>銀行</b>                                                                                                    | <u>.</u>                                                                                                    |                                                                                                    | マスターユーゲログ<br>ビジネスチィレ <b>メへ取る ログア</b><br>最終時日時 2019/07/09 14                                                                             | 1/H<br>*******                             | <ul> <li>         ・変更内容の確認へ<br/>がタンをクリックしてく<br/>ださい。     </li> <li>         設定したユーザ情報を確認します。     </li> </ul>                                                        |
| 5 ユーザ情幸<br>で、大<br>197 年198年年<br>REIJIRZHE ROWERS                                                                                                    | 服変更確認画面<br>分銀行<br>(RERIAT RERIAT                                                                                                    | П<br>1<br>1<br>1<br>1<br>1<br>1<br>1<br>1<br>1<br>1<br>1<br>1<br>1<br>1<br>1<br>1<br>1<br>1<br>1                                                                                                    | 建筑中运                                                                                                    | マスターユーゲログ<br>ビジネスタイレかへRS Dジア<br>最終時1日時:2018/07/00 14<br>その数請求 取得工作                                                                      | 424<br>*                                   | <ul> <li> <b>変更内容の確認へ</b>ボタンをクリックしてく<br/>ださい。     </li> <li>         設定したユーザ情報を確認します。     </li> </ul>                                                               |
| 5 ユーザ情幸<br>で大<br>197 Ressess<br>Rilling年生 POIE<br>2-ザ情報交叉確認<br>の15001-55.20                                                                                                    |                                                                                                    |                                                                                                    | <b>建</b> 度中达                                                                                                    | マスターユーゲ日グ<br>ビジネスダイレかへRS Dジン<br>最終時日日 9: 2019/07/00 14<br>名の集論家 登号工業<br>SORKURI 11<br>の工業業工                                             | 424<br>*<br>*<br>22 13                     | <ul> <li>  変更内容の確認へ<br/>ボタンをクリックしてく<br/>ださい。     </li> <li>  設定したユーザ情報を確認します。     </li> </ul>                                                                       |
| 5<br>ユーザ情報<br>た<br>た<br>た<br>た<br>た<br>た<br>た<br>た<br>た<br>た<br>た<br>た<br>た                                                                                                    | 服変更確認画面<br><b> 分銀行</b><br>(A&R12A7 A&B2#AA<br>(A&R12A7 A&B2#AA<br>→ © XENITEA7                                                                                                    |                                                                                                    | ₩XΦ2<br>₩Z<br>₩Z<br>→ [                                                                                                    | マスターユーザログ<br>ビジネスタイレオへ配る ログデ<br>最終特性日時、2019/07/00 H<br>その素請求 管理工業<br>SORKUKI 11<br>争 実業実了                                               | -7.4<br>*<br>*<br>3 3 5<br>1 03            | • <mark>変更内容の確認へ</mark> ボタンをクリックしてく<br>ださい。<br>設定したユーザ情報を確認します。                                                                                                    |
| 5 ユーザ情幸<br>・・・・・・・・・・・・・・・・・・・・・・・・・・・・・・・・・・・・                                                                                                    | 服変更確認画面<br>分銀行<br>Маякала мажала<br>Мака манака (Макала<br>Мака манака (Макала)                                                                                                    |                                                                                                    | 827 → [                                                                                                    | マスターユーゲログ<br>ビジネスタイレ為へ成る ロジア<br>最終時時日時:2019/07/09 H<br>その意識求 登えまた<br>SORKUKI 11<br>争 文美元で                                               | 40 <b>4</b><br><b>*</b><br><b>*</b><br>353 | <ul> <li> <b>変更内容の確認へ</b>ボタンをクリックしてく<br/>ださい。     </li> <li>         設定したユーザ情報を確認します。     </li> </ul>                                                               |
| 5 ユーザ情報<br>た<br>・<br>・<br>・<br>・<br>・<br>・<br>・<br>・<br>・<br>・<br>・<br>・<br>・                                                                                                    | 服変更確認画面<br>分銀行<br>・ M&RIIIX M&BIIIX<br>・ M&RIIIX M&BIIIX<br>・ M&RIIIX<br>・ M&RIIIX<br>* M&RIIIX<br>* M&RIIIX<br>* M&RIIIX<br>* M&RIIIX<br>* M&RIIIX<br>* M&RIIIX<br>* | I                                                                                                    | #27 → [                                                                                                    | マスターユーゲログ<br>ビジネスタイレネヘスを ログア<br>最終後日日時:2014/07/00 H<br>その意識求 10月また<br>-SCRKURI 11<br>④ 東東売了                                             | 424<br>*<br>228<br>103                     | <ul> <li>         変更内容の確認へ<br/>ボタンをクリックしてく<br/>ださい。     </li> <li>         設定したユーザ情報を確認します。     </li> </ul>                                                         |
| 5 ユーザ情幸<br>・・・・・・・・・・・・・・・・・・・・・・・・・・・・・・・・・・・・                                                                                                    | <ul> <li>股変更確認画面</li> <li>分銀行</li> <li>角電発生活素 用電波振荡</li> <li>回電力目には、用電波振荡</li> <li>■ ● 東東市町を入力</li> <li>124657890de:</li> <li>山田太郎</li> <li>マスラーユーグ</li> <li>ロングを振興</li> </ul>                                                                                                    |                                                                                                    | 827 → [                                                                                                    | マスターユーゲログ<br>ビジネスタイレオトスRS ロジア<br>最終時時日時:2019/07/09 14<br>その意識求:<br>登考工業で<br>SORKUK1 11<br>争 工業死で                                        | 424<br><b>*</b><br>103                     | <ul> <li>         変更内容の確認へ<br/>ボタンをクリックしてく<br/>ださい。     </li> <li>         設定したユーザ情報を確認します。     </li> </ul>                                                         |
| 5 ユーザ情報<br>5 ユーザ情報<br>5 ユーザ情報支援<br>57 (18年5年年年年<br>57 (18年5年年年年年年年年年年年年年年年年年年年年年年年年年年年年年年年年年年年                                                                                                    | <ul> <li>報告報記書書</li> <li>新告報記書</li> <li>● 東東市福祉人力</li> <li>● 東東市福祉人力</li> <li>● 東東市福祉人力</li> <li>● 東東市福祉人力</li> <li>● 東東市福祉人力</li> <li>● 東東市福祉人力</li> </ul>                                                                                                    | <ul> <li></li></ul>                                                                                                    | 湖京中正                                                                                                    | マスターユーゲログ<br>ビジネスタイレがへれる。 ログア<br>最終操作日時: 2019/07/00 14<br>その熟練者: 19月また<br>- SORKUR1 1<br>- ゆ 東東売?                                       | 124<br>*<br>328<br>100                     | <ul> <li>▶ 変更内容の確認へ<br/>ボタンをクリックしてく<br/>ださい。</li> <li>設定したユーザ情報を確認します。</li> </ul>                                                                                   |
|                                                                                                    | 数変更確認画面<br>分銀行<br>用電発生活 用電波はあ<br>はまざ はほううせざ はほうれて<br>→ ● ままがほも入力<br>1245579904c<br>山田太郎<br>マスラーント<br>ロックワンドは思<br>あり<br>ロックロッドをあ                                                                                                    | 1         (A = - M = A           2         (A = - M = A           3         2 - 5 M = M = A           →         • ★ 𝔅 𝔅 𝔅 𝔅 𝔅                                                                                                    | <ul> <li>(6) X ⊕ 2</li> <li>(6) X ⊕ 2</li> <li>(7) X ⊕ 2</li> <li>(7) X ⊕ 2</li> </ul>                                                                                                    | マスターユーゲログ<br>ビジネスタイレ為へ双名 ロジン<br>最終時時日 第 2019/07/09 H<br>その意識家 登えまた<br>SORKURI 11<br>ゆ 文美天下<br>日産名素                                      | 404<br>*<br>253                            | <ul> <li>         変更内容の確認へボタンをクリックしてく<br/>ださい。     </li> <li>         設定したユーザ情報を確認します。     </li> <li>         ①確認用承認パスワード     </li> </ul>                           |
| 5 ユーザ情報<br>5 ユーザ情報<br>5 エーザ情報<br>5 大<br>57 (日本5年年2)<br>57 (日本5年年2)<br>57 (日本5年年2)<br>57 (日本5年年2)<br>57 (日本5年年2)<br>57 (日本5年2)<br>57 (日本5年5)<br>57 (日本5年5)<br>57 (日本5年5)<br>57                                                                                                    | 被変更確認画<br>つ<br>か<br>お<br>ま<br>た<br>か<br>ま<br>た<br>た<br>た<br>た<br>た<br>た<br>た<br>た<br>た<br>た<br>た<br>た<br>た                                                                                                    |                                                                                                    | atigre p.t.<br>atigre p.t.<br>atig | マスターユーゲログ<br>ビジネスダイレかへれる」 ログア<br>最終時日日時: 2019/07/00 14<br>その意識者: 「ビザゴス」<br>SORKURI 11<br>● 文変変変了                                        | 4/4                                        | <ul> <li>         を更内容の確認へボタンをクリックしてください。     </li> <li>         設定したユーザ情報を確認します。     </li> <li>         ①確認用承認パスワード<br/>《6桁~12桁》を入力してください。     </li> </ul>         |
| 5 ユーザ情報<br>トップ 単数構築<br>たのでする<br>ないたいで、<br>たいたいで、<br>たい | 数変更確認画面<br>分銀行<br>「用電気温器」 用電波温器<br>「開電気温器」 (用電波温器<br>「開電気温器」 (用電気温器<br>・ ○ 気度/100kの<br>・ ○ 気度/100kの<br>・ □<br>1245578904c<br>・ □<br>1245578904c<br>・ □<br>1245578904c<br>・ □<br>1245578904c<br>・ □<br>1245578904c<br>・ □<br>1245578904c<br>・ □<br>1245578904c<br>・ □<br>1245578904c<br>・ □<br>1245578904c<br>・ □<br>1245578904c<br>・ □<br>1245578904c<br>・ □<br>1245578904c<br>· □<br>1245578904c<br>· □<br>· □<br>· □<br>· □<br>· □<br>· □<br>· □<br>· □                                                                                                    | Image: 1         (A = - M Image: 1           Image: 1         - M Image: 1           Image: 1         - M Image: 1                                                                                                    | (8) X ♥ 2 (8) X ♥ 2 (8) X ♥ 2 (9) X ♥ 2 (9                                                                                                    | マスターユーゲログ<br>ビジネスタイレストへ戻る ロジメ<br>最終時時日 第109607069<br>その意識家 登えまた<br>SORKUR111<br>ゆ 文実実了                                                  | 424                                        | <ul> <li>         ・ 変更内容の確認へボタンをクリックしてください。     </li> <li>         設定したユーザ情報を確認します。     </li> <li>         ・ ①確認用承認パスワード         《6桁~12桁》を入力してください。     </li> </ul> |
| 5 ユーザ情報<br>トゥァ<br>は調整法 100 調想法 100<br>100 11802-75 単称<br>マーザ情報支圧確認<br>の 71802-75 単称<br>コーザは 株価<br>ロクリストロー<br>コージスト<br>コージスト<br>コージストロー<br>マージを開発したの一ド<br>単語の表記のたの一ド<br>単語の表記のたの一ド<br>単語の表記のたの一ド<br>単語の表記のたの一ド<br>単語の表記のたの一ド<br>単語の表記のたの一ド<br>単語の表記のたの一ド<br>単語の表記のたの一ド<br>単語の表記のたの一ド<br>単語の表記のたの一ド<br>単語の表記のたの一ド<br>単語の表記のたの一ド<br>単語の表記のたの一ド<br>マード                                                                                                    | 祝変更確認画面<br>分銀行<br>パースまま #83227<br>パースまま #83227<br>パースまま #83227<br>パースまま #83227<br>パースまま #83227<br>パースまま #83227<br>パースままま #83227<br>パースままま<br>パースままま<br>**********************************                                                                                                    | Image: Second second second | 20170-7-F8 2.71 C                                                                                                    | マスターユーゲログ<br>ビジネスタイルかへRS Dジア<br>最終時代日時:2019/07/00 14<br>その東海市 使用工作<br>SORKURI 11<br>● 東東東王 7<br>□住名店<br>ページの見場に1<br>(15254)<br>ページの見場に1 |                                            | ② ② ② ② ③ ② ③ ② ② ③ ② ② ③ ② ③ ③ ③ ③ ③                                                                                                    |

|                                                                                                    | <form></form>                                                                                                    | <form></form>                                                                                                    | <form></form>                                                                                                    | <form></form>                                                                                                    | <form></form>                                                                                                    |                                                                                                    |                                                                                                    | トップ 債権情報聖会                                                                                                    | 、刀銀行                                        | Y                     | Y             | マスターユーザー<br>ビジネスタイレクトへ戻る ログ<br>最終操作日時:2019/07/09 |                                                                  |
|----------------------------------------------------------------------------------------------------|----------------------------------------------------------------------------------------------------|----------------------------------------------------------------------------------------------------|----------------------------------------------------------------------------------------------------|----------------------------------------------------------------------------------------------------|----------------------------------------------------------------------------------------------------|----------------------------------------------------------------------------------------------------|----------------------------------------------------------------------------------------------------|----------------------------------------------------------------------------------------------------|---------------------------------------------|-----------------------|---------------|--------------------------------------------------|------------------------------------------------------------------|
| <pre>return</pre>                                                                                                    | <pre>status:</pre>                                                                                                    |                                                                                                    | <pre>term to the serve the serve the</pre>                                                                                                    | <pre>tent</pre>                                                                                                    | <pre>texture</pre>                                                                                                    | <pre>temp temp temp temp temp temp temp temp</pre>                                                                                                    | <pre>temp temp temp temp temp temp temp temp</pre>                                                                                                    | ADDRESS OF BUILDINGS D                                                                                                    | GHRLAR GHRRAR<br>SIRTE BEAGERS 2-760        | 低格一括請求<br>世譜 企業低裕堂月   | 融資申込          | その使語家 管理業務                                       |                                                                  |
| • 0 monor       • 0 monor       • 0 monor         • 0 monor       • 0 monor       • 0 monor         • 0 monor       • 0 monor                                                                                                    | <ul> <li></li></ul>                                                                                                    | <ul> <li></li></ul>                                                                                                    | <ul> <li></li></ul>                                                                                                    |                                                                                                    | <pre> • • • • • • • • • • • • • • • • • • •</pre>                                                                                                    | ■ Name-ref       ■ Name-ref         - Name-ref       ■ Name-ref         - Name-ref       ■ Name-ref         - Name-ref       ■ Name-ref         - Name-ref       ■ Name-ref         - Name-ref       ■ Name-ref         - Name-ref       ■ Name-ref         - Name-ref       ■ Name-ref         - Name-ref       ■ Name-ref         - Name-ref       ■ Name-ref         - Name-ref       - Name-ref         - Name-ref       - Name-ref         - Name-ref                                                                                                    | <pre>image: image: ima</pre>      | 1~ザ情報変更完了                                                                                                    |                                             |                       |               | SCRKU                                            | 9                                                                |
| - vorsance - vorsance - vorsan                                                                                                    |                                                                                                    |                                                                                                    |                                                                                                    |                                                                                                    | <form></form>                                                                                                    | <complex-block></complex-block>                                                                                                    | <complex-block></complex-block>                                                                                                    | ① 対象のユーザを選択                                                                                                    | ● ② 変更内容を入力                                 | ◆ ① 変更作               | 小学を確認         | → @ 変更完了                                         |                                                                  |
|                                                                                                    |                                                                                                    | <form></form>                                                                                                    |                                                                                                    |                                                                                                    | <form></form>                                                                                                    |                                                                                                    | - under the second second s              | is a well income the s                                                                                                    |                                             |                       |               | ep                                               | J                                                                |
|                                                                                                    |                                                                                                    | a statistical definition of the statistical definition of the                                                                                                    | • • • • • • • • • • • • • • • • • • •                                                                                                    |                                                                                                    | • • • • • • • • • • • • • • • • • • •                                                                                                    |                                                                                                    | • • • • • • • • • • • • • • • • • • •                                                                                                    | ーサの変更が完了しました。<br>8回した「複印リスト(承認不要業                                                                                                    | 森 承認社会業務)については、奈東                           | 対象ユーザの次回の             | ガイン時に反映さ      | hat.                                             |                                                                  |
| under the second second se                                                                                                    | under methods under methods under                                                                                                    | <ul> <li>arrow we we we we we we we we we we we we we</li></ul>                                                                                                    | urunda international and and and and and and and and and and                                                                                                    |                                                                                                    | under the second second se                                                                                                    |                                                                                                    | www.internationalizationalizationelizationelizationelizationalizationalizationalizationalizationa                                           | ユーザ基本情報                                                                                                    |                                             |                       |               |                                                  |                                                                  |
| area to the second second                                                                                                    |                                                                                                    | I define the definition of the definition of                                                                                                    |                                                                                                    | arrent marrent mar                                                                                                    | Intermediation of the second second seco                                                                                                    | Important and the second second s                                                                                                    | Important in the second second se               | ログ-(ンID                                                                                                    | da)006                                      |                       |               |                                                  |                                                                  |
| • unimation of the second second                                                                                                    |                                                                                                    | A star with a star with a                                                                                                    |                                                                                                    |                                                                                                    | x max max max max max max max max max ma                                                                                                    | The second second sec                                                                                                    | <complex-block></complex-block>                                                                                                    | ユーザ名                                                                                                    | 一寸法師 一般                                     |                       |               |                                                  | -                                                                |
| The second second sec                                                                                                    | Implementation in the second second seco                                                                                                    | The second second sec                                                                                                    | wind   wind                                                                                                    | ■   Box   Box    Box   Box                                                                                                    | Image: billing   (altrest in the second second                                                                                                    | Image: mage: mag                                                                                                    | ■       ■         Notational and indicational and indicationand indicational andindindicational andindicational andindicationa                                                                              | 承認なワード利用状況                                                                                                    | 通常状態                                        |                       |               |                                                  |                                                                  |
| x-vst x-vst x                                                                                                    | y-wst   Torman   Torman <td>x-vsi x-vsi x</td> <td>y total   Carter Carter C</td> <td>ywai   The stand of the stand of the sta</td> <td>y-wsi         x-wsi         x-wsi</td> <td>rwti   cwti cwti <pcci< p=""> cwti</pcci<></td> <td>ymm   The main is the set of the set of the</td> <td>承認パスワードの初期化</td> <td>mL.</td> <td></td> <td></td> <td></td> <td></td>                                                                                                    | x-vsi x-vsi x                                                                                                    | y total   Carter Carter C                                                                                                    | ywai   The stand of the stand of the sta                                                                                                    | y-wsi         x-wsi         x-wsi                                                                                                    | rwti   cwti cwti <pcci< p=""> cwti</pcci<>                                                                                                    | ymm   The main is the set of the set of the                                             | 承認パスワードの初期化                                                                                                    | mL.                                         |                       |               |                                                  |                                                                  |
|                                                                                                    | NUTCHING TO THE ADDRESS OF THE ADDRESS OF THE A                                                                                                    |                                                                                                    | above contraster contraster contra                                                                                                    | arrest to the state of the state of the                                                                                                    | entry control control cont                                                                                                    | <complex-block></complex-block>                                                                                                    | <complex-block></complex-block>                                                                                                    | メールアドレス                                                                                                    |                                             |                       |               | 4.1.44                                           |                                                                  |
| 本地域         本地域           1000000000000000000000000000000000000                                                                                                    | Important       Important         Network       Network         Network       Network                                                                                                    | image       image         image       image         i                                                                                                    | intermediation of the state of the state                                                                                                    | Important       Important         Important       Important         Important <td>impair intermediation control control cont</td> <td>image       image         image       image         i</td> <td>import the second second s</td> <td>権限リスト(承認不要業務)</td> <td></td> <td></td> <td></td> <td><u>4-70</u>#</td> <td></td> | impair intermediation control control cont                                                                                                    | image       image         image       image         i                                                                                                    | import the second second s                                           | 権限リスト(承認不要業務)                                                                                                    |                                             |                       |               | <u>4-70</u> #                                    |                                                                  |
| Note that can be define (Cal that (C), the (C) is the (C) is the (C                                                                                                    | National and columbation data (Columbation data)   National and columbation data (Columbation data)   National data (Columbation data)   National data (Columbation data) <td>National and a construction of a long   National and a construction of a long   National and a long construction of a long   National and a long   National and a long construction of a long   National and a long construction of a long   National and a long construction of a long   National and a long construction of a long   National and a long   National and a long construction of a long   National and a long   National and a long   N</td> <td>National and a data data data data data data dat</td> <td>National and a data a data a dat</td> <td>Name and way to apply way to apply to apply</td> <td>Name and the construction construction. Name and the construction construction. Name and the construction construction. Name and the construction construction. Name and the construction construction. Name and the construction construction. Name and the construction construction. Name and the construction construction. Name and the construction construction. Name and the construction construction. Name and the construction construction. Name and the construction. Name and the construction.<td>intermediation contention contention. intermediation contention. intermediation. intermediation. intermed</td><td></td><td>果药相限</td><td></td><td></td><td>業務種跟有無</td><td></td></td> | National and a construction of a long   National and a construction of a long   National and a long construction of a long   National and a long   National and a long construction of a long   National and a long construction of a long   National and a long construction of a long   National and a long construction of a long   National and a long   National and a long construction of a long   National and a long   National and a long   N                                                                                                    | National and a data data data data data data dat                                                                                                    | National and a data a data a dat                                                                                                    | Name and way to apply way to apply to apply                                                                                                    | Name and the construction construction. Name and the construction construction. Name and the construction construction. Name and the construction construction. Name and the construction construction. Name and the construction construction. Name and the construction construction. Name and the construction construction. Name and the construction construction. Name and the construction construction. Name and the construction construction. Name and the construction. Name and the construction. <td>intermediation contention contention. intermediation contention. intermediation. intermediation. intermed</td> <td></td> <td>果药相限</td> <td></td> <td></td> <td>業務種跟有無</td> <td></td>                                                                                                    | intermediation contention contention. intermediation contention. intermediation. intermediation. intermed                                                                                                    |                                                                                                    | 果药相限                                        |                       |               | 業務種跟有無                                           |                                                                  |
| by the statistic statistic stati                                                                                                    | by the state state s                                                                                                    | by the state state s                                                                                                    | by definition of the state of the state                                                                                                    | by the state state s                                                                                                    | intro time interviewing with the state state into into into into into into into into                                                                                                    | The second second sec                                                                                                    | x x x x x x x x x x x x x x x x x x x                                                                                                    | 利用者情報照会(貫社の室録情報)<br>価権昭命(関示)(會計が関係する)                                                                                                    | (口座情報など)を確認できます。)<br>後後、およげ、その間度情報を経会にます。)  | O HR                  |               |                                                  |                                                                  |
| by the state of the state state                                                                                                    | billing in the state is a state if you determine the state is a state if the state is a state if the state is a state is a state is a state if the state is a state is a stat                                                                                                    | under (addring under addring under addring under addring under addring under addring under under addring under under addring under under addring under under und                                                                                                    | Implementation of the second second seco                                                                                                    | by the destrict of destrict of destric                                                                                                    | where the independent where the independent where the indepen                                                                                                    | tanging data data data data data data data dat                                                                                                    | intermediation destruction is a serie of the serie of the serie of               | 取引先管理(頻繁にご利用されるお                                                                                                    | 取引先情報の管理(登録・変更)ができます。)                      | 0 10                  |               |                                                  |                                                                  |
| Bit Bit (2-1-004BBC Bit (2+1).       0 H0         Current Control       Current Control         Current Control       Current Control         Current Control       Current Control         Current Control       Current Control         Current Control       Current Control         Current Control       Current Control         Current Control       Filter Control         Current Control       Filter Control         Cur                                                                                                    | import edu-ordentizing edu-ordentizing edu-ord                                                                                                    | mbmber (eg-1-robandemispirs) 0 Mb   (current current                                                                                                    | mbmbc (ng) mbmbc (ng)   (mbmbc (ng) (mbmbc (ng) (mbm                                                                                                    | minimum (a) 0 Minimum   (a) Calculation (a) Calculation (a                                                                                                    | minimum (a) 0 minimum   (a) (a) <p(< td=""><td>minimum circument   (circument (circument<td>in the record record recor</td><td>取引属歴程会(お取引内容の概要</td><td>と確認できます。)</td><td>O #0#</td><td></td><td></td><td></td></td></p(<> | minimum circument   (circument (circument <td>in the record record recor</td> <td>取引属歴程会(お取引内容の概要</td> <td>と確認できます。)</td> <td>O #0#</td> <td></td> <td></td> <td></td> | in the record record recor               | 取引属歴程会(お取引内容の概要                                                                                                    | と確認できます。)                                   | O #0#                 |               |                                                  |                                                                  |
| try ( < < < < <<br>                                                                                                    | NetWork (Red) Ratio (Red) (Red) (Red                                                                                                    | IBBUT (RE)(RE)(RE)(RE)(RE)(RE)(RE)(RE)(RE)(RE)                                                                                                    | Burger ( 4997 8970 )                                                                                                    | <ul> <li>But (Address)</li> <li>But (Address)</li> <li>But (Address</li></ul>                                                                                                    | ■ BUT ( det of det de de de de de de de de de de de de de                                                                                                    | <ul> <li>■ BY (1) (1) (1) (1) (1) (1) (1) (1) (1) (1)</li></ul>                                                                                                    | <ul> <li>Bentral Table Table</li></ul>   | 操作履歴記会(他ユーザの操作版)                                                                                                    | 「を確認できます。)                                  | O HU                  | 4             | ページの先生                                           |                                                                  |
| Image many many many many many many many many                                                                                                    | intermedical static static stati                                                                                                    | Number of the state of the state                                                                                                    | Name Name   Name Name   Name                                                                                                    | interactive   (and the index (index (index) (index) (                                                                                                    | in memory in memory   in the memory in the memory   in the memory in the memory   in the memory in the memory      (in the memory) (in the memory)                                                                                                    | improve the section 1   improve the section 1   improve the sectio                                                                                                    | transmission endergination endergination endergin                    | 種類リスト(永認対象業務)                                                                                                    | 1 200 10 10 10 10 10 10 10 10 10 10 10 10 1 |                       |               |                                                  |                                                                  |
| i di di di di di di di di di di di di di                                                                                                    | in this this this this this this this is a state   in this this this this this this this this                                                                                                    | <ul> <li>■ tribudo durbar by tristant</li> <li>■ tristant</li> <li>■ tristant</li> <l< td=""><td>The state state</td><td><ul> <li>In this departments 1.</li> <li>In the original of the original of the origi</li></ul></td><td><ul> <li> <b>i</b> tristore delay tristication delay tristication delay tristore delay tristore d</li></ul></td><td>Territorio 0 100 0 100 0 10</td><td><ul> <li> <b>i</b> the state of the state of</li></ul></td><td>記録請求(振出(発生),譲渡など、</td><td>業務相限<br/>各種お取引ができます。)</td><td>0 181</td><td></td><td></td><td></td></l<></ul> | The state state                                                                                                    | <ul> <li>In this departments 1.</li> <li>In the original of the original of the origi</li></ul>                                                                                                    | <ul> <li> <b>i</b> tristore delay tristication delay tristication delay tristore delay tristore d</li></ul>                                                                                                    | Territorio 0 100 0 100 0 10                                                                                                    | <ul> <li> <b>i</b> the state of the state of</li></ul> | 記録請求(振出(発生),譲渡など、                                                                                                    | 業務相限<br>各種お取引ができます。)                        | 0 181                 |               |                                                  |                                                                  |
| <ul> <li> <ul> <li></li></ul></li></ul>                                                                                                    | Late (現在: 1982年の中山(アも34.)                                                                                                    | inter (use (use (use (use (use (use (use (use                                                                                                    | Letter (Litter (Li                                                                                                    | Letter (Litter Litter)   (Litter Litter) (Litter Litter Litt                                                                                                    | ■ eta uzerskolutyset:) ● ta ta   (2) Use ● sta (2) Use ● sta (2) Use ● sta (2) Use ● sta (2) Use ● sta (2) Use ● sta (2) Use 0 Use 0 Use                                                                                                    | interactive     • • • • • • • • • • • • • • • • • • •                                                                                                    | image: image: imag                       | 10月1(10月1のお申込ができます。)                                                                                                    |                                             | 0 188                 | 14            | O #40€                                           |                                                                  |
| Control     Control     Contro     Control     Control     Control     Control     Control                                                                                                    | ● 使用な · · · · · · · · · · · · · · · · · · ·                                                                                                    | <ul> <li>● Called Called Calle</li></ul>                                                                                                    | <ul> <li>● Carter data</li> <li>● Carter data</li> <li>● Car</li></ul>                                                                                                    | 1       1       1       1       1       1       1       1       1       1       1       1       1       1       1       1       1       1       1       1       1       1       1       1       1       1       1       1       1       1       1       1       1       1       1       1       1       1       1       1       1       1       1       1       1       1       1       1       1       1       1       1       1       1       1       1       1       1       1       1       1       1       1       1       1       1       1       1       1       1       1       1       1       1       1       1       1       1       1       1       1       1       1       1       1       1       1       1       1       1       1       1       1       1       1       1       1       1       1       1       1       1       1       1       1       1       1       1       1       1       1       1       1       1       1       1       1       1       1                                                                                                          | <ul> <li>a ditati-unit</li> <li>a ditati ditati di ditati ditati ditati ditati ditati ditati ditati ditati ditati</li></ul>                                                                                                    | <ul> <li></li></ul>                                                                                                    | <ul> <li>• Cutation</li> <li>• Cutation</li></ul>                                                                                                    | 課度担保(課度担保のお申込ができ                                                                                                    | iます。)                                       | O 101                 | i# (          | 0 #52#                                           |                                                                  |
| <ul> <li> <ul> <li></li></ul></li></ul>                                                                                                    | The State State Sta                                                                                                    | 小小市       小小市       小市       大山市       大山市 <th< td=""><td><ul> <li> <ul> <li></li></ul></li></ul></td><td><ul> <li> <ul> <li></li></ul></li></ul></td><td><ul> <li> <ul> <li></li></ul></li></ul></td><td><ul> <li></li></ul></td><td><ul> <li></li></ul></td><td>受信対象メールリスト</td><td></td><td></td><td></td><td><u>代一少的先</u>复</td><td></td></th<>                                                                                                    | <ul> <li> <ul> <li></li></ul></li></ul>                                                                                                    | <ul> <li> <ul> <li></li></ul></li></ul>                                                                                                    | <ul> <li> <ul> <li></li></ul></li></ul>                                                                                                    | <ul> <li></li></ul>                                                                                                    | <ul> <li></li></ul>                                                                                                    | 受信対象メールリスト                                                                                                    |                                             |                       |               | <u>代一少的先</u> 复                                   |                                                                  |
| 1       1       1       1       1       1       1       1       1       1       1       1       1       1       1       1       1       1       1       1       1       1       1       1       1       1       1       1       1       1       1       1       1       1       1       1       1       1       1       1       1       1       1       1       1       1       1       1       1       1       1       1       1       1       1       1       1       1       1       1       1       1       1       1       1       1       1       1       1       1       1       1       1       1       1       1       1       1       1       1       1       1       1       1       1       1       1       1       1       1       1       1       1       1       1       1       1       1       1       1       1       1       1       1       1       1       1       1       1       1       1       1       1       1       1       1       1       1       1                                                                                                          | <ul> <li></li></ul>                                                                                                    | 12日       12日       12日 <t< td=""><td><ul> <li></li></ul></td><td>The Androw The Name The Name</td><td>The State State Sta</td><td><ul> <li></li></ul></td><td>The first first we have:</td><td></td><td>一办分期</td><td>メール受信</td><td><b>38</b>8</td><td>交信有限</td><td></td></t<>                                                                                                    | <ul> <li></li></ul>                                                                                                    | The Androw The Name The Name                                                                                                    | The State State Sta                                                                                                    | <ul> <li></li></ul>                                                                                                    | The first first we have:                                                                                                    |                                                                                                    | 一办分期                                        | メール受信                 | <b>38</b> 8   | 交信有限                                             |                                                                  |
| <ul> <li></li></ul>                                                                                                    | <ul> <li> <ul> <li></li></ul></li></ul>                                                                                                    | <ul> <li>□</li></ul>                                                                                                    | <ul> <li></li></ul>                                                                                                    | <ul> <li>         ・ 1 日本学校の展開を加え、学校は、学校では、学校では、学校では、学校では、学校では、学校では、学校では、</li></ul>                                                                                                    | <ul> <li>         ・ 「日本学校の意味」「日本学校の意味」」         ・ 「日本学校の意味」         ・ 「日本学校の意味」         ・ 「日本学校会会会会会会会会会会会会会会会会会会会会会会会会会会会会会会会会会会会会</li></ul>                                                                                                    | <ul> <li>         ・</li></ul>                                                                                                    | <ul> <li>         ・</li></ul>                                                                                                    | 7<br>作業依頼(東部依頼/希理·新編)                                                                                                    | \$\$,x−h(00)<br>\$) x−h                     | 11.7.6                | 被請求者          |                                                  | 【ユーザ情報管理メニューに戻る場合】                                               |
| 2月3日度2日時年(小台)       111111111111111111111111111111111111                                                                                                    | Particular (学生に対象)の成立状態に成するいう     Control (Particular (Particular (                                                                                                    | Print (Response) (Response) (Resp                                                                                                    | 20日本(1)         1日また 20日本(1)         1日また 20日本(1) <td>Part (Reg 2018) 0/ 成立 Reg (Reg 2018) 0/ 成立 Reg (Reg 2018) 0/ (Color Reg 2018) 0/ (Color Reg 2018) 0/ (</td> <td><ul> <li>         ・・・・・・・・・・・・・・・・・・・・・・・・・・・・・</li></ul></td> <td><ul> <li>advances</li> <li>advances</li> <li>ad</li></ul></td> <td><ul> <li>■ 日本市学の一部には単立の「日本市都市」」」「日本市都市」」」「日本市都市」」」「日本市都市」」」」」」」</li> <li>● 日本市式の「日本市市」」」」</li> <li>● 日本市式の「日本市」」」</li> <li>● 日本市式の「日本市」」」</li> <li>● 日本市式の「日本市」」」</li> <li>● 日本市式の数字の「日本市」」</li> <li>● 日本市式の数字の「日本市」」」</li> <li>● 日本市式の数字の「日本市」」」</li> <li>● 日本市式の数字の「日本市」」」</li> <li>● 日本市式の数字の「日本市」」」</li> <li>● 日本市式の数字の「日本市」」」</li> <li>● 日本市式の本目目</li> <li>● 日本市式の本」」</li> <li>● 日本市式の本目目</li> <li>● 日本市式の本目目</li> <li>● 日本市式の本目</li> <li>● 日本市式の本目</li> <li>● 日本市式の本目</li> <li>● 日本市式の本」</li> <li>● 日本市式の本目</li> <li>● 日本市式の本目</li> <li>● 日本市式の本目</li> <li>● 日本市式の本目</li> <li>● 日本市式の本目</li> <li>● 日本市式の本目</li> <li>● 日本市式の本目</li> <li>● 日本市式の本目</li> <li>● 日本市式の本目</li> <li>● 日本市式の本目</li> <li>● 日本市式の本目</li> <li>● 日本市式の本目</li> <li>● 日本市式の本目</li> <li>● 日本市式の本目</li> <li>● 日本市式の本目</li></ul></td> <td>承認者現の承認依頼や、担当</td> <td><b>を</b>究の差戻し/形除に関するメール</td> <td>担当者·承認者</td> <td></td> <td>受信する</td> <td>ユーザ情報管理メニューへボタンをクリッ</td> | Part (Reg 2018) 0/ 成立 Reg (Reg 2018) 0/ 成立 Reg (Reg 2018) 0/ (Color Reg 2018) 0/ (Color Reg 2018) 0/ (                                                                                                    | <ul> <li>         ・・・・・・・・・・・・・・・・・・・・・・・・・・・・・</li></ul>                                                                                                    | <ul> <li>advances</li> <li>advances</li> <li>ad</li></ul>                                                                                                    | <ul> <li>■ 日本市学の一部には単立の「日本市都市」」」「日本市都市」」」「日本市都市」」」「日本市都市」」」」」」」</li> <li>● 日本市式の「日本市市」」」」</li> <li>● 日本市式の「日本市」」」</li> <li>● 日本市式の「日本市」」」</li> <li>● 日本市式の「日本市」」」</li> <li>● 日本市式の数字の「日本市」」</li> <li>● 日本市式の数字の「日本市」」」</li> <li>● 日本市式の数字の「日本市」」」</li> <li>● 日本市式の数字の「日本市」」」</li> <li>● 日本市式の数字の「日本市」」」</li> <li>● 日本市式の数字の「日本市」」」</li> <li>● 日本市式の本目目</li> <li>● 日本市式の本」」</li> <li>● 日本市式の本目目</li> <li>● 日本市式の本目目</li> <li>● 日本市式の本目</li> <li>● 日本市式の本目</li> <li>● 日本市式の本目</li> <li>● 日本市式の本」</li> <li>● 日本市式の本目</li> <li>● 日本市式の本目</li> <li>● 日本市式の本目</li> <li>● 日本市式の本目</li> <li>● 日本市式の本目</li> <li>● 日本市式の本目</li> <li>● 日本市式の本目</li> <li>● 日本市式の本目</li> <li>● 日本市式の本目</li> <li>● 日本市式の本目</li> <li>● 日本市式の本目</li> <li>● 日本市式の本目</li> <li>● 日本市式の本目</li> <li>● 日本市式の本目</li> <li>● 日本市式の本目</li></ul>          | 承認者現の承認依頼や、担当                                                                                                    | <b>を</b> 究の差戻し/形除に関するメール                    | 担当者·承認者               |               | 受信する                                             | ユーザ情報管理メニューへボタンをクリッ                                              |
| ■       ■       ■       ■       ■       ■       ■       ■       ■       ■       ■       ■       ■       ■       ■       ■       ■       ■       ■       ■       ■       ■       ■       ■       ■       ■       ■       ■       ■       ■       ■       ■       ■       ■       ■       ■       ■       ■       ■       ■       ■       ■       ■       ■       ■       ■       ■       ■       ■       ■       ■       ■       ■       ■       ■       ■       ■       ■       ■       ■       ■       ■       ■       ■       ■       ■       ■       ■       ■       ■       ■       ■       ■       ■       ■       ■       ■       ■       ■       ■       ■       ■       ■       ■       ■       ■       ■       ■       ■       ■       ■       ■       ■       ■       ■       ■       ■       ■       ■       ■       ■       ■       ■       ■       ■       ■       ■       ■       ■       ■       ■       ■       ■       ■       ■       ■       ■       ■       ■                                                                                                          | ● このまでのままに使するいか。       ● このまでのままに使するいか。       ● このまでのままに使するいか。       ● このまたのままに使するいか。         ● 2014 #217(#2121年)の作業をに使するいか。       ● 1 #217#       # #217#       # #217#       # # # # # # # # # # # # # # # # # # #                                                                                                    | ● 本日の地区(地区(地区)(地区)(地区)(地区)(地区)(地区)(地区)(地区)(地区                                                                                                    | ■ 少しませなしまいのはていまし、「おおいこのまい」       ● 2014年の10日のにない。       ● 2014年の10日のにない。       ● 2014年の10日のにない。       ● 2014年の10日のにない。       ● 2014年の10日のにない。       ● 2014年の10日のにない。       ● 2014年の10日のにない。       ● 2014年の10日のにない。       ● 2014年の10日のにない。       ● 2014年の10日のにない。       ● 2014年の11日のにない。       ● 2014年の11日のにない。 </td <td><ul> <li>■ Color Color</li></ul></td> <td>■ 使用数字 建築 (1) (1) (1) (1) (1) (1) (1) (1) (1) (1)</td> <td><ul> <li>● Control Control Cont</li></ul></td> <td>● ● ● ● ● ○ ○ ○ ○ ○ ○ ○ ○ ○ ○ ○ ○ ○ ○ ○</td> <td>記錄錄求登錄結果メール</td> <td></td> <td>担当者·承認者<br/>(対象:自身が行った</td> <td>-</td> <td>受信有無は選択できません。</td> <td>クレてください。</td>                                                                                                    | <ul> <li>■ Color Color</li></ul>                                                                                                    | ■ 使用数字 建築 (1) (1) (1) (1) (1) (1) (1) (1) (1) (1)                                                                                                    | <ul> <li>● Control Control Cont</li></ul>                                                                                                    | ● ● ● ● ● ○ ○ ○ ○ ○ ○ ○ ○ ○ ○ ○ ○ ○ ○ ○                                                                                                    | 記錄錄求登錄結果メール                                                                                                    |                                             | 担当者·承認者<br>(対象:自身が行った | -             | 受信有無は選択できません。                                    | クレてください。                                                         |
| <ul> <li></li></ul>                                                                                                    | <ul> <li>         ・・・・・・・・・・・・・・・・・・・・・・・・・・・・・</li></ul>                                                                                                    | <ul> <li>         ・・・・・・・・・・・・・・・・・・・・・・・・・・・・・</li></ul>                                                                                                    | <ul> <li>         ・ユーザの権限設定が完了しました。         ・ユーザの権限設定が完了しました。         ・ユーザ (1111)         ・ユーザ (1111)         ・ユーザ (11111)         ・ユーザ (11111)         ・ユーザ (11111)         ・ユーザ (11111)         ・ユーザ (11111)         ・ユーザ (11111)         ・ユーザ (11111)         ・ユーザ (11111)         ・ユーザ (111111)         ・ユーザ (11111)         ・ユーザ (111111)         ・ユーザ (111111)         ・ユーザ (111111)         ・ユーザ (1111111)         ・ユーザ (1111111)         ・ユーザ (1111111)         ・ユーザ (1111111)         ・ユーザ (111111111)         ・ユーザ (11111111111)         ・ユーザ (111111111111111111111111111111111111</li></ul>                                                                                                    | <ul> <li>         ・</li></ul>                                                                                                    | <ul> <li>         ・・ ユーザの権限設定が完了しました         ・・ ユーザの権限設定が完了しました         ・・ ユーザの権限設定が完了しました         ・・ ユーザの権限設定が完了しました         ・・ ユーザの権限設定が完了しました         ・・ ユーザの権限設定が完了しました         ・・ ユーザの権限設定が完了しました         ・・ ユーザの権限設定が完了しました         ・・ ユーザの権限設定が完了しました         ・・ ユーザの権限設定が完了しました         ・・ ユーザの権限設定が完了しました         ・・ ユーザの権限設定が完了しました         ・・ ユーザの権限設定が完了しました         ・・ ユーザの権限設定が完了しました         ・・ ユーザの権限設定が完全         ・・ ユーザの権限設定が完了しました         ・・ ユーザ         ・・ ユーザ         ・・ ユーザ         ・・ ユーザ         ・・ ユーザ         ・・ ユーザ         ・・ ユーザ         ・・ ユーザ         ・・ ユーザ         ・・ ユーザ         ・・ ユーザ         ・・ ユーザ         ・・ ユーザ         ・・ ユーザ         ・・ ユーザ         ・・ ユーザ         ・・ ユーザ         ・・ ユーザ         ・・          ・・          ・・</li></ul>                                                                                                    | <ul> <li>         ・</li></ul>                                                                                                    | <ul> <li></li></ul>                                                                                                    | 依頼した各種記録請求(発生)<br>記録請求祭生満知メール                                                                                                    | 18時分の「成立有用」に関するメール                          | 0% MMASI              |               | - ALTRANT                                        |                                                                  |
| With (K:Elf) (約22:1)       With (F:Elf) (※       With (F:Elf) (※       U       U                                                                                                    | <ul> <li></li></ul>                                                                                                    | ■ Careford Wath State Wath Wath Wath Wath Wath Wath Wath Wath                                                                                                    | <ul> <li></li></ul>                                                                                                    | <ul> <li></li></ul>                                                                                                    | <ul> <li></li></ul>                                                                                                    | ■ 日本市場には、日本市会社会社会社会社会社会社会社会社会社会社会社会社会社会社会社会社会社会社会社                                                                                                    | with the first of the first of the first               | 各種記録請求(発生記録等)の<br>(取消、承諾依頼に関するメー)                                                                                                    | )発生等に関するメール<br>は13%点ます。)                    | 12                    | 対象口座<br>種限保有者 | 党信する                                             |                                                                  |
| 1.1       1.1       1.1       1.1       1.1       1.1       1.1       1.1       1.1       1.1       1.1       1.1       1.1       1.1       1.1       1.1       1.1       1.1       1.1       1.1       1.1       1.1       1.1       1.1       1.1       1.1       1.1       1.1       1.1       1.1       1.1       1.1       1.1       1.1       1.1       1.1       1.1       1.1       1.1       1.1       1.1       1.1       1.1       1.1       1.1       1.1       1.1       1.1       1.1       1.1       1.1       1.1       1.1       1.1       1.1       1.1       1.1       1.1       1.1       1.1       1.1       1.1       1.1       1.1       1.1       1.1       1.1       1.1       1.1       1.1       1.1       1.1       1.1       1.1       1.1       1.1       1.1       1.1       1.1       1.1       1.1       1.1       1.1       1.1       1.1       1.1       1.1       1.1       1.1       1.1       1.1       1.1       1.1       1.1       1.1       1.1       1.1       1.1       1.1       1.1       1.1       1.1       1.1       1.1       1.1       1.1 <td< td=""><td>1.1       1.1       1.1       1.1       1.1       1.1       1.1       1.1       1.1       1.1       1.1       1.1       1.1       1.1       1.1       1.1       1.1       1.1       1.1       1.1       1.1       1.1       1.1       1.1       1.1       1.1       1.1       1.1       1.1       1.1       1.1       1.1       1.1       1.1       1.1       1.1       1.1       1.1       1.1       1.1       1.1       1.1       1.1       1.1       1.1       1.1       1.1       1.1       1.1       1.1       1.1       1.1       1.1       1.1       1.1       1.1       1.1       1.1       1.1       1.1       1.1       1.1       1.1       1.1       1.1       1.1       1.1       1.1       1.1       1.1       1.1       1.1       1.1       1.1       1.1       1.1       1.1       1.1       1.1       1.1       1.1       1.1       1.1       1.1       1.1       1.1       1.1       1.1       1.1       1.1       1.1       1.1       1.1       1.1       1.1       1.1       1.1       1.1       1.1       1.1       1.1       1.1       1.1       1.1       1.1       1.1       <td< td=""><td><ul> <li>         ■ 2-9 (2021) 201 (2015) 2019 (1010) 2019 (1010) 20</li></ul></td><td><ul> <li>         ■ 2.9 #26 #26 ##10 ##10 #26 ##10 ##10 ##10 ##10 ##10 ##10 ##10 ##1</li></ul></td><td><ul> <li>         ・コーザの権限設定が完了しました。     </li> </ul></td><td><ul> <li>         ・ユーザの権限設定が完了しました。          ・ユーザの権限設定が完了しました         ・         ・         ・</li></ul></td><td><ul> <li>■ Activation Control to Provide Reading Control to Provide Reading Control to Provide</li></ul></td><td><ul> <li>■ Activation Cycliphene Activation Type Unit and Type Unit and Type Un</li></ul></td><td>記録請求(先日付)成立メール</td><td></td><td>対象口座</td><td>対象口座</td><td>SHILL</td><td></td></td<></td></td<> | 1.1       1.1       1.1       1.1       1.1       1.1       1.1       1.1       1.1       1.1       1.1       1.1       1.1       1.1       1.1       1.1       1.1       1.1       1.1       1.1       1.1       1.1       1.1       1.1       1.1       1.1       1.1       1.1       1.1       1.1       1.1       1.1       1.1       1.1       1.1       1.1       1.1       1.1       1.1       1.1       1.1       1.1       1.1       1.1       1.1       1.1       1.1       1.1       1.1       1.1       1.1       1.1       1.1       1.1       1.1       1.1       1.1       1.1       1.1       1.1       1.1       1.1       1.1       1.1       1.1       1.1       1.1       1.1       1.1       1.1       1.1       1.1       1.1       1.1       1.1       1.1       1.1       1.1       1.1       1.1       1.1       1.1       1.1       1.1       1.1       1.1       1.1       1.1       1.1       1.1       1.1       1.1       1.1       1.1       1.1       1.1       1.1       1.1       1.1       1.1       1.1       1.1       1.1       1.1       1.1       1.1 <td< td=""><td><ul> <li>         ■ 2-9 (2021) 201 (2015) 2019 (1010) 2019 (1010) 20</li></ul></td><td><ul> <li>         ■ 2.9 #26 #26 ##10 ##10 #26 ##10 ##10 ##10 ##10 ##10 ##10 ##10 ##1</li></ul></td><td><ul> <li>         ・コーザの権限設定が完了しました。     </li> </ul></td><td><ul> <li>         ・ユーザの権限設定が完了しました。          ・ユーザの権限設定が完了しました         ・         ・         ・</li></ul></td><td><ul> <li>■ Activation Control to Provide Reading Control to Provide Reading Control to Provide</li></ul></td><td><ul> <li>■ Activation Cycliphene Activation Type Unit and Type Unit and Type Un</li></ul></td><td>記録請求(先日付)成立メール</td><td></td><td>対象口座</td><td>対象口座</td><td>SHILL</td><td></td></td<>                                                                                                    | <ul> <li>         ■ 2-9 (2021) 201 (2015) 2019 (1010) 2019 (1010) 20</li></ul>                                                                                                    | <ul> <li>         ■ 2.9 #26 #26 ##10 ##10 #26 ##10 ##10 ##10 ##10 ##10 ##10 ##10 ##1</li></ul>                                                                                                    | <ul> <li>         ・コーザの権限設定が完了しました。     </li> </ul>                                                                                                    | <ul> <li>         ・ユーザの権限設定が完了しました。          ・ユーザの権限設定が完了しました         ・         ・         ・</li></ul>                                                                                                    | <ul> <li>■ Activation Control to Provide Reading Control to Provide Reading Control to Provide</li></ul>                                                                                                    | <ul> <li>■ Activation Cycliphene Activation Type Unit and Type Unit and Type Un</li></ul>        | 記録請求(先日付)成立メール                                                                                                    |                                             | 対象口座                  | 対象口座          | SHILL                                            |                                                                  |
| ・ユーザの権限設定が完了しました。                                                                                                    | 1.1度機器/H\$1912       1.10000000       3.41         1.10000000       1.10000000       ボタンをクリックしてください。         1.10000000       1.10000000       ボタンをクリックしてください。         1.10000000       1.10000000       1.10000000         1.10000000       1.10000000       1.10000000         1.10000000       1.10000000       1.10000000         1.10000000       1.10000000       1.10000000         1.100000000       1.10000000       1.10000000         1.100000000       1.10000000       1.10000000         1.100000000000       1.1000000000       1.1000000000         1.100000000000000000       1.10000000000000000       1.100000000000000000000000000000000000                                                                                                    | 1.1度機器/H\$1/32       1.100000000000000000000000000000000000                                                                                                    | ・ユーザの権限設定が完了しました。                                                                                                    | ・コーザの権限設定が完了しました。                                                                                                    | ・ユーザの権限設定が完了しました。                                                                                                    | ■ URE報酬1950A<br>★ A THE WE WE WE WE WE WE WE WE WE WE WE WE WE                                                                                                    | ■ URE###15/52/<br>★ 3<br>★ 3<br>★ 3<br>★ 3<br>★ 3<br>★ 3<br>★ 3<br>★ 3                                                                                                    | 94生には、または18月にしか(元<br>るメール                                                                                                    | 日付かず定日到未時の記録版立に開す                           | 種關係有者                 | HERENHE       | (~1025                                           | 【ユーザ情報を変更する場合】                                                   |
| ★25 回時的 「現金の 」 「「「」」」」」」」」」」」」」」」」」」」」」」」」」」」」」」」」                                                                                                    | ★20 URE #89 URE #89 URE                                                                                                    | *xx       UR#89       UR#69       UR#64         *yxxx       *xxxx       (xxxx)       (xxxx)         *yxxx       *xxx       (xxxx)       (xxx)         *yxxx       *xxx       (xxx)       (xxx)         *yxxx       (xxx)       (xxx)       (xxx)         *yxxx       (xxx)       (xxx)                                                                                                    | ▲ 2 ● 10 ● 10 ● 10 ● 10 ● 10 ● 10 ● 10 ●                                                                                                    | <ul> <li></li></ul>                                                                                                    | xx         1000         1000         1000         1000         1000         1000         1000         1000         1000         1000         1000         1000         1000         1000         1000         1000         1000         1000         1000         1000         1000         1000         1000         1000         1000         1000         1000         1000         1000         1000         1000         1000         1000         1000         1000         1000         1000         1000         1000         1000         1000         1000         1000         1000         1000         1000         1000         1000         1000         1000         1000         1000         1000         1000         1000         1000         1000         1000         1000         1000         1000         1000         1000         1000         1000         1000         1000         1000         1000         1000         1000         1000         1000         1000         1000         1000         1000         1000         1000         1000         1000         1000         1000         1000         1000         1000         1000         1000         10000         1000         1000 <t< td=""><td>★32 000000 00000000000000000000000000000</td><td>★36 000000000000000000000000000000000000</td><td>and the second second second</td><td>Jacob and Jacob</td><td>/</td><td><u> </u></td><td></td><td>ユーザ情報の変更へボタンをクリックして</td></t<>                                                                                                    | ★32 000000 00000000000000000000000000000                                                                                                    | ★36 000000000000000000000000000000000000                                                                                                    | and the second second second                                                                                                    | Jacob and Jacob                             | /                     | <u> </u>      |                                                  | ユーザ情報の変更へボタンをクリックして                                              |
| **32業程       **2/14/W2 **2*       **2/14/W2 **2*       **2/14/                                                                                                    | ************************************                                                                                                    | ************************************                                                                                                    | **2xxxx       **2/14W2************************************                                                                                                    | ■ 2-758度では、1000 (1000) (1000) (                                                                                                    | *2:***********************************                                                                                                    | * ユーザの権限設定が完了しました。                                                                                                    | ************************************                                                                                                    | 山圧権限付与リスト                                                                                                    | 口座被象                                        | 口座番号                  | 1 m           | 口座名義                                             |                                                                  |
| ▶ • • • • • • • • • • • • • • • • • • •                                                                                                    | ▶ 2-7000 2-7000 22.2×ヘ 3-4000 22.4 000<br>↓ ↓ ↓ ↓ ↓ ↓ ↓ ↓ ↓ ↓ ↓ ↓ ↓ ↓ ↓ ↓ ↓ ↓ ↓                                                                                                     | ▶ ***** <u>1 *****************************</u>                                                                                                    | ▶ 2-798972世上2-へ 3-99892世上2-へ 109<br>↓ ↓ ↓ ↓ ↓ ↓ ↓ ↓ ↓ ↓ ↓ ↓ ↓ ↓ ↓ ↓ ↓ ↓ ↓                                                                                                     | <ul> <li>▶ 2-YBHY2世上:&gt;へ 1+YBHK/2世へ 10H</li> <li>▶ 3-YBHK/2世上へ 10H</li> <li>▶ 3-YBHK/2世上へ 10H</li> <li>▶ 3-YBHK/2世上へ 10H</li> <li>▶ 3-YBHK/2世上へ 10H</li> <li>▶ 5-YBHK/2世L:&gt;へ 10H</li> <li>▶ 5-YBHK/2世L:&gt;へ 10H</li> <li>▶ 5-YBHK/2世L:&gt;へ 10H</li> <li>▶ 5-YBHK/2世L:&gt;へ 10H</li> <li>▶ 5-YBHK/2世L:&gt;へ 10H</li> <li>▶ 5-YBHK/2世L:&gt;へ 10H</li> <li>▶ 5-YBHK/2世L:&gt;へ 10H</li> <li>▶ 5-YBHK/2世L:&gt;へ 10H</li> <li>▶ 5-YBHK/2世L:&gt;へ 10H</li> <li>▶ 5-YBHK/2世L:&gt;へ 10H</li> <li>▶ 5-YBHK/2世L:&gt;</li> <li>▶ 5-YBHK/2世L:&gt;</li> <li>▶ 5-YBHK/2世L:&gt;</li> <li>▶ 5-YBHK/2世L:&gt;</li> <li>▶ 5-YBHK/2世L:&gt;</li> <li>▶ 5-YBHK/2世L:&gt;</li> <li>▶ 5-YBHK/2 H:&gt;</li> <li>▶ 5-YBHK/2 H:&gt;</li></ul>                                                                                                    | <ul> <li>・ユーザの権限設定が完了しました。</li> </ul>                                                                                                    | ・ナパKK       1.941KKを死へ       10K         ・       ・       ・         ・       ユーザ「情報の変更を行う場合は、         ・       ユーザ情報の変更へ         ボタンをクリックしてください。                                                                                                    | <ul> <li>・ ユーザの権限設定が完了しました。</li> </ul>                                                                                                    | 山田相田村与リスト 支応 001 001 001 001 001 001 001 001 001 00                                                                                                    | 11.8                                        | 7527307               | 1925-105      | ページの先生                                           |                                                                  |
| ・ユーザの権限設定が完了しました。                                                                                                    | ・ユーザの権限設定が完了しました。                                                                                                    | ・ユーザの権限設定が完了しました。                                                                                                    | ・ ユーザの権限設定が完了しました。                                                                                                    | ・ ユーザの権限設定が完了しました。                                                                                                    | ・ ユーザの権限設定が完了しました。                                                                                                    | <ul> <li>・ユーザの権限設定が完了しました。</li> </ul>                                                                                                    | <ul> <li>・ユーザの権限設定が完了しました。</li> </ul>                                                                                                    | <ul> <li>ロ 圧 補助 付 与 リスト</li> <li>支店</li> <li>001</li> <li>本店営業部</li> </ul>                                                                                                    |                                             | レーザ情報の変更へ             |               |                                                  |                                                                  |
| <ul> <li>・ユーザの権限設定が完了しました。</li> </ul>                                                                                                    | <ul> <li>・ユーザの権限設定が完了しました。</li> </ul>                                                                                                    | <ul> <li>・ユーザの権限設定が完了しました。</li> </ul>                                                                                                    | <ul> <li>・ユーザの権限設定が完了しました。</li> </ul>                                                                                                    | <ul> <li>・ユーザの権限設定が完了しました。</li> </ul>                                                                                                    | ・ユーザの権限設定が完了しました。 ★ とント ★ はけてユーザ情報の変更を行う場合は、 ユーザ情報の変更へ ボタンをクリックしてください。                                                                                                    | <ul> <li>・ユーザの権限設定が完了しました。</li> </ul>                                                                                                    | ↓ ・ ユーザの権限設定が完了しました。                                                                                                    | し 定 確 照 付 与 リスト<br>支 応<br>の 1<br>本 記 営業部<br>トップへ戻る<br>:                                                                                                    | 2                                           |                       |               |                                                  |                                                                  |
| <ul> <li>・ユーザの権限設定が完了しました。</li> <li>続けてユーザ情報の変更を行う場合は、</li> <li>ユーザ情報の変更へボタンをクリックしてください。</li> </ul>                                                                                                    | <ul> <li>・ユーザの権限設定が完了しました。</li> <li>続けてユーザ情報の変更を行う場合は、</li> <li>ユーザ情報の変更へ</li> <li>ボタンをクリックしてください。</li> </ul>                                                                                                    | ・ユーザの権限設定が完了しました。<br>続けてユーザ情報の変更へ<br>ボタンをクリックしてく<br>ださい。                                                                                                    | <ul> <li>・ユーザの権限設定が完了しました。</li> <li>続けてユーザ情報の変更へボタンをクリックしてください。</li> </ul>                                                                                                    | <ul> <li>・ユーザの権限設定が完了しました。</li> <li>続けてユーザ情報の変更を行う場合は、</li> <li>ユーザ情報の変更へ</li> <li>ボタンをクリックしてください。</li> </ul>                                                                                                    | <ul> <li>・ユーザの権限設定が完了しました。</li> <li>続けてユーザ情報の変更を行う場合は、</li> <li>ユーザ情報の変更へ</li> <li>ボタンをクリックしてください。</li> </ul>                                                                                                    | ・ユーザの権限設定が完了しました。<br>続けてユーザ情報の変更へ<br>ボタンをクリックしてく<br>ださい。                                                                                                    | ・ユーザの権限設定が完了しました。<br>続けてユーザ情報の変更へ<br>ボタンをクリックしてく<br>ださい。                                                                                                    | し 定 確瞭 村 与 切入ト<br>文応<br>001<br>本 辺 営業部<br>トップへ戻る<br>・                                                                                                    | 2 9值報管理火工2 4                                |                       |               |                                                  |                                                                  |
| <u>ユーザ情報の変更へ</u> ボタンをクリックしてく<br>ださい。                                                                                                    | ・ユーザの権限設定が完了しました。<br>ユーザ情報の変更へボタンをクリックしてく<br>ださい。                                                                                                    | ・ユーザの権限設定が完了しました。<br>ユーザ情報の変更へボタンをクリックしてく<br>ださい。                                                                                                    | ・ユーザの権限設定が完了しました。                                                                                                    | ・ ユーザの権限設定が完了しました。<br>ユーザの権限設定が完了しました。                                                                                                    | ・ユーザの権限設定が完了しました。<br>ユーザ情報の変更へボタンをクリックしてく<br>ださい。                                                                                                    | <ul> <li>ユーザ情報の変更へ</li> <li>ボタンをクリックしてください。</li> </ul>                                                                                                    | <ul> <li>ユーザ情報の変更へ</li> <li>ボタンをクリックしてください。</li> </ul>                                                                                                    | し 日 相関的 行 与 切入ト                                                                                                    | 2-ザ情報管理メニューへ                                | _                     |               |                                                  |                                                                  |
| ・ユーザの権限設定が完了しました。                                                                                                    | ・ユーザの権限設定が完了しました。                                                                                                    | ・ユーザの権限設定が完了しました。                                                                                                    | ・ユーザの権限設定が完了しました。                                                                                                    | ・ユーザの権限設定が完了しました。                                                                                                    | ・ユーザの権限設定が完了しました。                                                                                                    | ・ユーザの権限設定が完了しました。                                                                                                    | ・ユーザの権限設定が完了しました。                                                                                                    | した世界的行うな<br>支応<br>の<br>なる<br>文応<br>の<br>まる<br>支応<br>の<br>まる<br>、<br>、<br>、<br>、<br>、<br>、<br>、<br>、<br>、                                                                                                    | 2-564的管理/23-4                               |                       |               |                                                  | 続けてユーザ情報の変更を行う場合は、                                               |
| ・ユーザの権限設定が完了しました。                                                                                                    | ・ユーザの権限設定が完了しました。                                                                                                    | ・ユーザの権限設定が完了しました。                                                                                                    | ・ユーザの権限設定が完了しました。                                                                                                    | ・ユーザの権限設定が完了しました。                                                                                                    | ・ユーザの権限設定が完了しました。                                                                                                    | ・ユーザの権限設定が完了しました。                                                                                                    | ・ユーザの権限設定が完了しました。                                                                                                    | はほうないのです。     はないのです。     ながらのです。     ながらので | 2                                           | Ļ                     |               |                                                  | 続けてユーザ情報の変更を行う場合は、<br>ユーザ情報の変更へ<br>ボタンをクリックしてく                   |
| ・ユーザの権限設定が完了しました。                                                                                                    | ・ユーザの権限設定が完了しました。                                                                                                    | ・ユーザの権限設定が完了しました。                                                                                                    | ・ユーザの権限設定が完了しました。                                                                                                    | ・ユーザの権限設定が完了しました。                                                                                                    | ・ユーザの権限設定が完了しました。                                                                                                    | ・ユーザの権限設定が完了しました。                                                                                                    | ・ユーザの権限設定が完了しました。                                                                                                    | し記者開始日本1000<br>支応<br>001<br>本辺営業部<br>トックへ取る<br>101<br>101<br>101<br>101<br>101<br>101<br>101<br>1                                                                                                    | 2                                           | Ļ                     |               |                                                  | 続けてユーザ情報の変更を行う場合は、<br>ユーザ情報の変更へ<br>ボタンをクリックしてく<br>ださい。           |
|                                                                                                    |                                                                                                    |                                                                                                    |                                                                                                    |                                                                                                    |                                                                                                    |                                                                                                    |                                                                                                    | し記者開始日本1000<br>支応<br>001<br>本辺営業部<br>トッカへ配る                                                                                                    | 2ザ倍裕定理大-3へ                                  |                       |               |                                                  | 続けてユーザ情報の変更を行う場合は、<br><mark>ユーザ情報の変更へ</mark> ボタンをクリックしてく<br>ださい。 |
|                                                                                                    |                                                                                                    |                                                                                                    |                                                                                                    |                                                                                                    |                                                                                                    |                                                                                                    |                                                                                                    | した<br>での<br>また<br>での<br>また<br>での<br>また<br>での<br>での<br>での<br>での<br>また<br>での<br>での<br>での<br>での<br>での<br>での<br>での<br>での<br>での<br>での                                                                                                    |                                             |                       |               |                                                  | 続けてユーザ情報の変更を行う場合は、<br><mark>ユーザ情報の変更へ</mark> ボタンをクリックしてく<br>ださい。 |
|                                                                                                    |                                                                                                    |                                                                                                    |                                                                                                    |                                                                                                    |                                                                                                    |                                                                                                    |                                                                                                    | <ul> <li>山田福朝村与切入</li> <li>支店</li> <li>交店</li> <li>交店</li> <li>デジス駅る</li> <li>・ ユーザの材</li> </ul>                                                                                                    | 2-96時登録メコーへ                                 | レました                  | 0             |                                                  | 続けてユーザ情報の変更を行う場合は、<br>ユーザ情報の変更へ<br>ボタンをクリックしてく<br>ださい。           |
|                                                                                                    |                                                                                                    |                                                                                                    |                                                                                                    |                                                                                                    |                                                                                                    |                                                                                                    |                                                                                                    | した地球付与V2ト<br><u> 支店</u><br>での<br>来る 2 素部<br>トッカへ取る<br>・ ユーザの材                                                                                                    | 2-96時登録メニューへ                                | レました                  | 0             |                                                  | 続けてユーザ情報の変更を行う場合は、<br>ユーザ情報の変更へ<br>ボタンをクリックしてく<br>ださい。           |
|                                                                                                    |                                                                                                    |                                                                                                    |                                                                                                    |                                                                                                    |                                                                                                    |                                                                                                    |                                                                                                    | ・ユーザの 材                                                                                                    | 2-96時登録メコーへ                                 | レました                  | 0             |                                                  | 続けてユーザ情報の変更を行う場合は、<br>ユーザ情報の変更へ<br>ボタンをクリックしてく<br>ださい。           |
|                                                                                                    |                                                                                                    |                                                                                                    |                                                                                                    |                                                                                                    |                                                                                                    |                                                                                                    |                                                                                                    | した地球相手リスト<br>文応<br>の1<br>求心室業部     ・ ユーザのオ     ・ ユーザのオ     ・     ・     ・     ユーザのオ     ・     ・     ・     ・     ・     ・     ・     ・     ・     ・     ・     ・     ・     ・     ・     ・     ・     ・     ・     ・     ・     ・     ・     ・     ・     ・     ・     ・     ・     ・     ・     ・     ・     ・     ・     ・     ・     ・     ・     ・     ・     ・     ・     ・     ・     ・     ・     ・     ・     ・     ・     ・     ・     ・     ・     ・     ・     ・     ・     ・     ・     ・     ・     ・     ・     ・     ・     ・     ・     ・     ・     ・     ・     ・     ・     ・     ・     ・     ・     ・     ・     ・     ・     ・     ・     ・     ・     ・     ・     ・     ・     ・     ・     ・     ・     ・     ・     ・     ・     ・     ・     ・     ・     ・     ・     ・     ・     ・     ・     ・     ・     ・     ・     ・     ・     ・     ・     ・     ・     ・     ・     ・     ・     ・     ・     ・     ・     ・     ・     ・     ・     ・     ・     ・     ・     ・     ・     ・     ・     ・     ・     ・     ・     ・     ・     ・     ・     ・     ・     ・     ・     ・     ・     ・     ・     ・     ・     ・     ・     ・     ・     ・     ・     ・     ・     ・     ・     ・     ・     ・     ・     ・     ・     ・     ・     ・     ・     ・     ・     ・     ・     ・     ・     ・     ・     ・     ・     ・     ・     ・     ・     ・     ・     ・     ・     ・     ・     ・     ・     ・     ・     ・     ・     ・     ・     ・     ・     ・     ・     ・     ・     ・     ・     ・     ・     ・     ・     ・     ・     ・     ・     ・     ・     ・     ・     ・     ・     ・     ・     ・     ・     ・     ・     ・     ・     ・     ・     ・     ・     ・     ・     ・     ・     ・     ・     ・     ・     ・     ・     ・     ・     ・     ・     ・     ・     ・     ・     ・     ・     ・     ・     ・     ・     ・     ・     ・     ・     ・     ・     ・     ・     ・     ・     ・     ・     ・     ・     ・     ・     ・     ・     ・     ・     ・     ・     ・     ・     ・     ・     ・     ・     ・     ・     ・     ・     ・     ・     ・     ・     ・     ・     ・     ・     ・     ・     ・     ・     ・     ・     ・     ・     ・     ・     ・     ・     ・     ・     ・     ・     ・     ・     ・     ・     ・          | 2-9備報管理メニューへ                                | レました                  | 0             |                                                  | 続けてユーザ情報の変更を行う場合は、<br>ユーザ情報の変更へ<br>ボタンをクリックしてく<br>ださい。           |

# 承認パスワード管理

#### \*概要

 ・承認パスワード入力誤りが、一定回数連続して発生した場合、該当ユーザの承認実行利用を禁止 (ロックアウト)します。

ロックアウトになった場合、マスターユーザが該当ユーザの承認パスワードを初期化する必要が あります。

マスターユーザ自身がロックアウトになり、かつマスターユーザが1名の場合は、金融機関へ承認 パスワードの初期化を依頼します。

- ・マスターユーザおよび一般ユーザは自分自身の承認パスワードを変更できます。
- ・承認パスワードは、承認権限を持つ全てのユーザが保有します。
- ・承認パスワードは、承認実行時に使用します。

## 承認パスワードのロックアウトの解除について

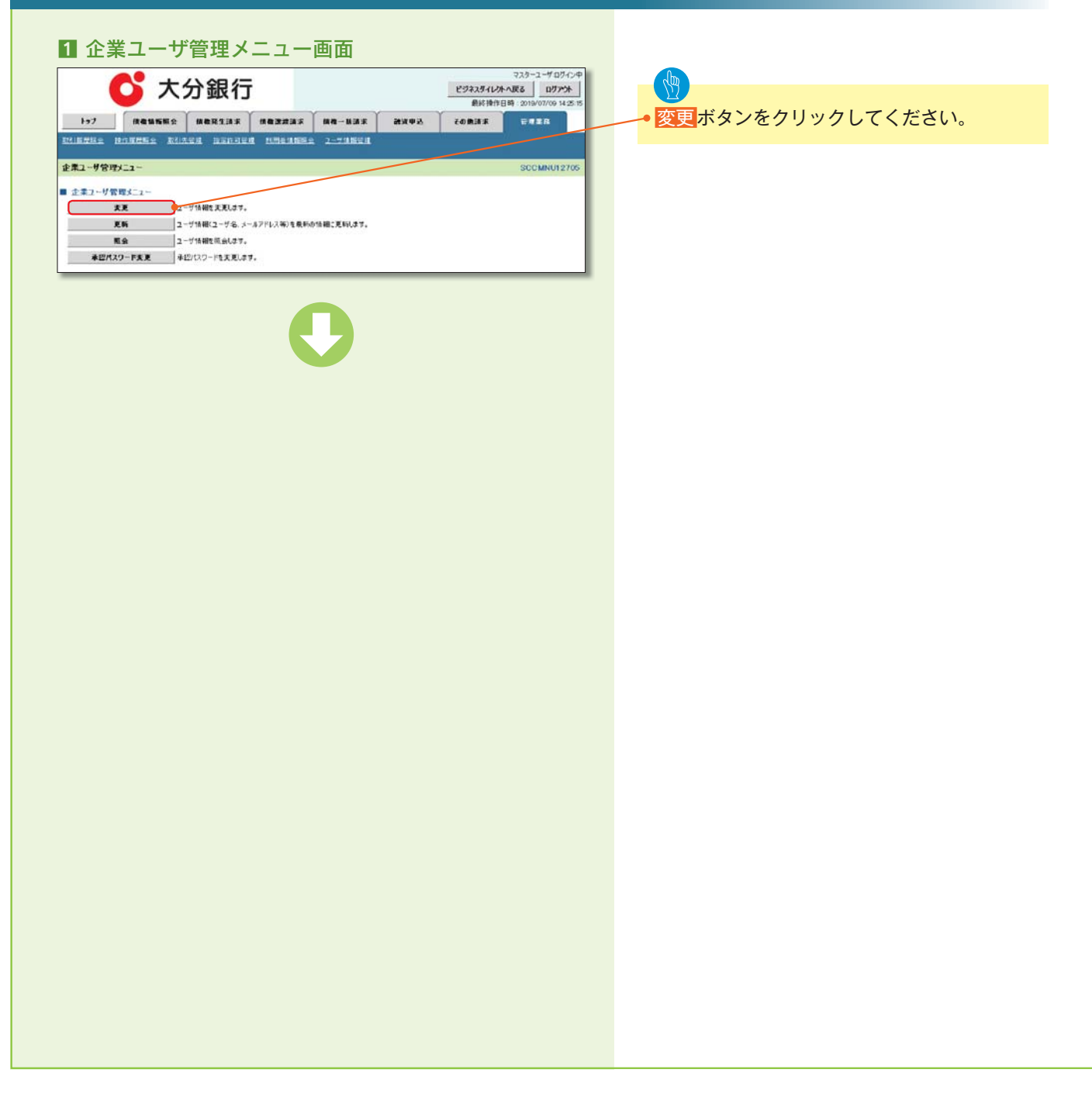

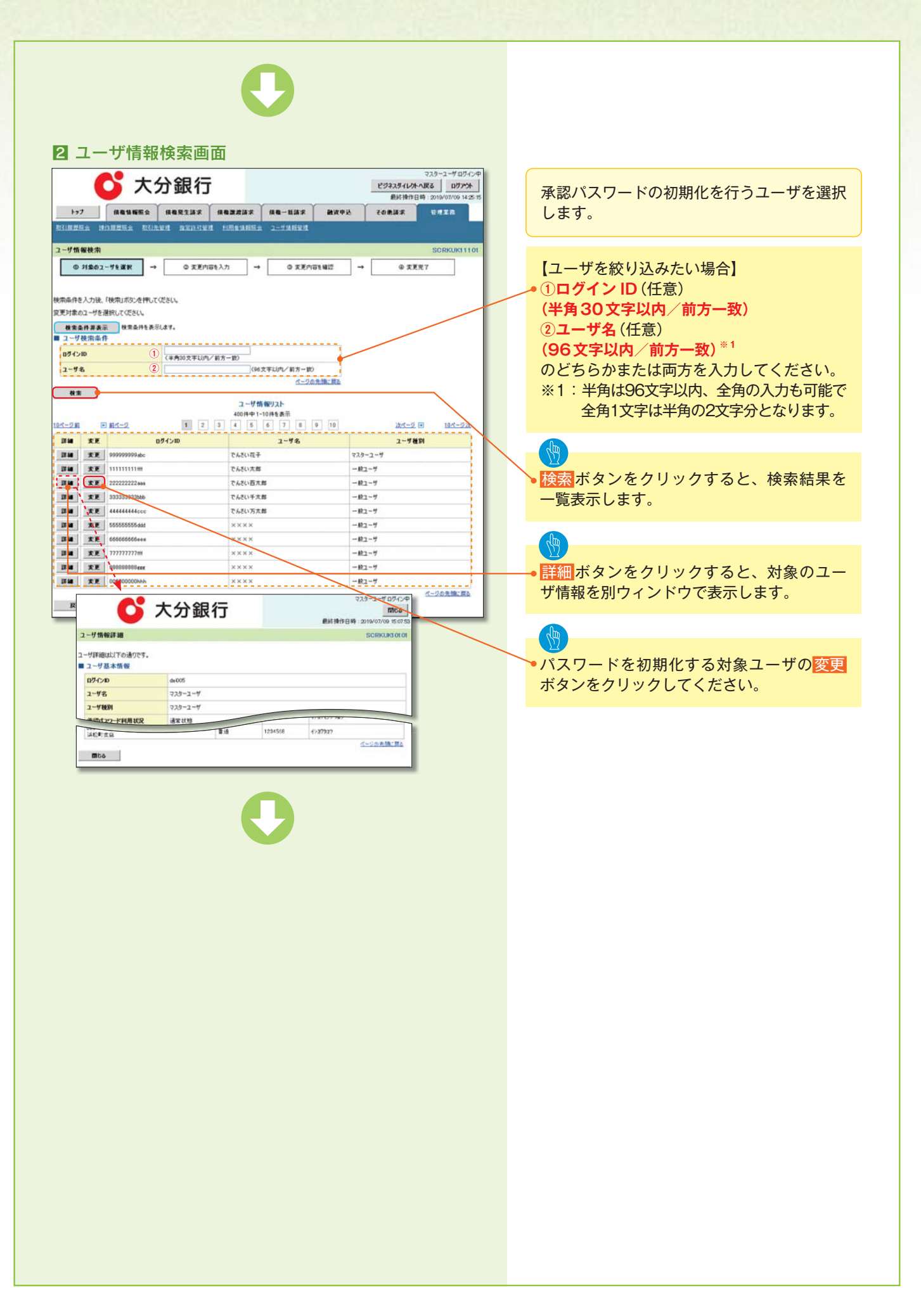

|                                                                         |                                                        | 0              |                                                                                                    |                       |                                                                                  |   |                                    |
|-------------------------------------------------------------------------|--------------------------------------------------------|----------------|----------------------------------------------------------------------------------------------------|-----------------------|----------------------------------------------------------------------------------|---|------------------------------------|
| 3 ユーザ情報                                                                 | 変更画面                                                   |                |                                                                                                    |                       |                                                                                  |   |                                    |
|                                                                         | <b>分銀行</b><br>▲ ##X 2.34 # ##<br>A # # # # ## ###      | 22132 (44-     | - Mila Ar de<br>Gi (B) R JL                                                                                 | <u></u> 25<br>8092 ₹0 | マスターユーザログイン<br>「キスダイレントへ取る」<br>のファント<br>単純特性日時:2019/07/08 14:28-1<br>他請求<br>管理工作 | 5 | ロックアウトを解除するために、承認パス<br>ワードを初期化します。 |
| サ情報変更<br>① 対象のユーサを選択 ==<br>更内容を入力してださい。<br>初期本記りなり、ドの調定が必要な場<br>ユーザ基本情報 | <ul> <li>② 支更内容を入力</li> <li>合は、「変更内容の確認へいれる</li> </ul> | →              | <ul> <li>         ・東東内容を確認     </li> <li>         ・東東内容を確認     </li> <li>         ・教室画面が表示さ     </li> </ul> | →                     | SCRKUKI 1102<br>@ 2227                                                           |   | ロックアウトを解除するため、                     |
| 07f>10                                                                  | 1234567890abc                                          |                |                                                                                                    |                       |                                                                                  |   | → ナエックホックスにナエックを入れてくた              |
| 2-9名                                                                    | 山田大都                                                   |                |                                                                                                    |                       |                                                                                  |   | さい。                                |
| ユーザ種別                                                                   | マスターユーザ                                                |                |                                                                                                    |                       |                                                                                  |   |                                    |
| 承辺パスワード利用状況                                                             | ロックアウト状態                                               |                | /                                                                                                    |                       |                                                                                  |   |                                    |
| 承辺パスワードの初期化                                                             | ◎ 承認パスワードを初期化                                          | 51             |                                                                                                    |                       |                                                                                  |   |                                    |
| メールアドレス                                                                 | ope0001@denzabank.co.jp                                |                |                                                                                                    |                       |                                                                                  |   |                                    |
|                                                                         |                                                        |                |                                                                                                    |                       | パージの先禄に戻る                                                                        |   |                                    |
| 権限リスト(水富不安美物)                                                           | IR                                                     |                |                                                                                                    | 4R<br>228/6           |                                                                                  |   | 変更内容の確認へ<br>ボタンをクリックしてく            |
| 利用情報報会(食社の登録情報(口座                                                       | (情報など)を確認できます。)                                        | 0              | 利用                                                                                                    |                       |                                                                                  |   | ださい。                               |
| 信権協会(開示)(食社が関係する債権                                                      | 1. および、その度歴情報を探索し                                      | t7.)           | FUR                                                                                                    |                       |                                                                                  |   |                                    |
| 取引先管理(価値にご利用されるお取引                                                      | 先後部の管理(登録・実更)がで                                        | ****.)         | 108                                                                                                    |                       |                                                                                  |   |                                    |
| 取引服務局会 (お取引内容の服務を構                                                      | (27:5##.)                                              |                | F(B)                                                                                                    |                       |                                                                                  |   |                                    |
| 後の原用部金(他コーザの使い原用を                                                       | 編[27:5±3.)                                             |                | FIE                                                                                                    |                       |                                                                                  |   |                                    |
| 種用リスト(承認対象業務)                                                           |                                                        |                | 170                                                                                                    |                       | パージの先録に戻る                                                                        |   |                                    |
|                                                                         | XB                                                     |                |                                                                                                    | -                     |                                                                                  |   |                                    |
|                                                                         | SEL B2 (N.7. + + - )                                   |                |                                                                                                    | 174                   |                                                                                  |   |                                    |
| 121/000121/0000000000000000000000000000                                 | 10 1 1 1 1 1 1 1 1 1 1 1 1 1 1 1 1 1 1                 |                | 200 E 20                                                                                                    | 17.4                  |                                                                                  |   |                                    |
| 新151 (10/開新1510/2) 中3/207できます。)                                         |                                                        |                |                                                                                                    | 57.00<br>17.00        |                                                                                  |   |                                    |
| 感波型14(債種酸液型14回至05年2<br>第2回5回2回時間                                        |                                                        |                |                                                                                                    | 10 W                  |                                                                                  |   |                                    |
| 備車計可制除設定(指定計可先の管理                                                       | 第7167年、WebB5かららまえ。)                                    |                |                                                                                                    | 12.4                  | 2-1.00 B-20                                                                      |   |                                    |
| ロ座権限リスト                                                                 |                                                        | /              |                                                                                                    |                       | A-SUMMERS                                                                        |   |                                    |
| 口座檔案有無<br>全選択/解除                                                        | 支店                                                     | 四座種別           | 口座番号                                                                                                    |                       | 口座名義                                                                             |   |                                    |
| 2 00                                                                    | 01                                                     | 58             | 7654321                                                                                                    | 12/20902              |                                                                                  |   |                                    |
| 10 III                                                                  | 12 III                                                 |                | 1224647                                                                                                    | 10.0021/-000          |                                                                                  |   |                                    |
|                                                                         | い<br>い<br>い                                            | 8.8            | 1234007                                                                                                    | 1787677942)           |                                                                                  |   |                                    |
| 2 2                                                                     | 松町支店                                                   | 17.18<br>17.18 | 1234568                                                                                                    | 1927902               | The second second                                                                |   |                                    |
|                                                                         | /                                                      |                |                                                                                                    |                       | ページの先達に戻る                                                                        |   |                                    |

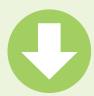

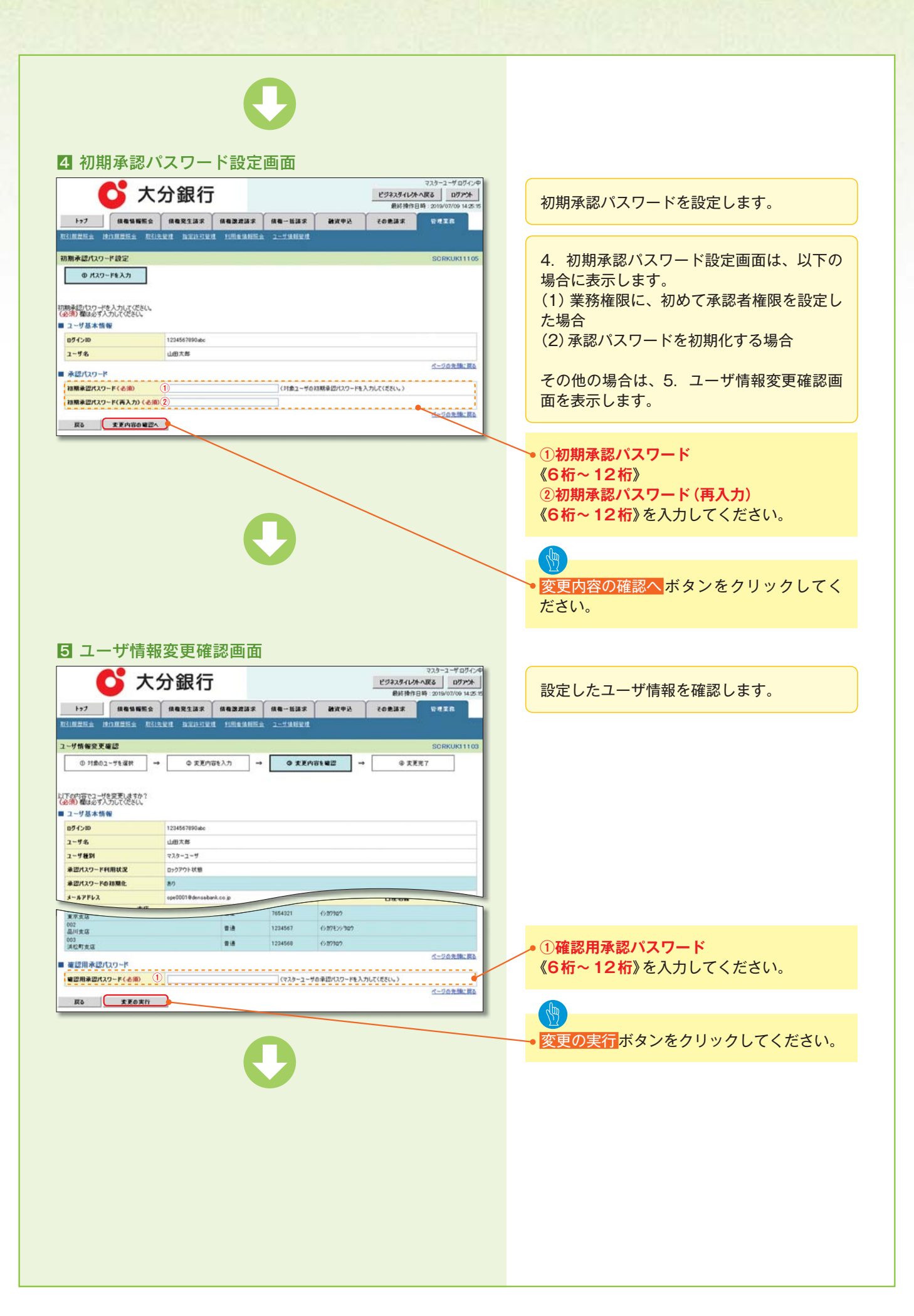

|                                         |                                       | 2                                   |                  |                                |      |         |      |            |      |
|-----------------------------------------|---------------------------------------|-------------------------------------|------------------|--------------------------------|------|---------|------|------------|------|
|                                         | ***                                   |                                     |                  |                                |      |         |      |            |      |
| ユーザ情                                    | 報変更完了画面                               |                                     |                  | マスケーユーザログイン中                   |      |         |      |            |      |
| 0 7                                     | 大分銀行                                  |                                     | ビジネスタイレク<br>最終操作 | トへ戻る<br>日時:2019/07/09 14:25:15 |      |         |      |            |      |
|                                         |                                       | 依有一抵路求 <b>建</b> 攻                   | P2 - 60888.8     | THIR                           |      |         |      |            |      |
|                                         |                                       |                                     |                  | SORKUKI 1104                   |      |         |      |            |      |
| ① 対象のユーザを選択                             | → Ф 変更内容を入力 →                         | © 支更内容性暗器                           | → @ £)           | ER7                            | b    |         |      |            |      |
| <b>ポックティック</b>                          |                                       |                                     |                  |                                |      | ンをクリ    | い クレ | 帳画を印       | 1刷して |
| ラの名文が元1080C。<br>ユーザ基本情報                 | 1991567005.4.                         |                                     |                  |                                | ださい。 | / . / / | ///  | TX TX C FI |      |
| 191210<br>2~9名                          | 1234567090abc<br>山田大都                 |                                     |                  |                                |      |         |      |            |      |
| ユーザ種別<br>承認パスワード利用状況                    | マスターユーザ<br>ロックアウト状態                   |                                     |                  |                                |      |         |      |            |      |
| 承辺パスワードの初期化<br>4、17ドレフ                  | 80                                    |                                     |                  |                                |      |         |      |            |      |
| キャットアドレス<br>接知りつト(水四不要素素)               | ope0001@densabarik.co.p               |                                     |                  | ページの先端に開き                      |      |         |      |            |      |
|                                         | IRAR                                  |                                     | 莱西榆果有黑           |                                |      |         |      |            |      |
| 利用値転転会(食社の登録情報(<br>関示(食社が関係する後傷、およじ     | (口座情報など)を確認できます。><br>J、その双度情報を照会します。> | × 利用<br>× 利用                        |                  |                                |      |         |      |            |      |
| 取引先管理(帰国にご利用される)<br>取引用目標会(15取引の中の用目    | 5取引先後報の管理(空跡・実更)ができます。)               | ×利用                                 |                  |                                |      |         |      |            |      |
| 操作履歴联会(他ユーザの操作履                         | 「歴を確認できます。)                           | × FUE                               |                  |                                |      |         |      |            |      |
| 権限リスト(承認対象業務)                           |                                       |                                     |                  | パージの先輩に戻る                      |      |         |      |            |      |
| 記録請求(振出(発生)、醸造など                        | 業務機構<br>(、各種お取引ができます。)                | 0 1150                              | 業務機保有無<br>×承認者   |                                |      |         |      |            |      |
| 割引く債権割引のお申込ができます<br>調波担保(債権調波担保設定の2     | #。><br>51年込ができます。>                    | 0 250<br>0 250                      | ×承認者<br>×承認者     |                                |      |         |      |            |      |
| <b>指定許可制限設定</b> 《指定許可先》                 | の管理(設定・解除)ができます。)                     | ○ 推断                                | ×承認者             | パージの急速(第5                      |      |         |      |            |      |
| 口座機限付与リスト                               |                                       | 0.648                               | 口袋名美             | C-20/Alth. Ho.                 |      |         |      |            |      |
| 001<br>東京支店                             | BR                                    | 7654321 (9/07/90/                   |                  |                                |      |         |      |            |      |
| 002<br>品川支店<br>093                      | 2.8                                   | 1234567 (v)17Ev)<br>1234568 (v)179v | 307              |                                |      |         |      |            |      |
| Lett Ba                                 |                                       | Carls I Mark                        |                  | ページの先端に戻る                      |      |         |      |            |      |
| 002<br>品川支店<br>003<br>済位町支店<br>トップへ変る 印 | 218<br>218                            | 1234567 (9877E)<br>1234568 (9877b)  | 367              | <u>ページの免職に戻る</u>               |      |         |      |            |      |
|                                         |                                       |                                     |                  |                                |      |         |      |            |      |
|                                         |                                       |                                     |                  |                                |      |         |      |            |      |
|                                         |                                       |                                     |                  |                                |      |         |      |            |      |
| ・承認パス                                   | ワードの初期化が                              | 完了しまし                               | た。               |                                |      |         |      |            |      |
|                                         |                                       |                                     |                  |                                |      |         |      |            |      |
|                                         |                                       |                                     |                  |                                |      |         |      |            |      |
|                                         |                                       |                                     |                  |                                |      |         |      |            |      |
|                                         |                                       |                                     |                  |                                |      |         |      |            |      |
|                                         |                                       |                                     |                  |                                |      |         |      |            |      |
|                                         |                                       |                                     |                  |                                |      |         |      |            |      |
|                                         |                                       |                                     |                  |                                |      |         |      |            |      |
|                                         |                                       |                                     |                  |                                |      |         |      |            |      |
|                                         |                                       |                                     |                  |                                |      |         |      |            |      |
|                                         |                                       |                                     |                  |                                |      |         |      |            |      |
|                                         |                                       |                                     |                  |                                |      |         |      |            |      |
|                                         |                                       |                                     |                  |                                |      |         |      |            |      |
|                                         |                                       |                                     |                  |                                |      |         |      |            |      |
|                                         |                                       |                                     |                  |                                |      |         |      |            |      |
|                                         |                                       |                                     |                  |                                |      |         |      |            |      |
|                                         |                                       |                                     |                  |                                |      |         |      |            |      |
|                                         |                                       |                                     |                  |                                |      |         |      |            |      |
|                                         |                                       |                                     |                  |                                |      |         |      |            |      |
|                                         |                                       |                                     |                  |                                |      |         |      |            |      |

# 承認パスワードの変更について

▶ログイン後、トップ画面の<mark>管理業務</mark>タブをクリックしてください。

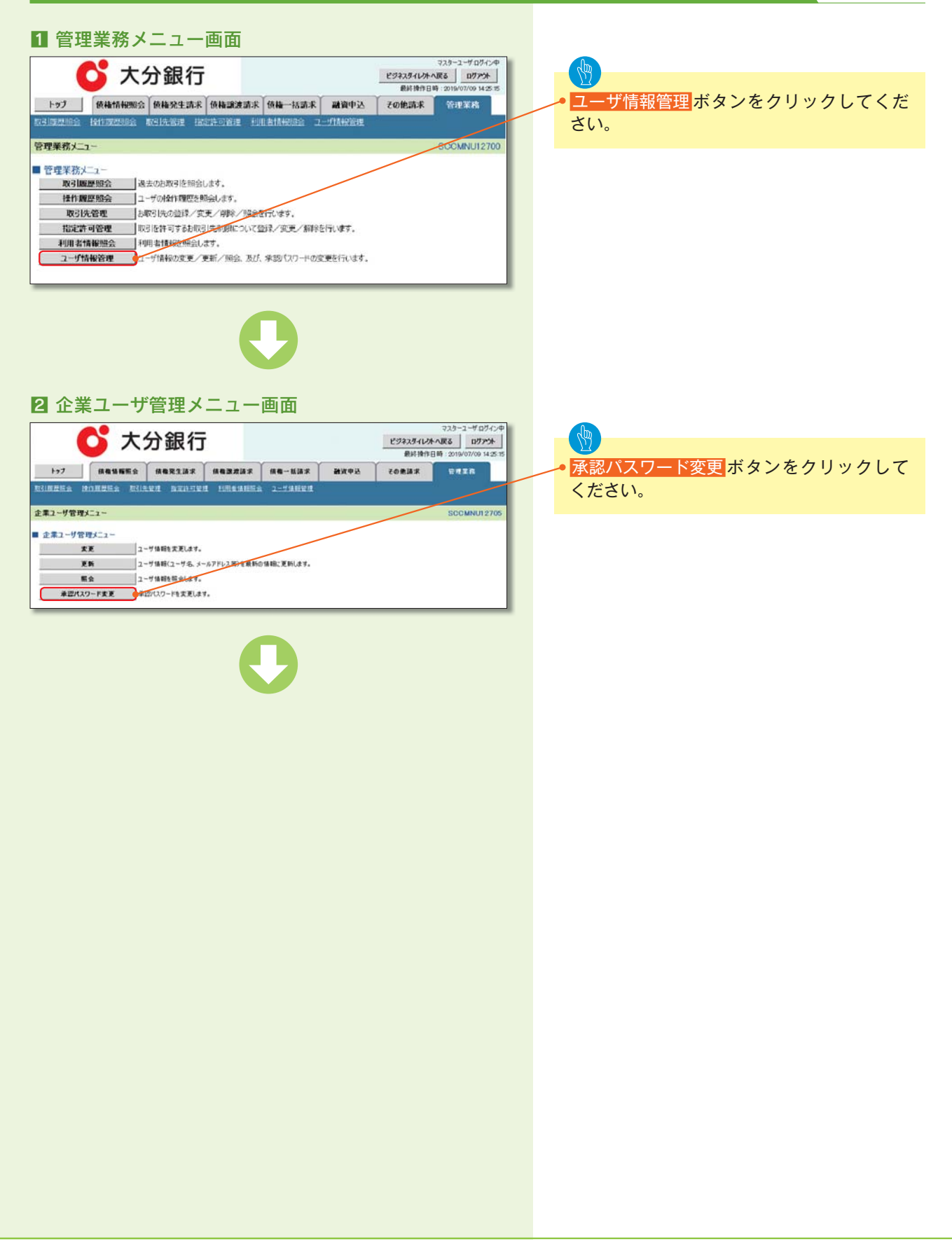

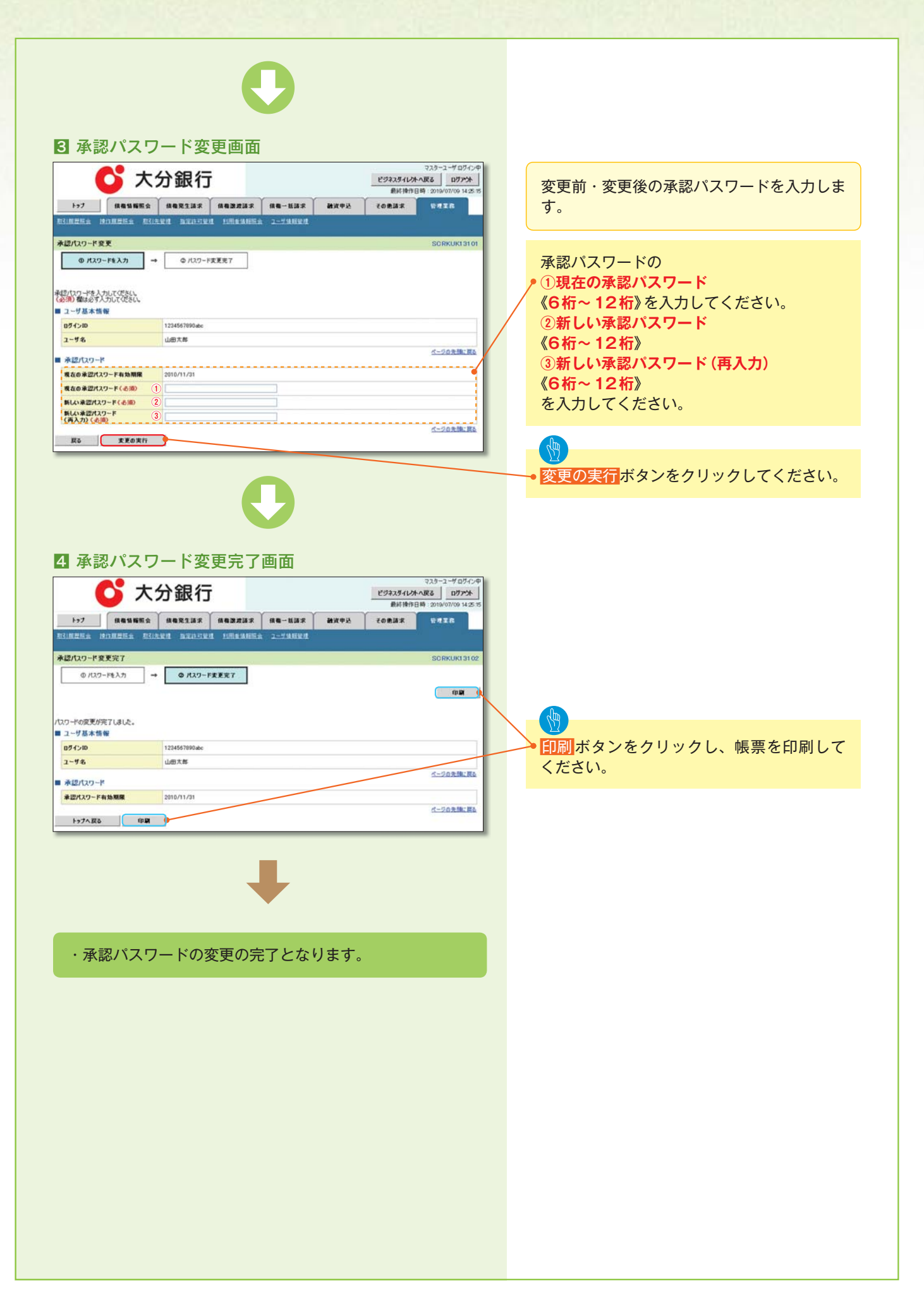